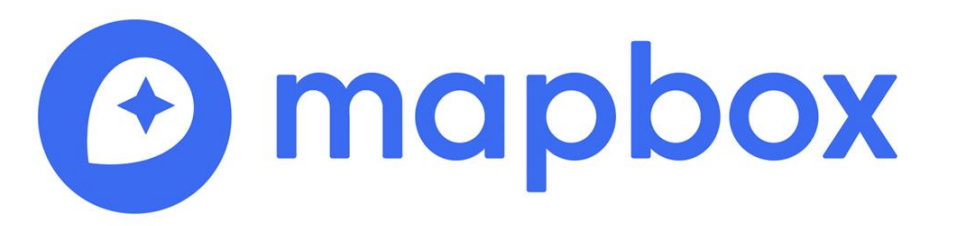

#### Introduction à la bibliothèque JavaScript MapboxGL

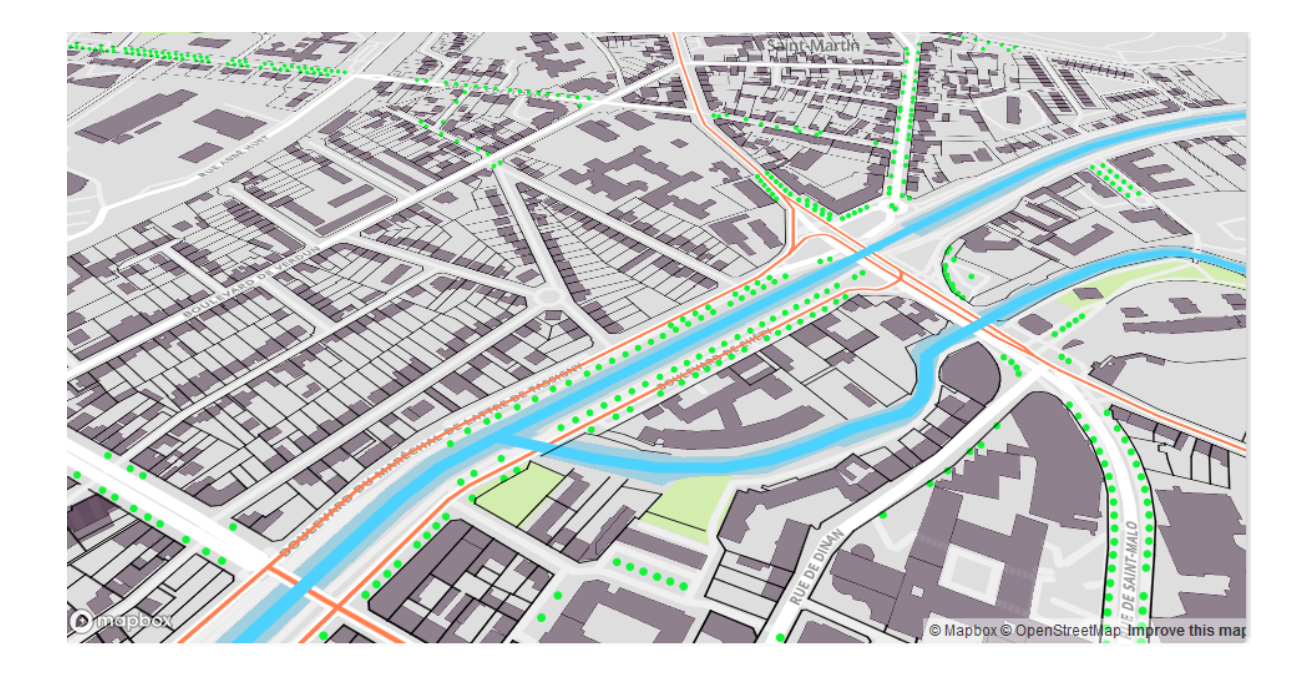

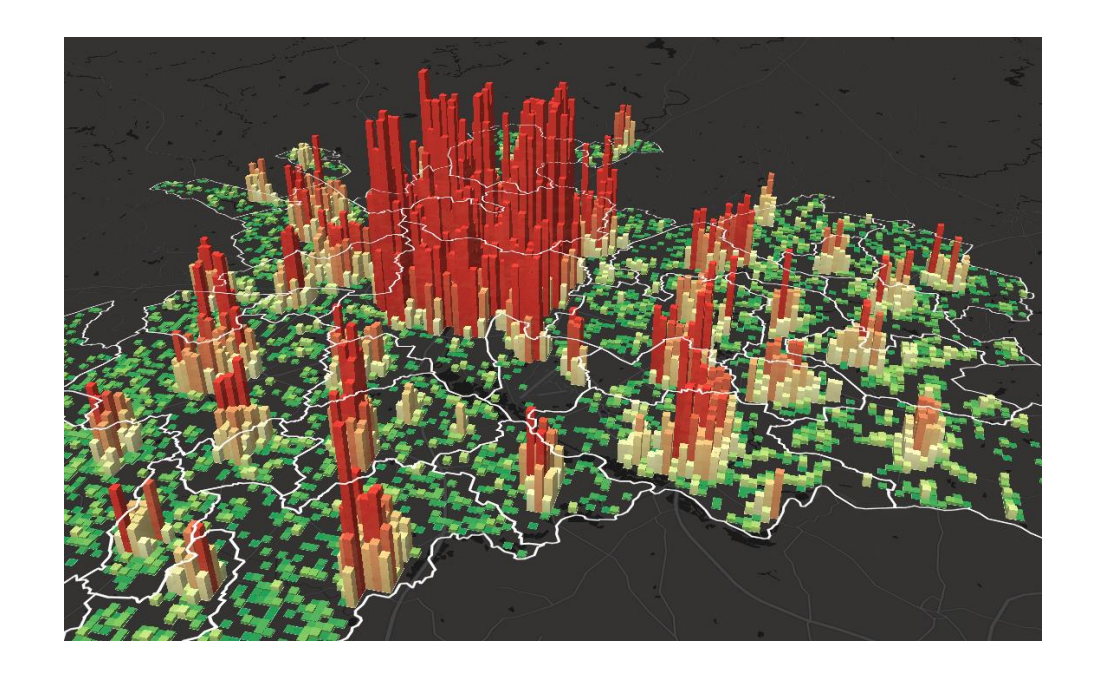

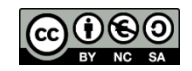

@Boris Mericskay

### Objectifs atelier

- Publication de données spatiales sur le Web
- De la page HTML à l'application en ligne
- Familiarisation avec le Javascript, l'HTML et le CSS

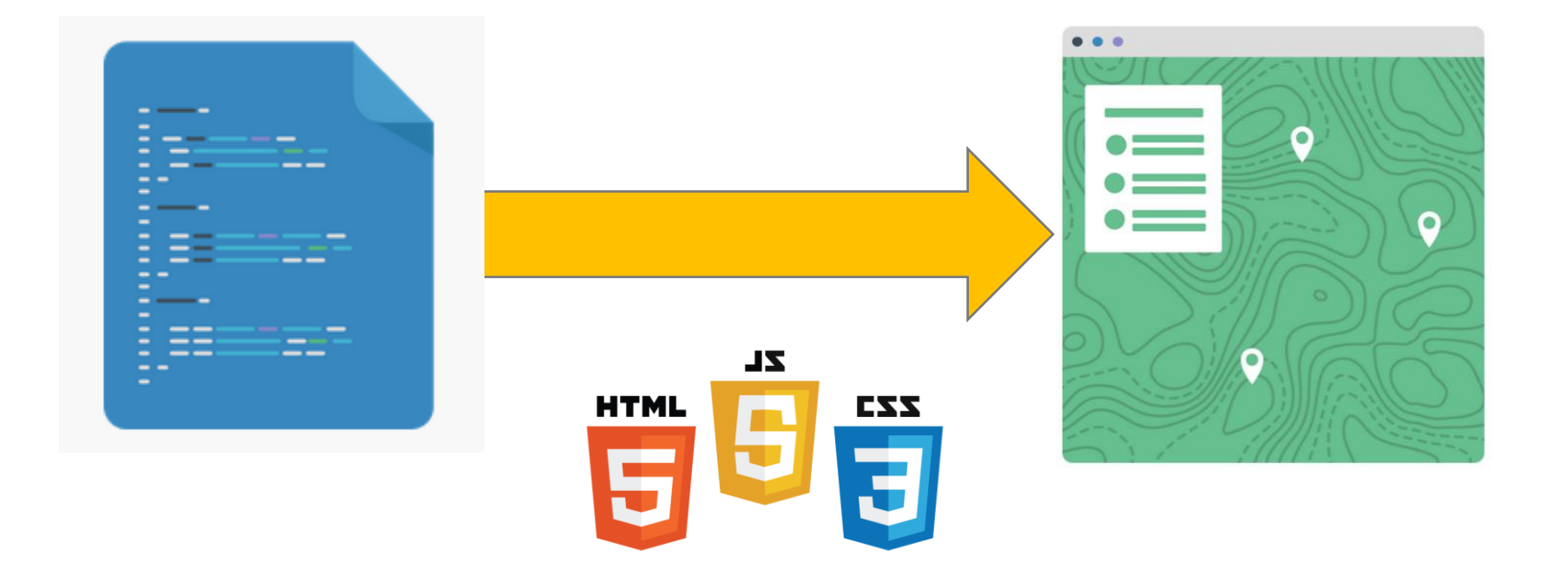

# Prise en main de Mapbox GL

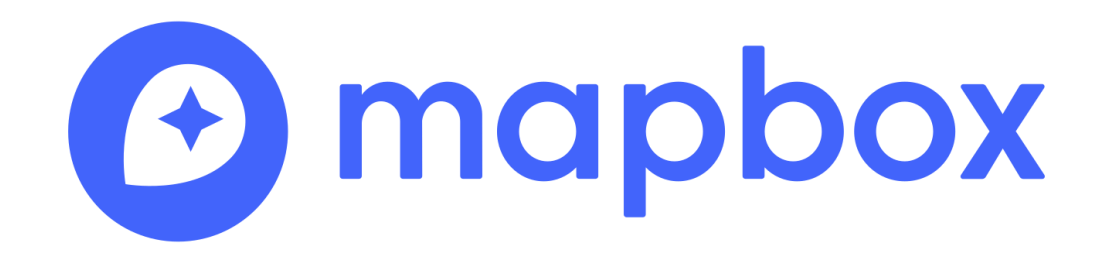

#### Coder = LEGO

• Vous aller à partir de maintenant « jouer » au LEGO en assemblant des lignes de codes pour construire des cartes sur le Web!

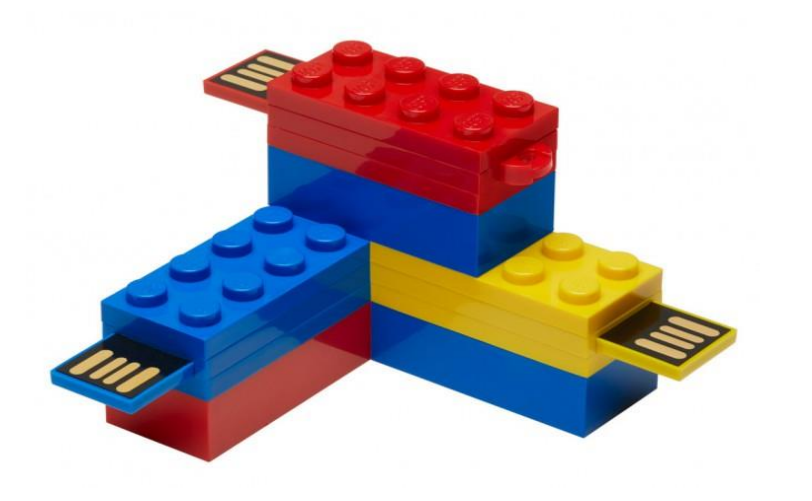

var map = L.mapbox.map('map', 'mapbox.light').setView([48.11,-1.66], 13);
// Ajouts des WMS
var orthophotographie = L.tileLayer.wms('http://geobretagne.fr/geoserver/photo/wms?', {
 format: 'image/png',
 transparent: true,
 layers: 'ortho-ouverte'
 }).addTo(map);
var quartiers = L.tileLayer.wms('http://geobretagne.fr/geoserver/rennesmetropole/wms?', {
 format: 'image/png',
 transparent: true,
 layers: 'image/png',
 transparent: true,
 layers: 'umage/png',
 transparent: true,
 layers: 'umage/png',
 transparent: true,
 layers: 'quartiers\_vdr'

L.mapbox.accessToken = 'pk.eyJ1IjoibmluYW5vdW4iLCJhIjoiSkN4dndmTSJ9.6plSt07M5AuAbDa601m54A';

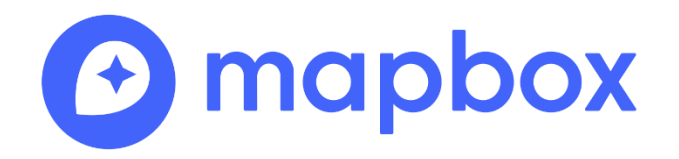

#### MapBoxGL

#### MapBoxGL est une bibliothèque JavaScript libre de cartographie en ligne *open-source* utilisant le WebGL pour l'affichage (tuiles vectorielles, affichage 3D)

https://docs.mapbox.com/mapbox-gl-js/api/

Exemples: <u>https://docs.mapbox.com/mapbox-gl-js/example/</u> Tutoriels : <u>https://docs.mapbox.com/help/tutorials/?product=Mapbox+GL+JS</u>

## L'écosystème Mapbox

- Mapbox Studio
  - Créer des fonds de carte (style)
  - Héberger des jeux de données (tilesets)
    - Sous forme de tuiles vectorielles
- API MapboxGL.js
  - Bibliothèque JavaScript pour créer des cartes Web
  - La mobilisation de MapboxGL nécessite une clef d'accès = besoin d'un compte Mapbox

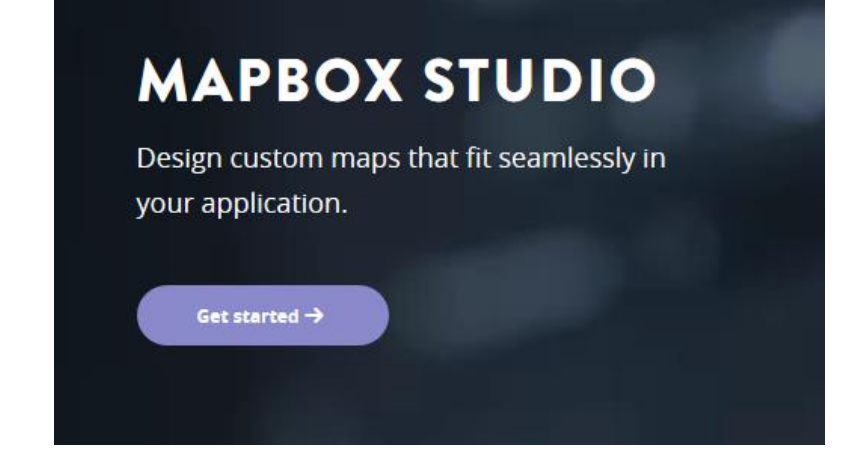

#### **Mapbox GL JS**

Current version: mapbox-gl.js v0.44.0

Mapbox GL JS is a JavaScript library that uses WebGL to render interactive maps from vector tiles and Mapbox styles. It is part of the Mapbox GL ecosystem, which includes Mapbox Mobile, a compatible renderer written in C++ with bindings for desktop and mobile platforms. To see what new features our team is working on, take a look at our roadmap.

## Créer un compte Mapbox

https://www.mapbox.com/signup/

| Sign up<br>Username                                             |
|-----------------------------------------------------------------|
| Sign up<br><sup>Username</sup>                                  |
| Sign up<br>Username                                             |
| Sign up<br>Username                                             |
| Username                                                        |
|                                                                 |
|                                                                 |
| ninanoun                                                        |
| Password                                                        |
|                                                                 |
| Get started                                                     |
| You agree to the Mapbox Terms of Service and Privacy<br>Policy. |
| Already have an account? Sign in to Mapbox >                    |
|                                                                 |

### Limitations d'un compte gratuit

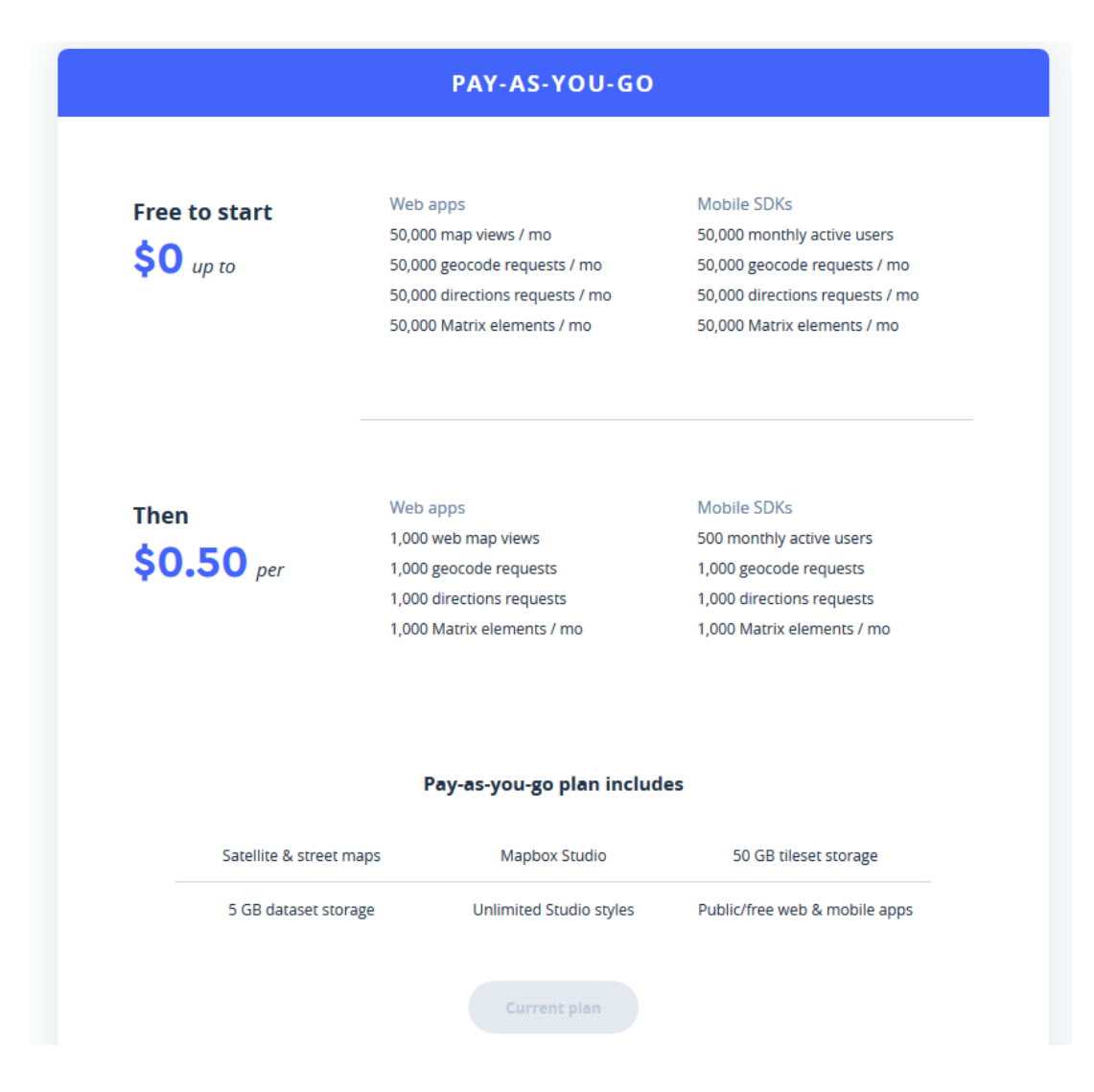

#### Mapbox Studio

- Environnement en ligne de gestion des :
  - Fonds de carte (Styles)
  - Jeux de données (Tilesets)
  - Des clefs d'accès à l'API (Account)

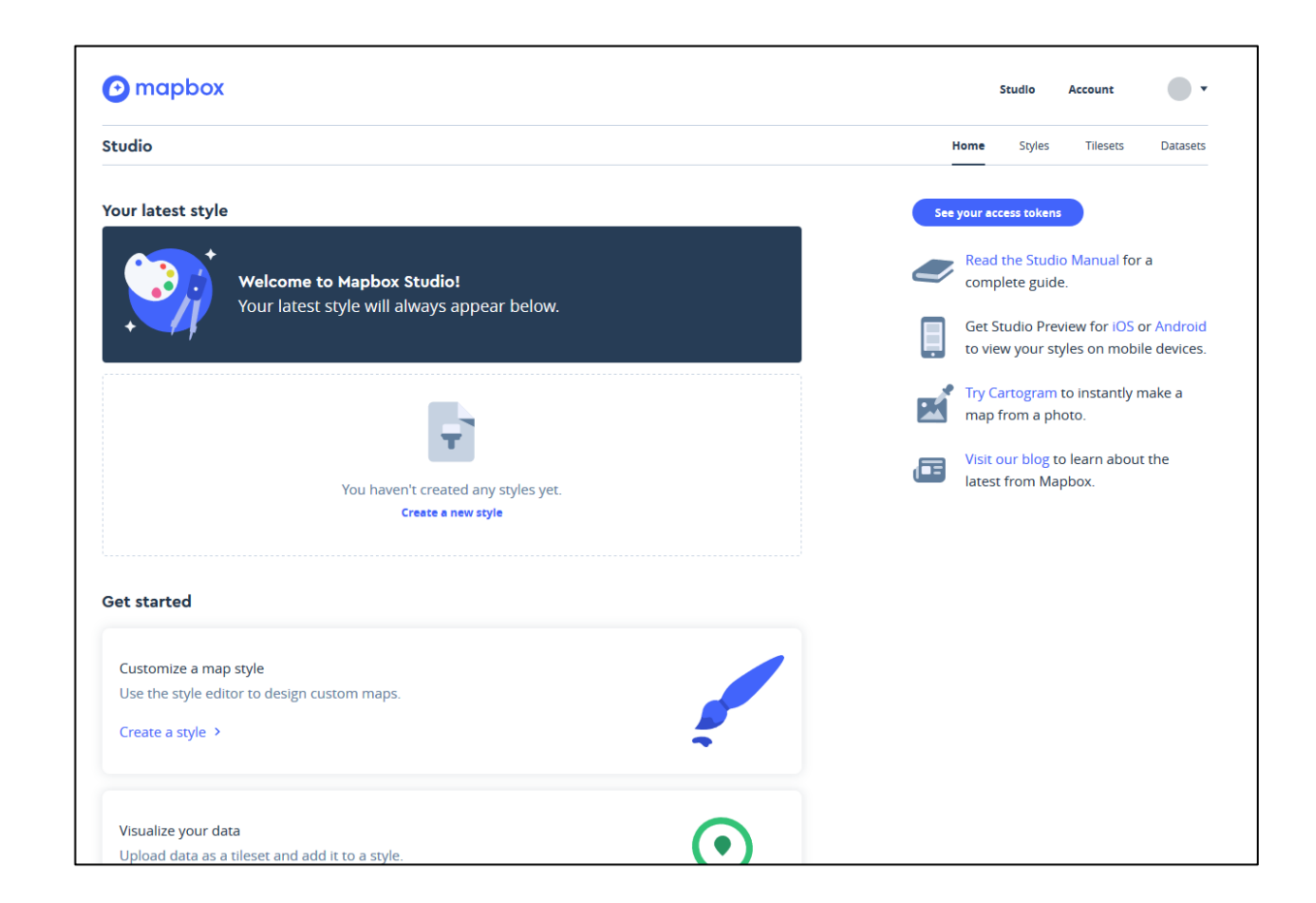

#### Mapbox Studio

• Créer et gérer des jeux de données (Tilesets)

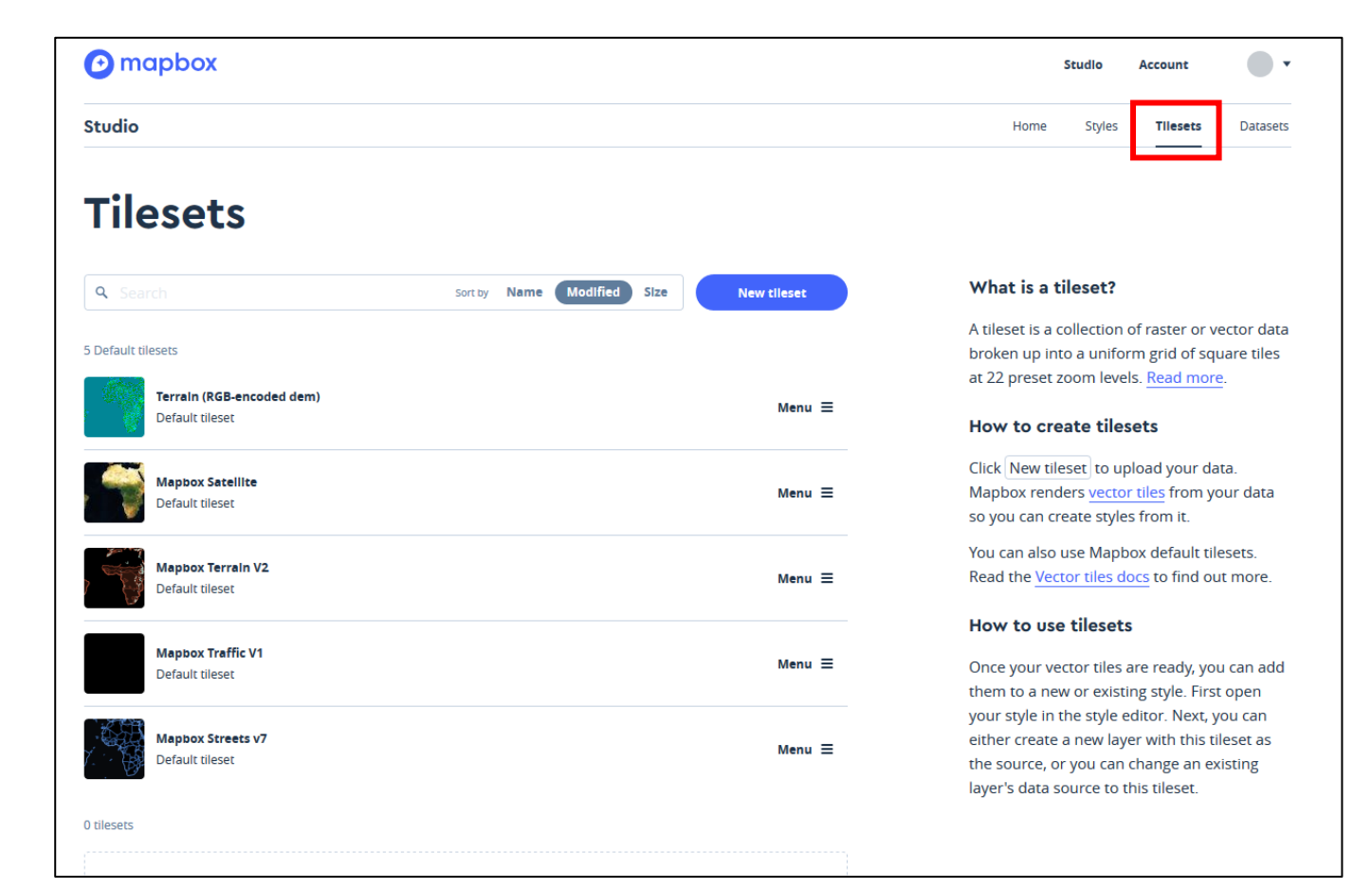

#### Importer des données dans Mapbox Studio

 Mapbox studio permet de stocker 50GO de données vectorielles et matricielles

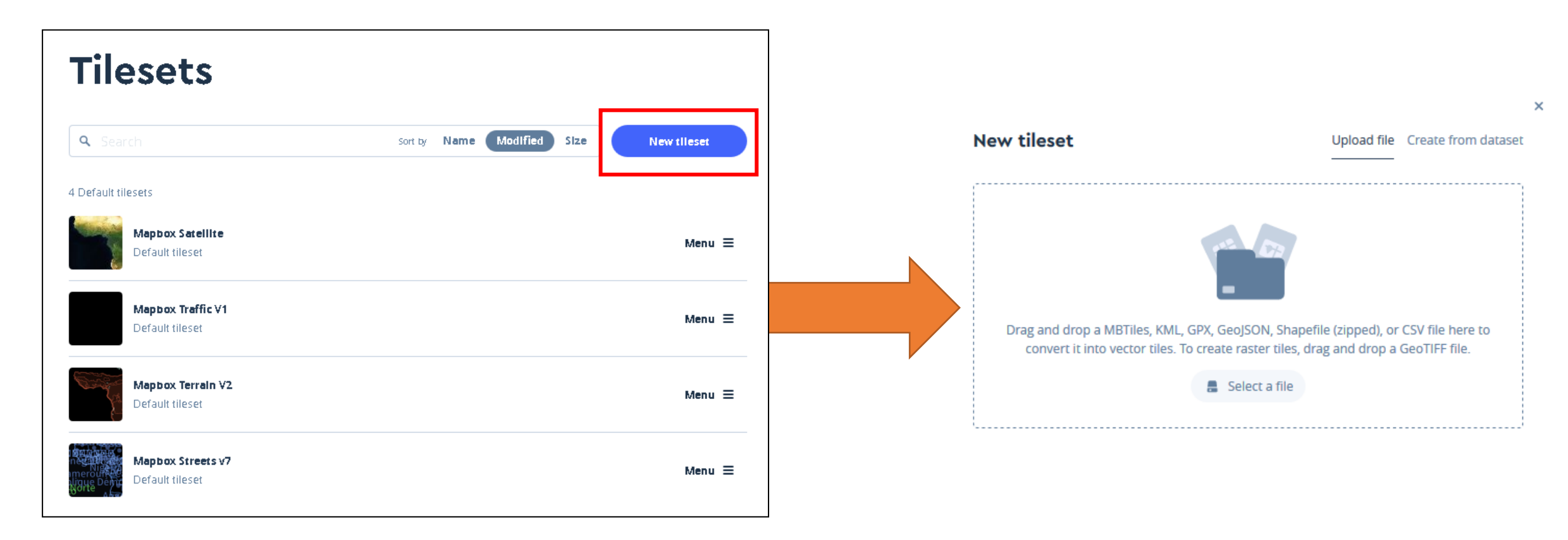

#### Mapbox Studio

• Créer et gérer des fonds de cartes (Styles)

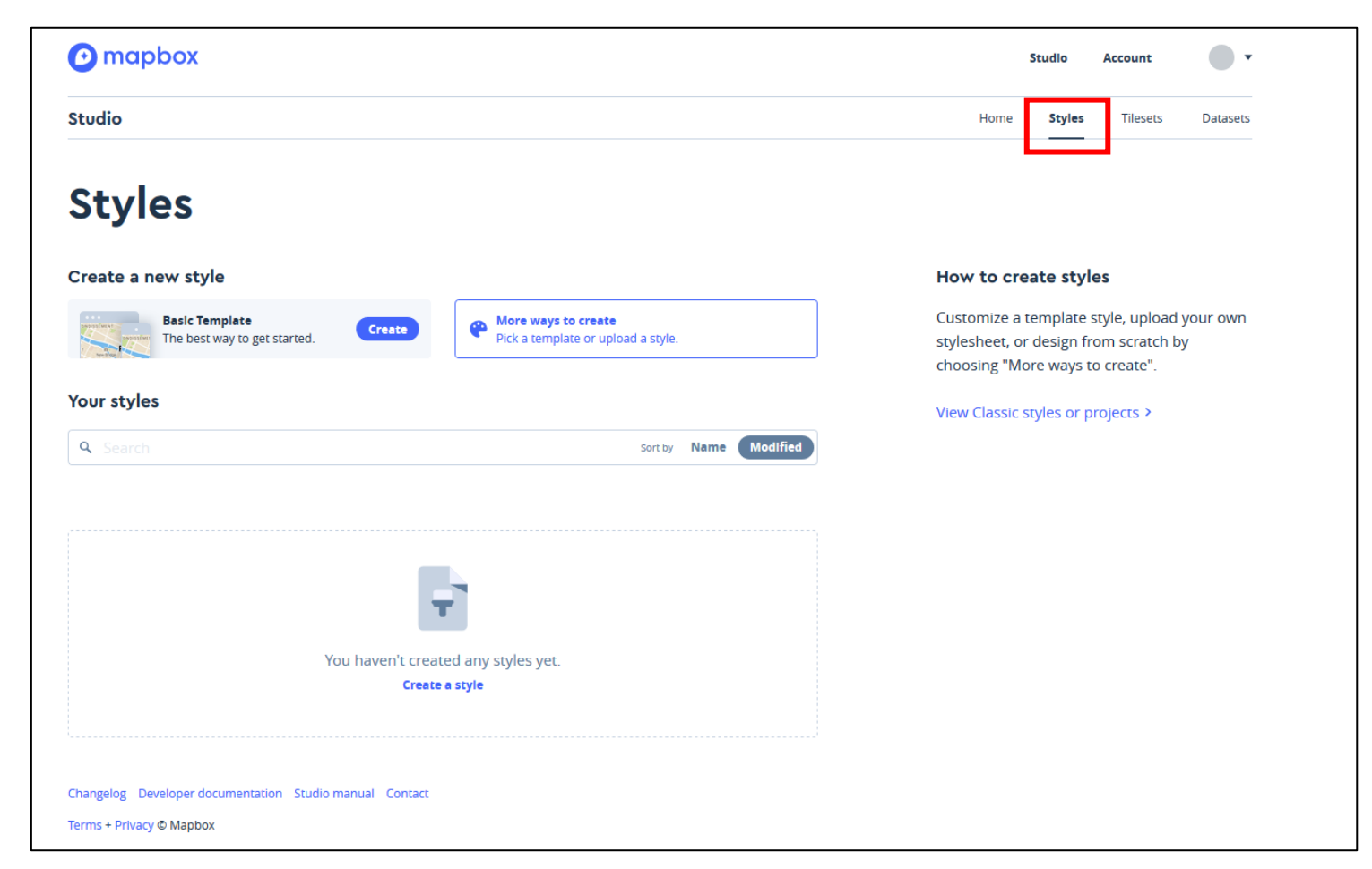

#### Mapbox Studio

• Créer et gérer ses clefs d'accès à l'API (Access tokens)

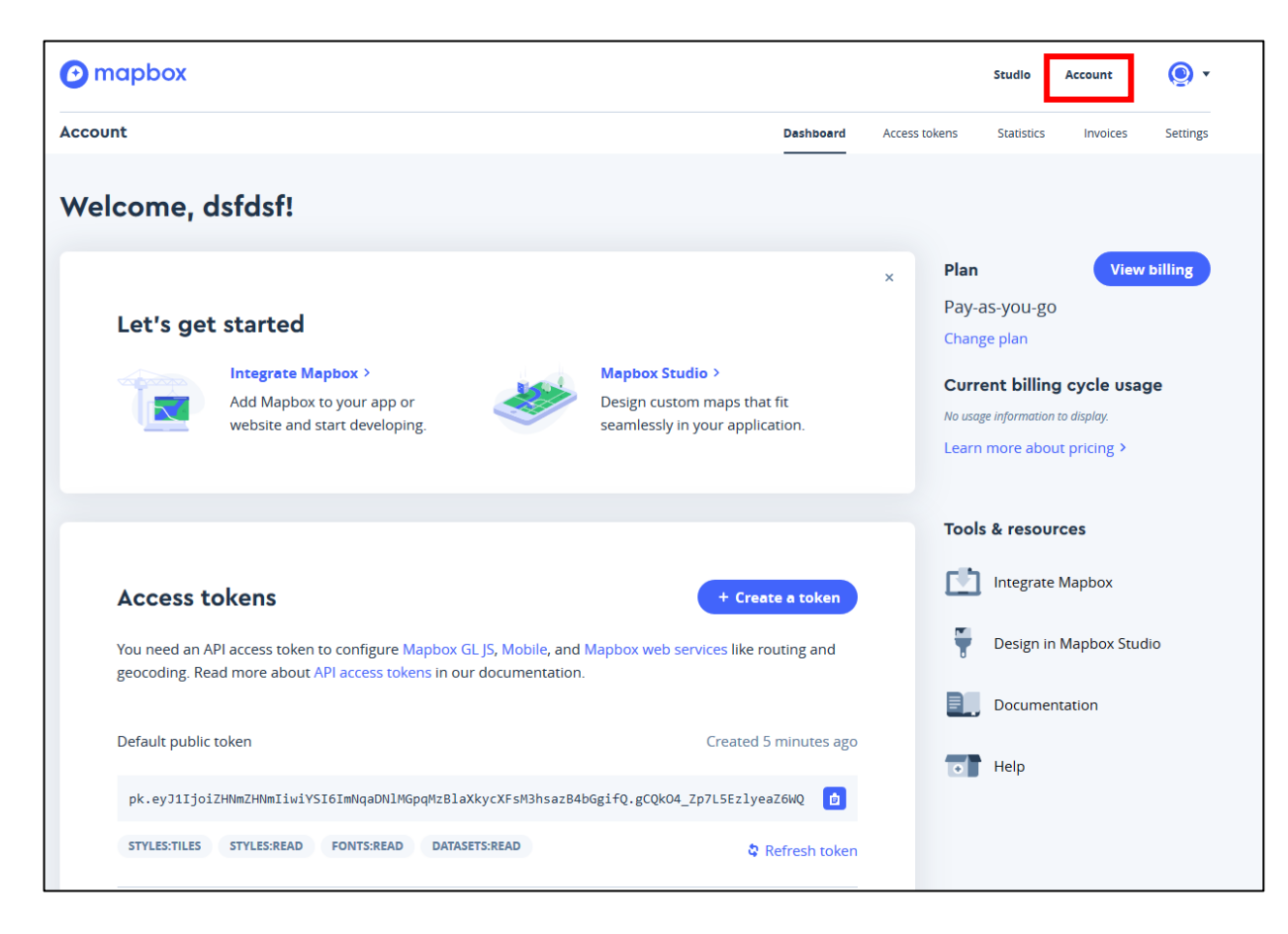

#### Template de départ

https://gitlab.huma-num.fr/bmericskay/mapboxgl

```
<!DOCTYPE html>
<html>
<head>
    <meta charset='utf-8' />
    <title>MapboxGL</title>
<link href="https://api.mapbox.com/mapbox-ql-js/v3.1.2/mapbox-ql.css" rel="stylesheet">
<script src="https://api.mapbox.com/mapbox-gl-js/v3.1.2/mapbox-gl.js"></script>
<style>
#map {position:absolute; top:0; bottom:0; width:100%;}
</style>
</head>
<body>
<div id='map'></div>
<script>
    // AccesToken
mapboxql.accessToken = 'pk.eyJ1IjoibWF1cmljaW9iYXF1ZXJvIiwiYSI6ImNscHNrZDd6aDA0NzcyaXJ6OTJiODVkMXYifQ.Sxnc-
50cCwIwe10m58AHQA';
    // Configuration de la carte
var map = new mapboxgl.Map({
    container: 'map',
    style: 'mapbox://styles/mapbox/light-v9', // Fond de carte
    center: [-1.68, 48.12], // lat/long
    zoom: 15, // zoom
    pitch: 50, // Inclinaison
    bearing: -10 // Rotation
});
</script>
</body>
</html>
```

### Template de départ

| html<br><html><br/><head><br/><meta charset="utf-8"/><br/><title>MapboxGL</title></head></html>                                                                                                    |                      |                    |
|----------------------------------------------------------------------------------------------------|----------------------|--------------------|
| <script src="https://api.mapbox.com/mapbox-gl-js/v2.0.1/mapbox-gl.js"></script><br><link href="https://api.mapbox.com/mapbox-gl-js/v2.0.1/mapbox-gl.css" rel="stylesheet"/>                                                                                                    |                      | Appel API MapboxGL |
| <style><br>#map {position:absolute; top:0; bottom:0; width:100%;}<br></style>                                                                                                    |                      | Style de la carte  |
|                                                                                                    |                      |                    |
| <body><br/><div id="map"></div></body>                                                                                                    |                      |                    |
| <pre><script>     // AccesToken     mapboxgl.accessToken =     'pk.eyJ1IjoibmluYW5vdW4iLCJhIjoiY2pjdHBoZGlzMnV4dDJxcGc5azJkbWRiYSJ9.04</pre></td><td>dZRrdHcgVEKCveOXG1YQ';</td><td>Clef d'accès à l'API</td></tr><tr><td><pre>// Configuration de la carte var map = new mapboxgl.Map({     container: 'map',     style: 'mapbox://styles/mapbox/light-y9', // Fond de carte</pre></td><td></td><td></td></tr><tr><td><pre>center: [-1.68, 48.12], // lat/long zoom: 15, // zoom pitch: 50, // Inclinaison bearing: -10 // Rotation });</pre></td><td>Fond de carte<br>Niveau de zoom<br>Centrage de la carte (X,Y)<br>Inclinaison de la carte</td><td></td></tr><tr><td></script></pre> | Rotation de la carte |                    |
| <br>                                                                                                    |                      |                    |

## Coder en ligne ou en local

- Utiliser un éditeur de code installé (notepad, ATOM,...)
   OU
- Utiliser un éditeur de code en ligne <u>https://codepen.io</u> ...

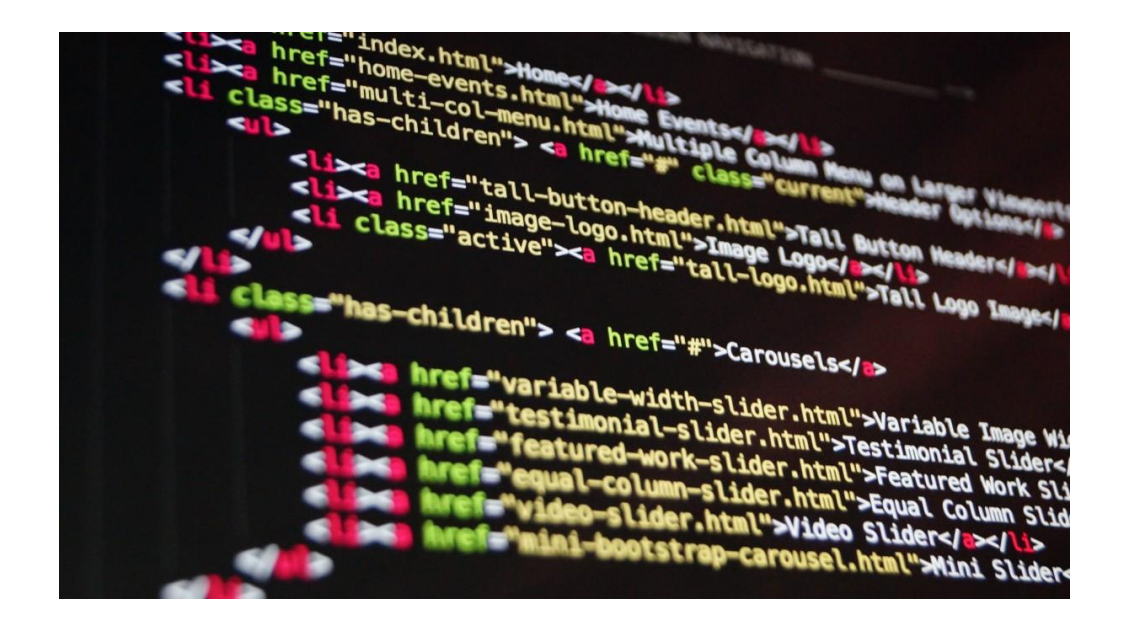

# Les fonds de carte

#### Changer de fond de carte

• Les fonds de cartes de Mapbox > tuiles vectorielles

style: 'mapbox://styles/mapbox/dark-v11',

| Style name               | Style URL                                             | Style image  |
|--------------------------|-------------------------------------------------------|--------------|
| Mapbox Streets           | mapbox://styles/mapbox/streets-v12                    | Hobart       |
| Mapbox Outdoors          | mapbox://styles/mapbox/outdoors-v12                   | Hobart       |
| Mapbox Light             | mapbox://styles/mapbox/light-v11                      | Hobart       |
| <u>Mapbox Dark</u>       | mapbox://styles/mapbox/dark-v11                       | Hobart       |
| Mapbox Satellite         | mapbox://styles/mapbox/satellite-v9                   |              |
| Mapbox Satellite Streets | mapbox://styles/mapbox/satellite-streets-v12          | 169 Hobart   |
| Mapbox Navigation Day    | mapbox://styles/mapbox/navigation-day-v1              | (169) Hobart |
| Mapbox Navigation Night  | <pre>mapbox://styles/mapbox/navigation-night-v1</pre> | 169 Hobart   |

## Changer de fond de carte

• Aller plus loin avec la documentation

https://docs.mapbox.com/api/maps/styles/

https://docs.mapbox.com/mapbox-gl-js/guides/styles/

https://docs.mapbox.com/api/maps/styles/

| Mapbox GL JS                                                                                                 | Parameters                                                                             |                                                                                                    |  |
|----------------------------------------------------------------------------------------------------|----------------------------------------------------------------------------------------|----------------------------------------------------------------------------------------------------|--|
| Q Search                                                                                                    | options ( <u>Object</u> )                                                              |                                                                                                    |  |
|                                                                                                    | Name                                                                                   | Description                                                                                                    |  |
| Map<br>Properties and options<br>Markers and controls<br>Geography and geometry<br>User interaction handlers | options.container<br>(HTMLElement   string)<br>options.minZoom<br>number<br>default: 0 | The HTML element in which Mapbox GL JS will render the map, or the element's string 1d .<br>The specified element must have no children.<br>The minimum zoom level of the map (0-24).                                                                                                    |  |
| Sources<br>Events                                                                                            | options.maxZoom<br>number<br>default: 22                                               | The maximum zoom level of the map (0-24).                                                                                                    |  |
| PLUGINS<br>STYLE SPECIFICATION ~                                                                             | options.minPitch<br>number<br>default: 0                                               | The minimum pitch of the map (0-85).                                                                                                    |  |
|                                                                                                    | options.maxPitch<br>number<br>default: 85                                              | The maximum pitch of the map (0-85).                                                                                                    |  |
|                                                                                                    | <pre>options.style (Object   string)?</pre>                                            | The map's Mapbox style. This must be an a JSON object conforming to the schema described<br>in the <u>Mapbox Style Specification</u> , or a URL to such JSON.<br>To load a style from the Mapbox API, you can use a URL of the form mapbox://styles/:owner<br>/:style, where :owner is your Mapbox account name and :style is the style ID. Or you can<br>use one of the following <u>the predefined Mapbox styles</u> :<br>mapbox://styles/mapbox/streets-v11<br>mapbox://styles/mapbox/light-v10<br>mapbox://styles/mapbox/light-v10<br>mapbox://styles/mapbox/stellite-v9<br>mapbox://styles/mapbox/astellite-streets-v11<br>mapbox://styles/mapbox/navigation-preview-day-v4<br>mapbox://styles/mapbox/navigation-preview-night-v4 |  |

#### Changer de fond de carte

| 1    | html                                                                                                    |                                                                                                    |
|------|----------------------------------------------------------------------------------------------------|----------------------------------------------------------------------------------------------------|
| 2 -  | <pre>v <html></html></pre>                                                                                                    |                                                                                                    |
| 3 -  | - <head></head>                                                                                                    |                                                                                                    |
| 4    | <meta charset="utf-8"/>                                                                                                    |                                                                                                    |
| 5    | <title>MapboxGL</title>                                                                                                    |                                                                                                    |
| 6    |                                                                                                    |                                                                                                    |
| 7    | (script spr='https://ani tiles manhox com/manhox-gl-is/v0 44 0/manhox-gl is'>//script>                                                                                                    |                                                                                                    |
| 8    | <pre>Clipt bref='https://aptriletmapooncom/mappoon_glip://aptriletmapoon_glips//aptriletmapooncom/mappoon_glips//aptriletmapooncom/mappooncom/mappoon_glips//aptriletmapooncom/mappooncom/map<br/>mappooncom/mappooncom/map<br/></pre> |                                                                                                    |
| ő    | CITIN IN CI- INCEPTION APPOINTED AND AN AND AN AND AND AND AND AND AND                                                                                                    |                                                                                                    |
| 10.  | ctular                                                                                                    |                                                                                                    |
| 11   | tere ( and the schedule tere 0, better 0, with 100% )                                                                                                    |                                                                                                    |
| 10   | *map i position.absolute, top.e, bottom.e, with.ieea, y                                                                                                    |                                                                                                    |
| 12   |                                                                                                    |                                                                                                    |
| 15   | 10.00                                                                                                    |                                                                                                    |
| 14   |                                                                                                    |                                                                                                    |
| 15   |                                                                                                    |                                                                                                    |
| 16 - | < <body></body>                                                                                                    | A REAL PROPERTY AND A REAL PROPERTY AND A REAL |
| 17   | <dlv ld="map"></dlv>                                                                                                    |                                                                                                    |
| 18   | 27 °                                                                                                    |                                                                                                    |
| 19 - | <pre>&lt; <script></pre></td><td></td></tr><tr><td>20</td><td>// AccesToken</td><td></td></tr><tr><td>21</td><td><pre>mapboxgl.accessToken = 'pk.eyJ1IjoibmluYW5vdW4iLCJhIjoiY2pjdHBoZGlzMnV4dDJxcGc5azJkbWRiYSJ9.o4dZRrdHcgVEKCveC</pre></td><td></td></tr><tr><td>22</td><td></td><td></td></tr><tr><td>23</td><td>// Configuration de la carte</td><td></td></tr><tr><td>24 -</td><td>r var map = new mapboxgl.Map({</td><td></td></tr><tr><td>25</td><td>container: 'map',</td><td></td></tr><tr><td>26</td><td><pre>style: 'mapbox://styles/mapbox/satellite-v9',</pre></td><td></td></tr><tr><td>27</td><td>center: [-1.68, 48.12], // lat/long</td><td></td></tr><tr><td>28</td><td>zoom: 15, // zoom</td><td></td></tr><tr><td>29</td><td>pitch: 50, // Inclinaison</td><td></td></tr><tr><td>30</td><td>bearing: -10 // Rotation</td><td></td></tr><tr><td>31</td><td>));</td><td></td></tr><tr><td>32</td><td></td><td></td></tr><tr><td>33</td><td></script></pre>                                                                                                    |                                                                                                    |
| 34   |                                                                                                    |                                                                                                    |
| 35   |                                                                                                    |                                                                                                    |
| 36   |                                                                                                    |                                                                                                    |
| 37   |                                                                                                    |                                                                                                    |
|      |                                                                                                    |                                                                                                    |

#### Mettre un fond de carte personnel

• Mettre votre clef d'accès personnelle à la place de celle fournie

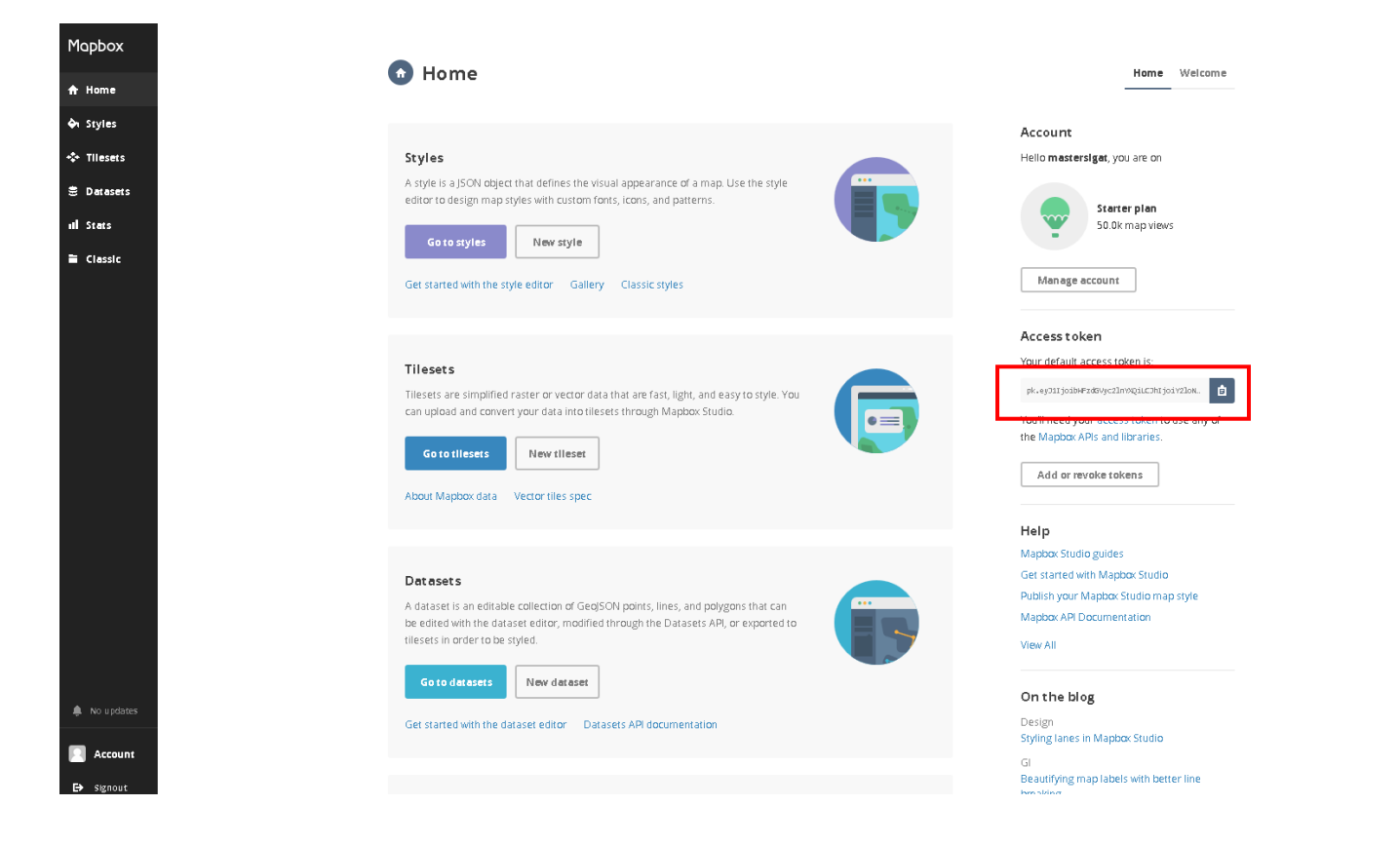

#### Incorporer un fond de carte personnel

• Récupérer l'URL de votre fond de carte personnel

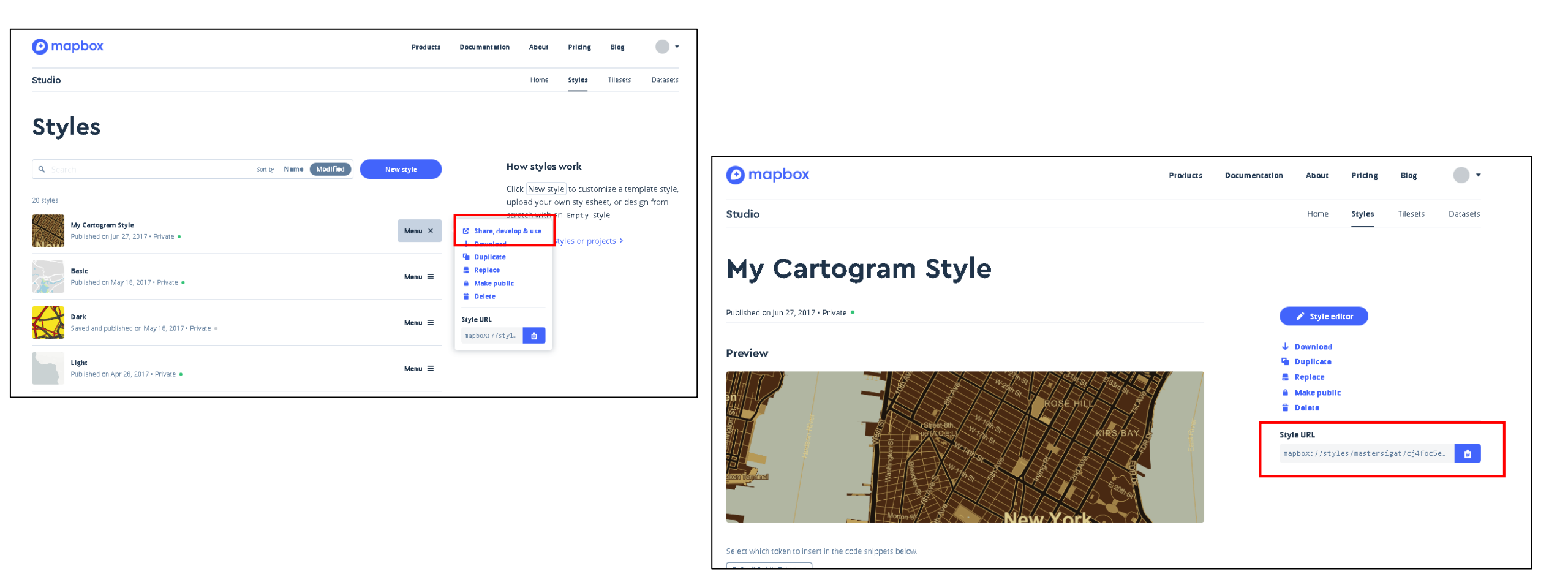

#### Incorporer un fond de carte personnel

```
1 <!DOCTYPE html>
 2 - <html>
 3 + <head>
 4
        <meta charset='utf-8' />
        <title>MapboxGL</title>
 6
 7 <script src='https://api.tiles.mapbox.com/mapbox-gl-js/v0.44.0/mapbox-gl.js'></script>
 8 <link href='https://api.tiles.mapbox.com/mapbox-gl-js/v0.44.0/mapbox-gl.css' rel='stylesheet' />
 9
10 - <style>
11 #map { position:absolute; top:0; bottom:0; width:100%; }
12 </style>
13
14 </head>
15
16 - <body>
17 <div id='map'></div>
18
19 - <script>
20
      // AccesToken
21 mapboxgl.accessToken = 'pk.eyJlIjoibWFzdGVyc2lnYXQiLCJhIjoiY2loNG9mamxwMHp2dHgxbTBjY2hlb2RteiJ9.dDYKXX9907pbT6sTAJ4fvA';
22
23
        // Configuration de la carte
24 - var map = new mapboxgl.Map({
25
        container: 'map',
26
        style: 'mapbox://styles/mastersigat/cj4foc5eo3hsr2sqlomdgeuvd',
27
        center: [-1.68, 48.12], // lat/long
28
        zoom: 15, // zoom
29
        pitch: 50, // Inclinaison
30
        bearing: -10 // Rotation
31 });
32
33
    </script>
34
35 </body>
36 </html>
37
```

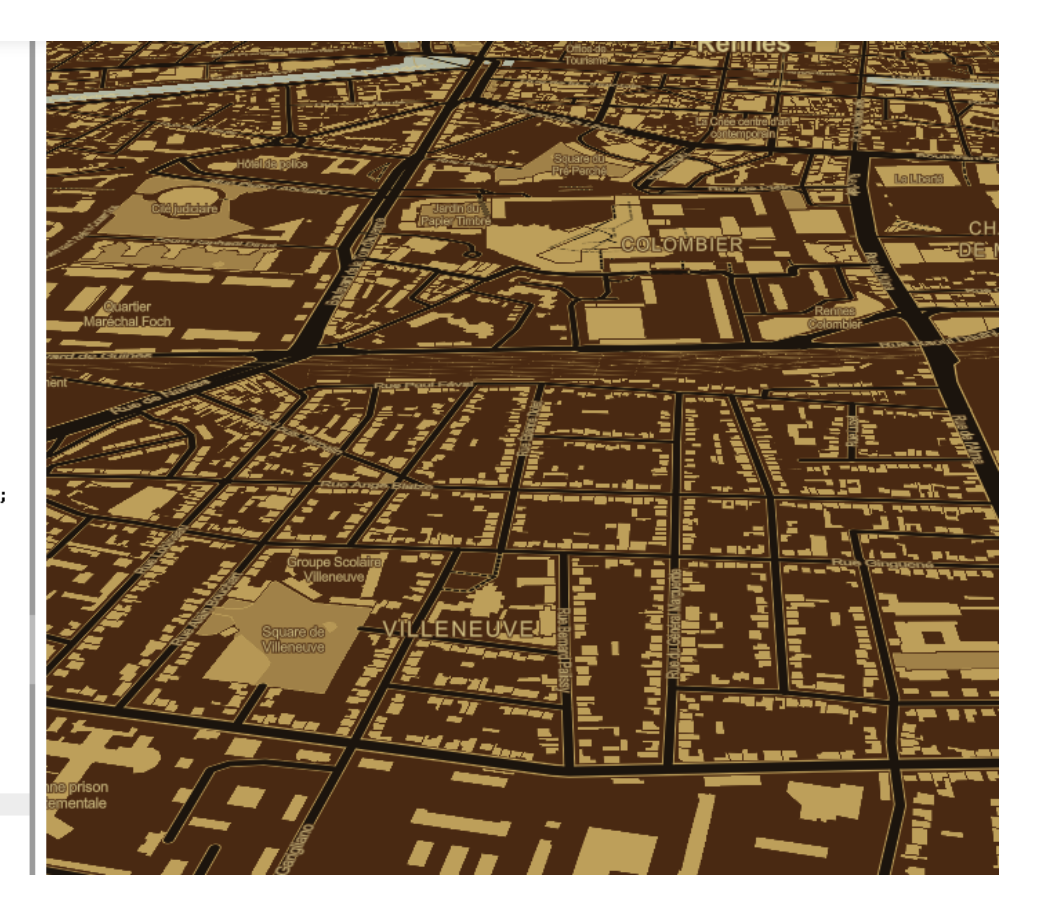

### Première carte MapboxGL.js

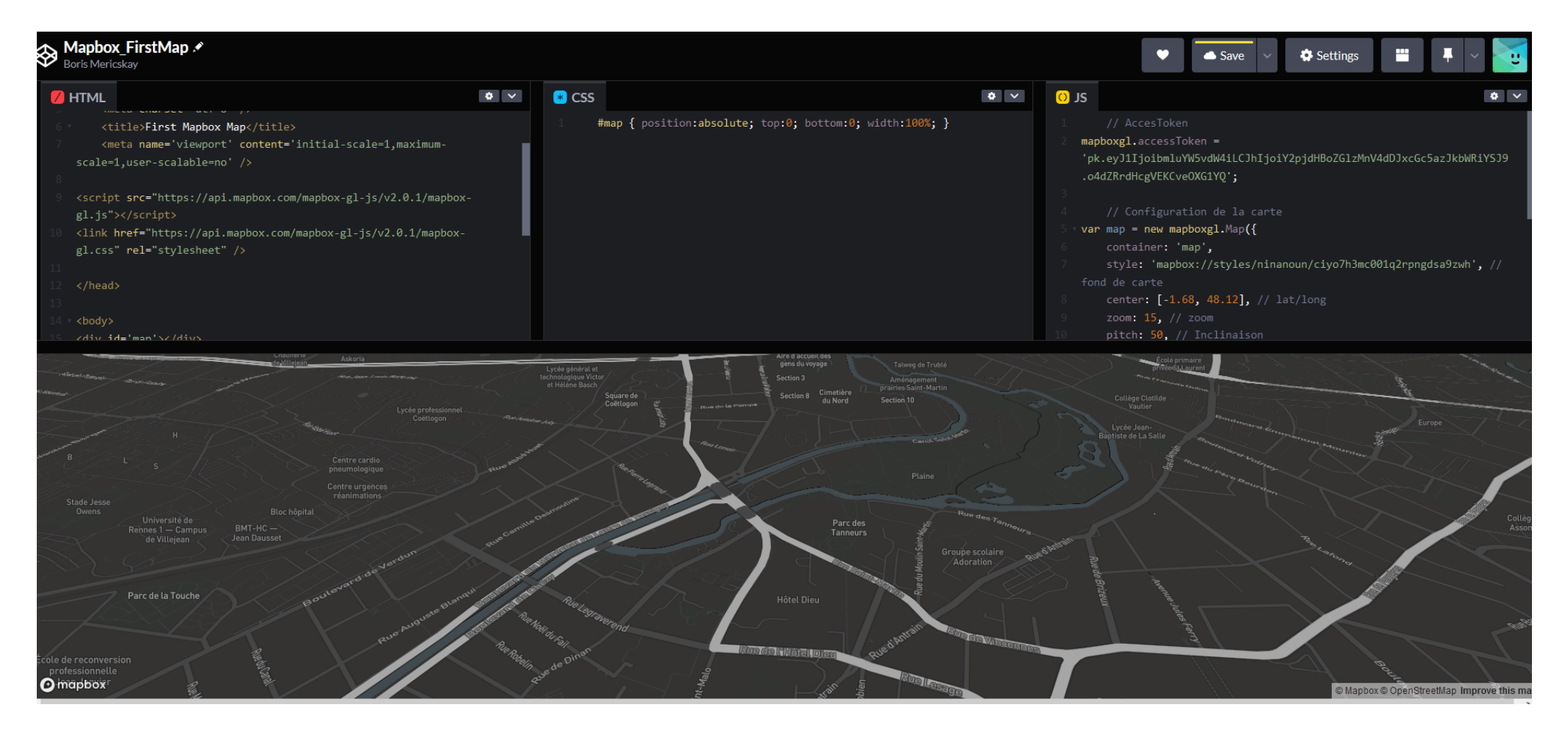

https://codepen.io/BorisMericskay/pen/qByJqZB

## Où trouver des fonds de carte libre

Il existe plusieurs flux de tuiles vectorielles en libre accès Format .json / Basés sur les données OSM ou IGN

- <u>https://deck.gl/docs/api-reference/carto/basemap</u>
- <u>https://openicgc.github.io/</u>
- <u>https://openmaptiles.geo.data.gouv.fr/</u>
- <u>https://github.com/Viglino/geoservice-style</u>

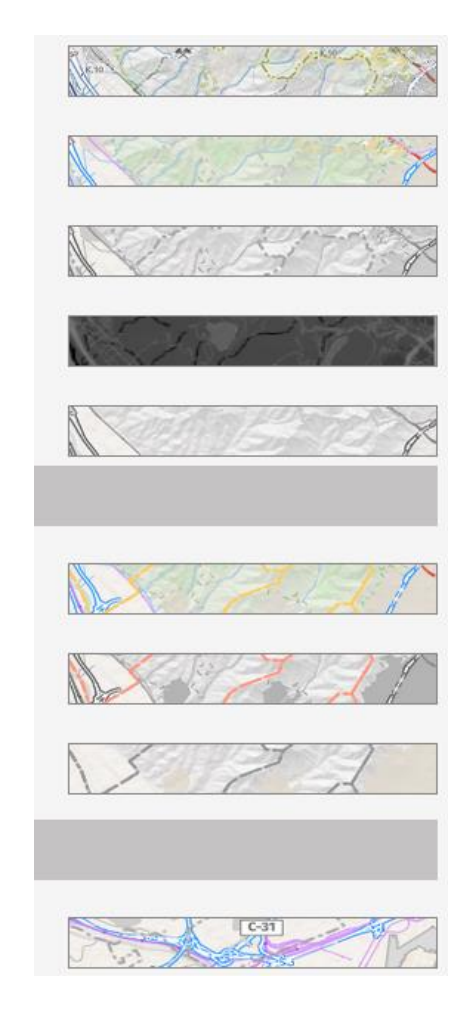

#### Ajouter des fonds de carte externes

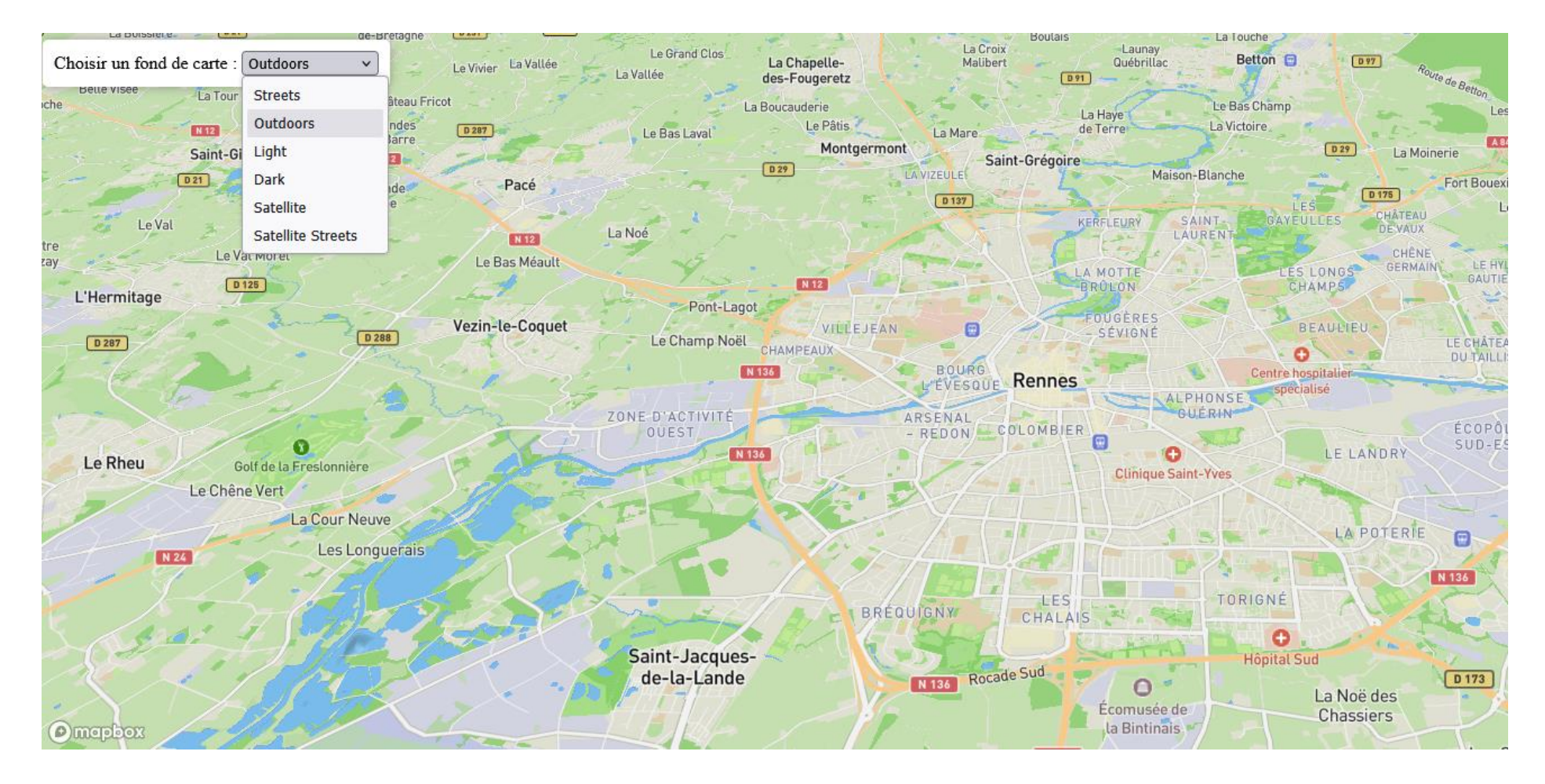

https://codepen.io/BorisMericskay/pen/JojoXRq

## Ajout d'outils

// Boutons de navigation

var nav = new mapboxgl.NavigationControl(); map.addControl(nav, 'top-left');

// Ajout Echelle cartographique
map.addControl(new mapboxgl.ScaleControl({
 maxWidth: 120,
 unit: 'metric'}));

// Bouton de géolocalisation

map.addControl(new mapboxgl.GeolocateControl
({positionOptions: {enableHighAccuracy: true},
trackUserLocation: true,
showUserHeading: true}));

https://docs.mapbox.com/mapbox-gljs/api/markers/#geolocatecontrol https://docs.mapbox.com/mapbox-gljs/api/markers/#navigationcontrol

A placer à la fin du script !

https://docs.mapbox.com/mapbox-gljs/api/markers/#scalecontrol

https://docs.mapbox.com/mapbox-gljs/api/markers/?size=n\_10\_n#geolocatecontrol

# Ajouter des données

OSM, données hébergées et données en local

#### Ajouter un marqueur

• Ajouter marqueur + définir contenu et Popup

// Ajout Marqueur
const marker1 = new mapboxgl.Marker()
.setLngLat([-1.669099, 48.114799])
.addTo(map);

// Contenu de la popup du marqueur
var popup = new mapboxgl.Popup({ offset: 25 })
.setHTML("<h3>Ma première carte Mapbox</h3>Trop cool !");

// Associer Contenu et Marqueur
marker1.setPopup(popup);

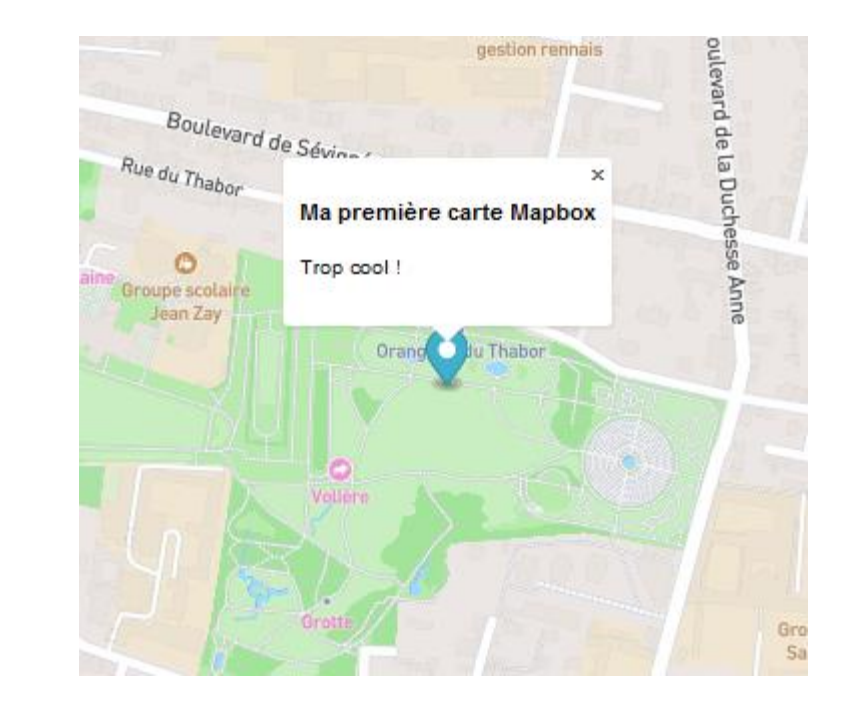

- MapboxGL permet aussi de mobiliser des données OSM
  - Le jeux de données (*tileset*) Mapbox Streets v8 propose un ensemble de couches OSM (routes, bâtiments, labels, hydrologie,...)

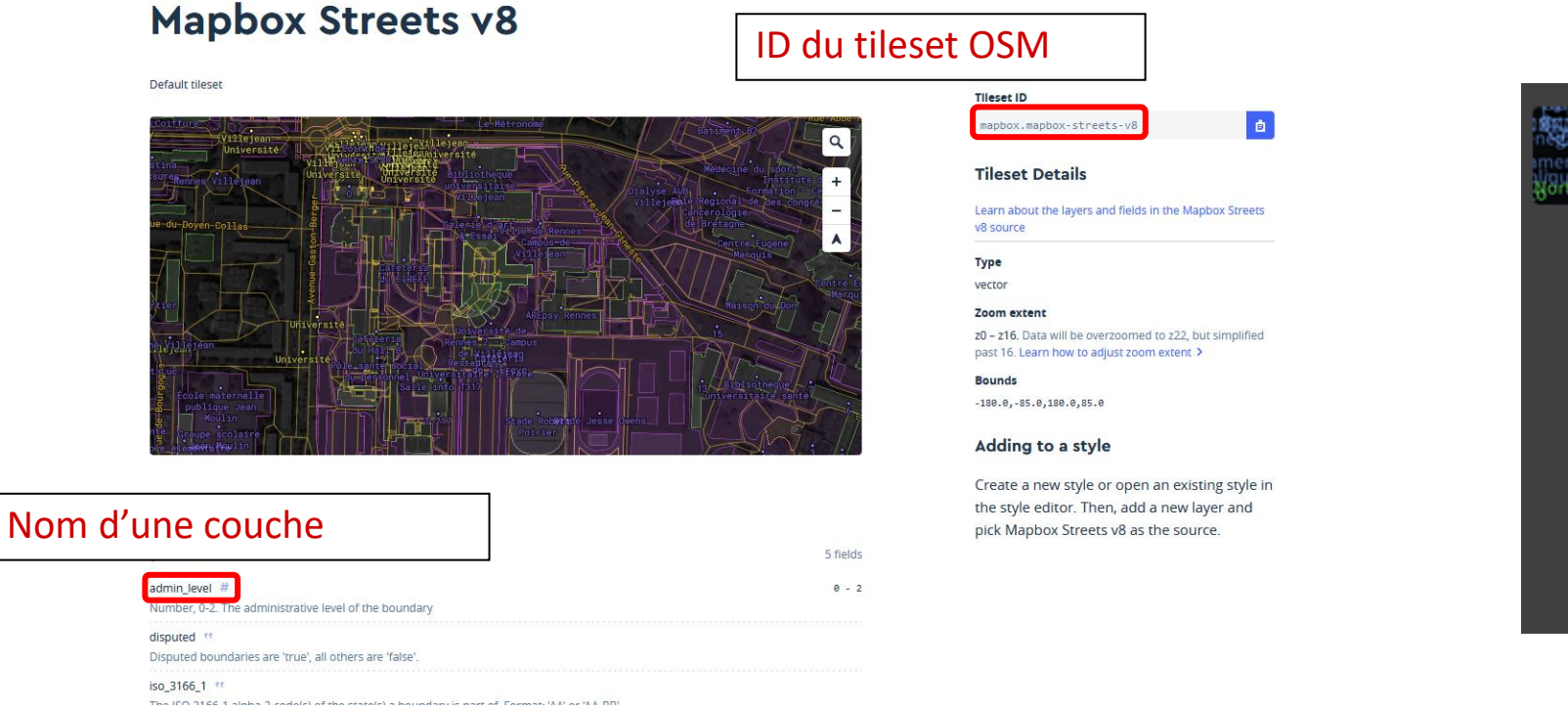

|                           | Mapbox Streets V7 | mapbox        | .mapbox-streets-v7 |
|---------------------------|-------------------|---------------|--------------------|
| nerouffice<br>igue Dérric | admin             | 🥜 aeroway     | airport_label      |
|                           | barrier_line      | 🞞 building    | country_label      |
|                           | housenum_I        | 📜 landuse     | 🛱 landuse_ove      |
|                           | arine_label       | 🔵 motorway_j  | 🔍 mountain_p       |
|                           | 🛛 🔷 place_label   | 🔷 poi_label   | rail_station_l     |
|                           | 🥜 road 💦 💧        | 🛠 road_label  | 🔍 state_label      |
|                           | 🛛 🞞 water 👘       | 🔷 water_label | 🥜 waterway         |
|                           | 🖌 🥜 waterway_la   |               |                    |

#### Documentation

https://docs.mapbox.com/vector-tiles/reference/mapbox-streets-v8/

#### Mapbox Streets v8

Source id: mapbox.mapbox-streets-v8

This is an in-depth guide to the data inside the Mapbox Streets vector tile source to help with styling. For full examples of using Mapbox Streets vector tiles to create a map style, see the default styles in <u>Mapbox Studio</u>.

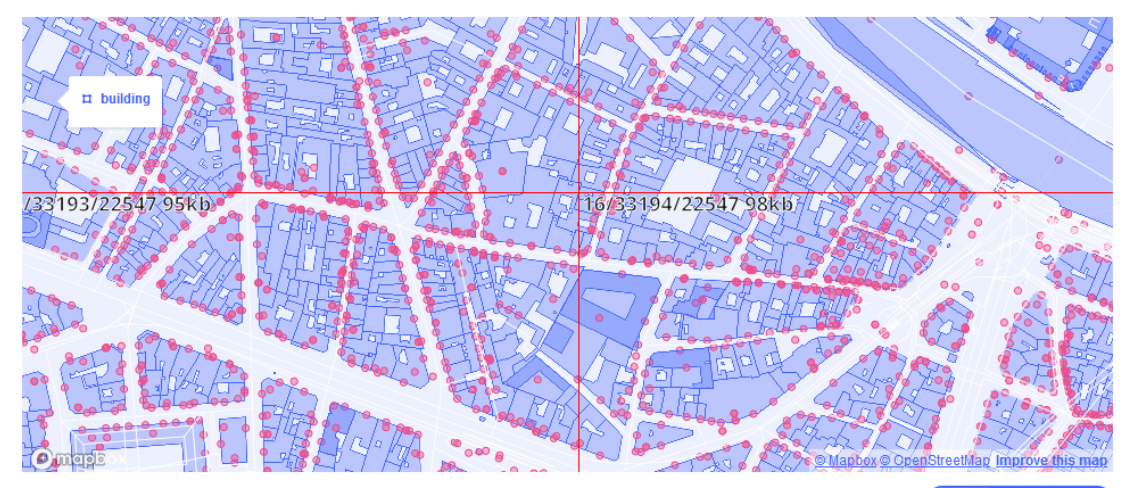

The map above uses minimal styling to illustrate the coverage, density, and zoom extents of various source layers in this tileset. Toggle between **Map** and **Style JSON** to see the relationship between the visual map and the source data.

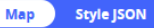

**map.on('load', callback)** est un événement dans Mapbox GL JS qui se déclenche lorsque la carte est entièrement chargée et prête à être utilisée. Cela inclut le chargement de la carte de base, des tuiles de carte, des sources de données, des couches et des styles.

• Ajouter cette commande à la fin du script

On appel ici les routes issues d'OSM

```
map.on('load', function () {
map.addSource('mapbox-streets-v8', {
 type: 'vector',
 url: 'mapbox://mapbox.mapbox-streets-v8'});
 map.addLayer({
    "id": "Routes".
    "type": "line",
    "source": "mapbox-streets-v8",
    "layout": {'visibility': 'visible'},
    "source-layer": "road",
    "paint": {"line-color": "#FF7F50", "line-width": 1}
  });
 });
```

• Ajouter cette commande à la fin du script

On appel ici les routes

| map.on('load', function () {                                                                                                    |                                    |
|----------------------------------------------------------------------------------------------------|------------------------------------|
| <pre>map.addSource('mapbox-streets-v8', {   type: 'vector',   url: 'mapbox://mapbox.mapbox-streets-v8'});</pre>                   | Définition de la source de données |
| map.addLayer({<br>"id": "Routes",<br>"type": "line",<br>"source": "mapbox-streets-v8",                                            | Couche de données                  |
| "layout": {'visibility': 'visible'},<br>"source-layer": "road",<br>"paint": {"line-color": "#FF7F50", "line-width":<br>});<br>}); | :1}                                |

#### <script

#### // AccesToken

mapboxgl.accessToken =
 'pk.eyJ11joibmluYW5vdW4iLCJhIjoiY2pjdHBoZGlzMnV4dDJxcGc5azJkbWRiYSJ9.o4dZRrdHcgVEKCve0XG1YQ';

#### // Configuration de la ca

var map = new mapboxgl.Map({

#### container: 'map',

style: 'mapbox://styles/mapbox/dark-v9', // Fond de carte

nitch: 50 // Inclinais

#### bearing: -10 // Rotation

});

#### map.on('load', function () {

```
map.addSource('mapbox-streets-v8', {
  type: 'vector',
  url: 'mapbox://mapbox.mapbox-streets-v8'});
```

#### map.addLayer({

```
"id": "Routes",
    "type": "line",
    "source": "mapbox-streets-v8",
    "layout": {'visibility': 'visible'},
    "source-laver": "road".
    "paint": {"line-color": "#5496eb|", "line-width": 2}
});
</script>
</body>
</html>
```

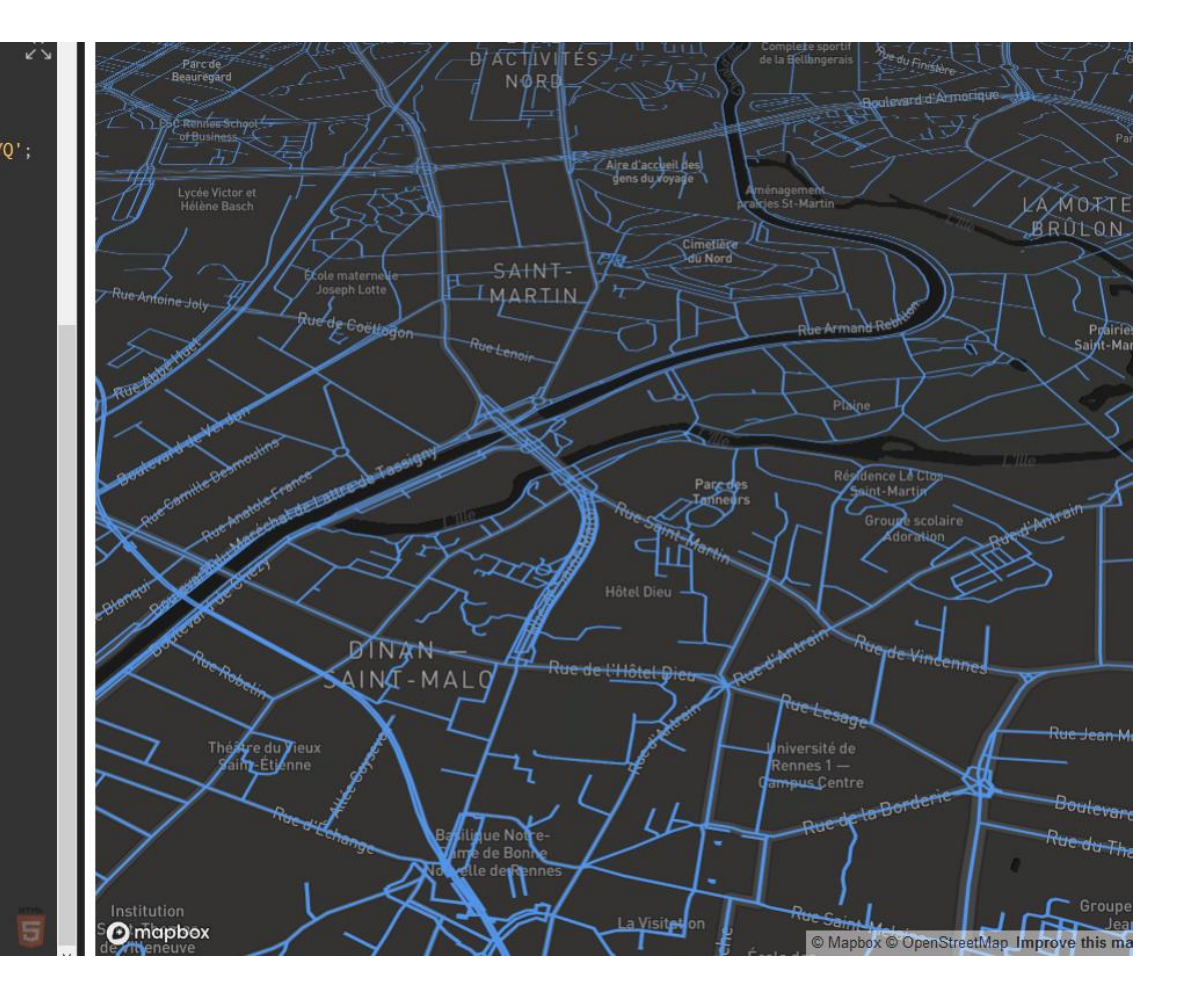

- Ajout du réseau hydrographique
  - Ajouter à la suite de l'appel de la couche des routes juste un appel de couche car la source est la même que pour les routes (*mapbox-streets-v7*)

| / Hydrologie                       |
|------------------------------------|
| map.addLayer({"id": "hydrologie",  |
| "type": "line",                    |
| "source": "mapbox-streets-v8",     |
| "source-layer": "waterway",        |
| "paint": {"line-color": "#4dd2ff", |
| "line-width": 6}                   |
| });                                |

## Gérer fonds de carte ET données !

• Demander de régler le problème à l'IA

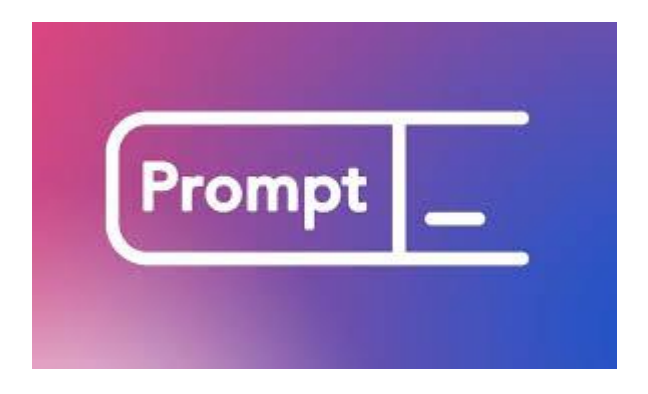

• Solution : <a href="https://codepen.io/BorisMericskay/pen/xbxbVLo">https://codepen.io/BorisMericskay/pen/xbxbVLo</a>
# Ajout de données OSM

```
bearing: -10 // Rotation
 map.on('load', function () {
map.addSource('mapbox-streets-v8', {
  url: 'mapbox://mapbox.mapbox-streets-v8'});
 map.addLayer({
       "id": "Routes",
       "type": "line",
       "source": "mapbox-streets-v8",
       "layout": {'visibility': 'visible'},
       "source-layer": "road",
       "paint": {"line-color": "#ebff1e", "line-width": 1}
  map.addLayer({"id": "hydrologie",
                        "type": "line",
                        "source": "mapbox-streets-v8",
                        "source-layer": "waterway",
                        "paint": {"line-color": "#4dd2ff",
                        "line-width": 7
```

</script>

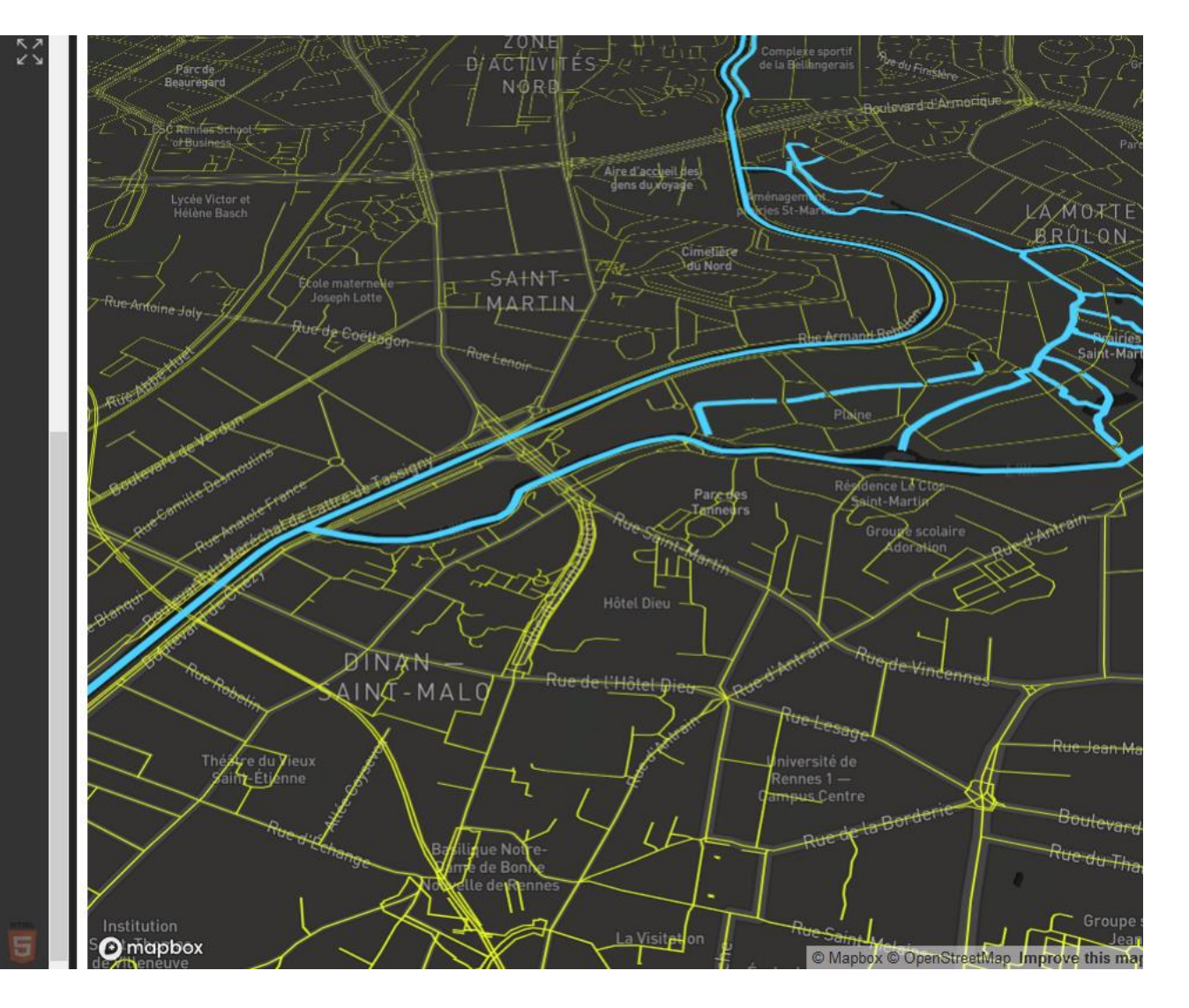

# Filtrer des données OSM

- Il est possible de filtrer les données pour l'affichage
  - On peux par exemple filtrer les routes selon leur classe

| Mapbox<br>A Home<br>Styles<br>Tilesets<br>Datasets | Wall<br>Wall<br>Wall | Was de la calificación de la calificación de la cal |  |  |
|----------------------------------------------------|----------------------------------------------------------------------------------------------------|----------------------------------------------------------------------------------------------------|--|--|
| ill Stats                                          | Mapbox Streets v7                                                                                                    | l 🖋 road                                                                                                    |  |  |
| Classic                                            | Default tileset                                                                                                    | 5 properties   This layer contains mostly LineStrings                                                                                                    |  |  |
|                                                    | 1 <b>11 Ianduse</b>                                                                                                    | class One of: 'motorway', 'motorway_link', 'trunk', 'primary', 'secondary', 'tertiary', 'link', 'street', 'street_limited',<br>'pedestrian', 'construction', 'track', 'service', 'ferry', 'path', 'golf'                                                                                                    |  |  |
|                                                    | class One of: agriculture, cemetery, glacier, grass, hospital, industrial, park, parking, p<br>school, scrub, wood, aboriginal lands<br>type OSM tag, more specific than class                                                                                                    | layer Number. Specifies z-ordering in the case of overlapping road segments. Common range is -5 to 5.<br>Available from zoom level 13+.                                                                                                    |  |  |
|                                                    |                                                                                                    | oneway Text. Whether traffic on the road is one-way. One of: 'true', 'false'                                                                                                    |  |  |
|                                                    |                                                                                                    | structure Text. One of: 'none', 'bridge', 'tunnel', 'ford'. Available from zoom level 13+.                                                                                                    |  |  |
|                                                    |                                                                                                    | type In most cases, values will be that of the primary key from OpenStreetMap tags.                                                                                                    |  |  |

## Filtrer des données OSM

#### • Je ne veux afficher que les routes à double sens

```
map.addLayer({
    "id": "routes",
    "type": "line",
    "source": "mapbox-streets-v7",
    "source-layer": "road",
    "filter": ['==', 'class', 'trunk'],
    "layout": {'visibility': 'visible'},
    "paint": {"line-color": "#ff8533", "line-width": 1.3}
});
```

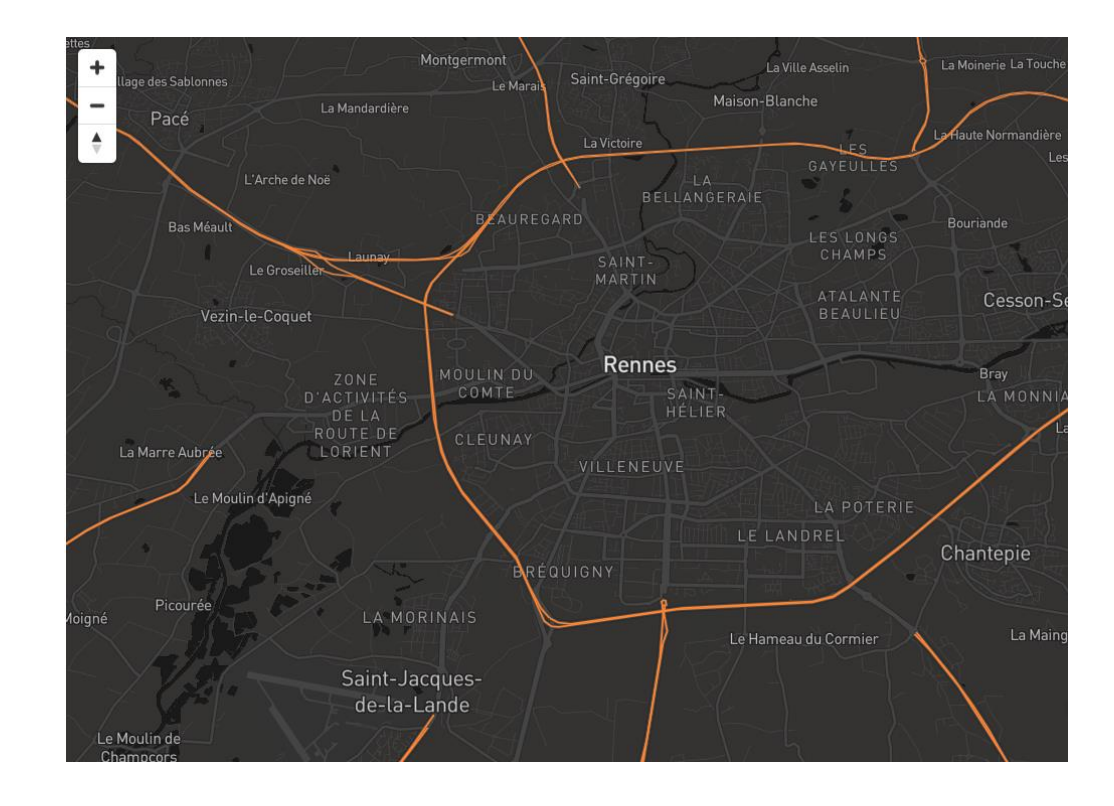

# Filtrer des données OSM

• Je ne veux afficher que les routes principale (double sens, principale,...)

map.addLayer({
 "id": "routes",
 "type": "line",
 "source": "mapbox-streets-v7",
 "source-layer": "road",
 "filter": ["all", ["in", "class", "motorway", "trunk", "primary"]],
 "layout": {'visibility': 'visible'},
 "paint": {"line-color": "#ff8533", "line-width": 1.3}
});

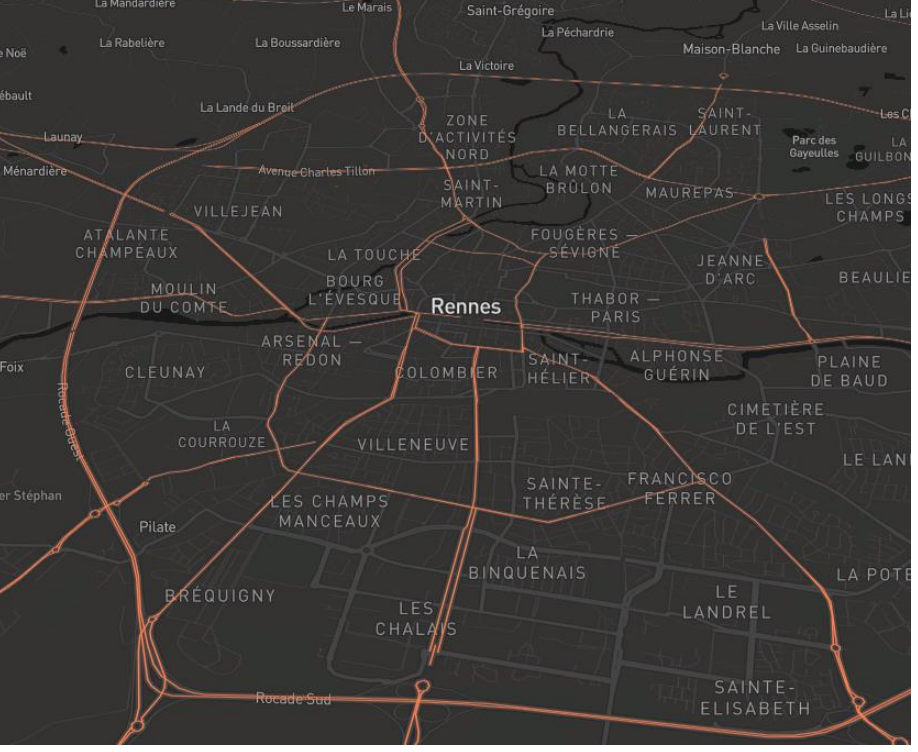

# Ajout de données OSM

 Ajout les bâtiments (ajouter juste un appel de couche car la source est la même que pour les routes)

| // Batiments                       |
|------------------------------------|
| map.addLayer({                     |
| "id": "batiments",                 |
| "type": "fill",                    |
| "source": "mapbox-streets-v8",     |
| "source-layer": "building",        |
| "paint": {"fill-color": "#FEFEFE", |
| "fill-opacity": 0.8}               |
| });                                |

## Exemple

# #MapboxGL / Afficher et filtrer des données d'OSM

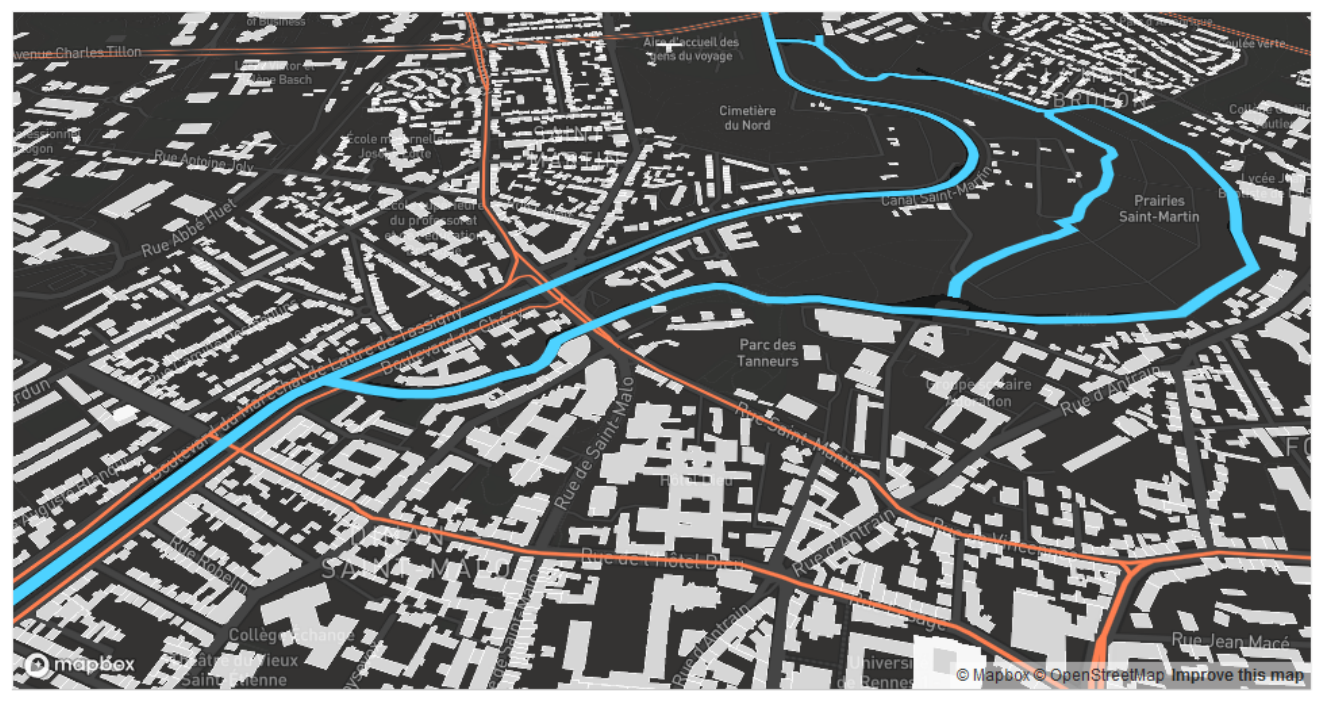

Built with blockbuilder.org

Open 🖪

https://codepen.io/BorisMericskay/pen/abjRBav

- Première étape charger des données comme des Tilesets dans le Studio de Mapbox (csv, geojson, gpx, kml, shapefile zippé)
  - Intégrer le jeu de données des arrêts de bus et celui de la base équipements

| Mapbox     |       |                                     |                          |             |
|------------|-------|-------------------------------------|--------------------------|-------------|
| 🔒 Home     |       | lilesets                            |                          |             |
| 🗣 Styles   | c     | ) Search                            | Sort by Name Modifi Size | New tileset |
| 💠 Tilesets |       | , search                            | Son by Home Houman Size  |             |
| 🛢 Datasets | 4 🕅   | apbox tilesets                      |                          |             |
| ul Stats   | i era | Mapbox Streets v7                   |                          | View =      |
| Classic    |       |                                     |                          |             |
|            |       | Mapbox Satellite<br>Default tileset |                          | View =      |

• Aller chercher les infos dans le studio de Mapbox (Tilesets)

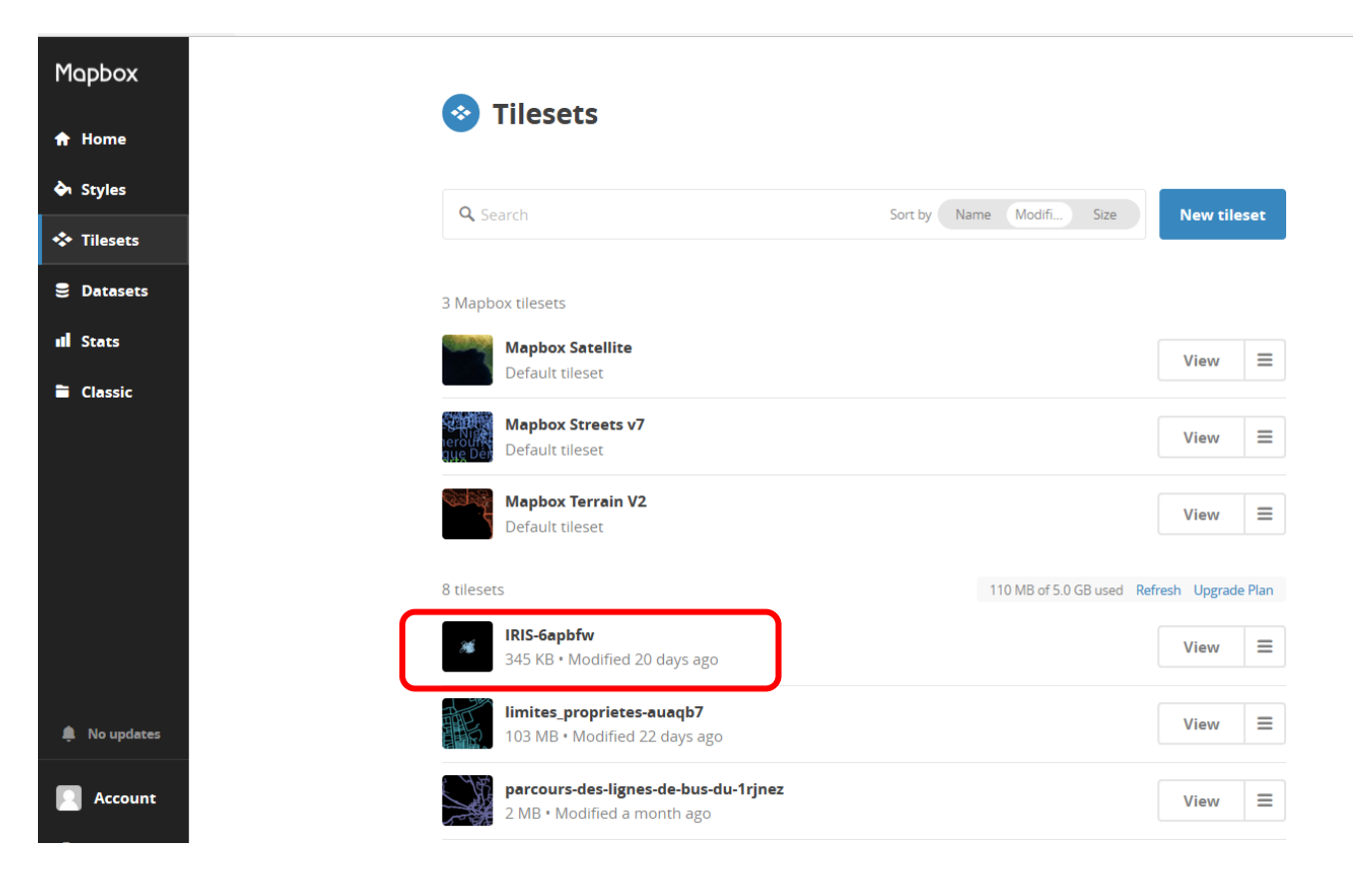

//Mes datas map.addSource('nomdelasource', { type: 'vector', url: 'mapbox://' iddutileset'}); map.addLayer({ 'id': 'nomgenerique', 'type': 'circle', 'source': 'nomdelasource', 'source-layer': 'nomdelacouche', 'layout': {'visibility': 'visible'}, 'paint': {'circle-radius': {'base': 1.5,'stops': [[13, 2], [22, 60]]}, 'circle-color': '#f31616',}, minzoom:10 });

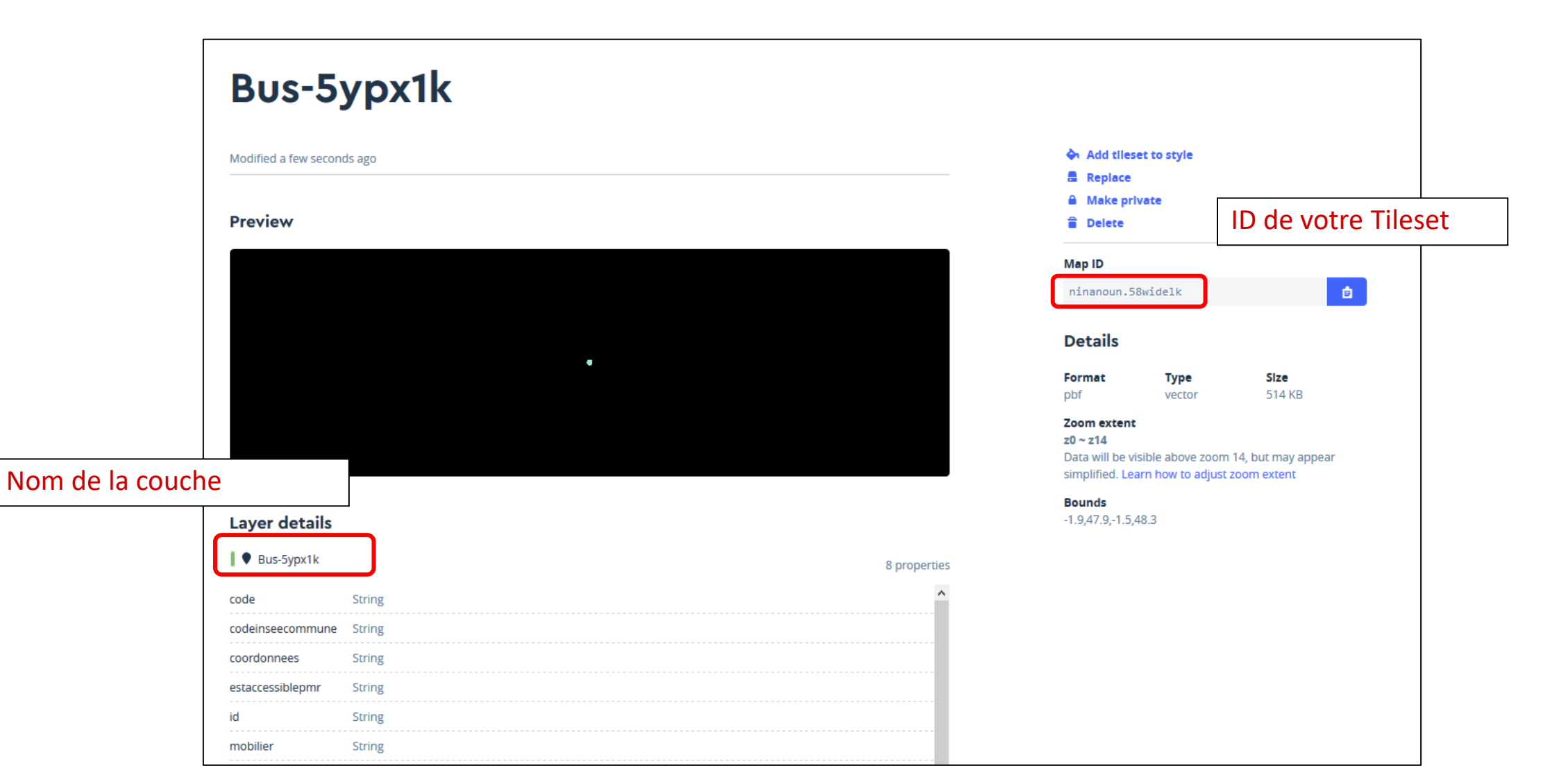

# Ajout des arrêts de bus

| // Arret de bus                                                                                   |                                                             |
|---------------------------------------------------------------------------------------------------|-------------------------------------------------------------|
| <pre>map.addSource('Arrets', {     type: 'vector',     url: 'mapbox://ninanoun.58widelk'});</pre> | Bien renseigner l'ID de votre Tilesets                      |
| map.addLayer({<br>'id': ' <mark>Arrets'</mark> ,<br>'type': 'circle',                             | Bien renseigner le nom la couche du tileset                 |
| 'source': 'Arrets',<br>'source-layer': 'Bus-5ypx1k',<br>'layout': {'visibility': 'visible'},      |                                                             |
| 'paint': {'circle-radius': {'base': 1.5,'stops': [[1<br>});                                       | .3, 2], [22, 60]]}, 'circle-color': '#f31616',}, minzoom:12 |

# Ajout des arrêts de bus

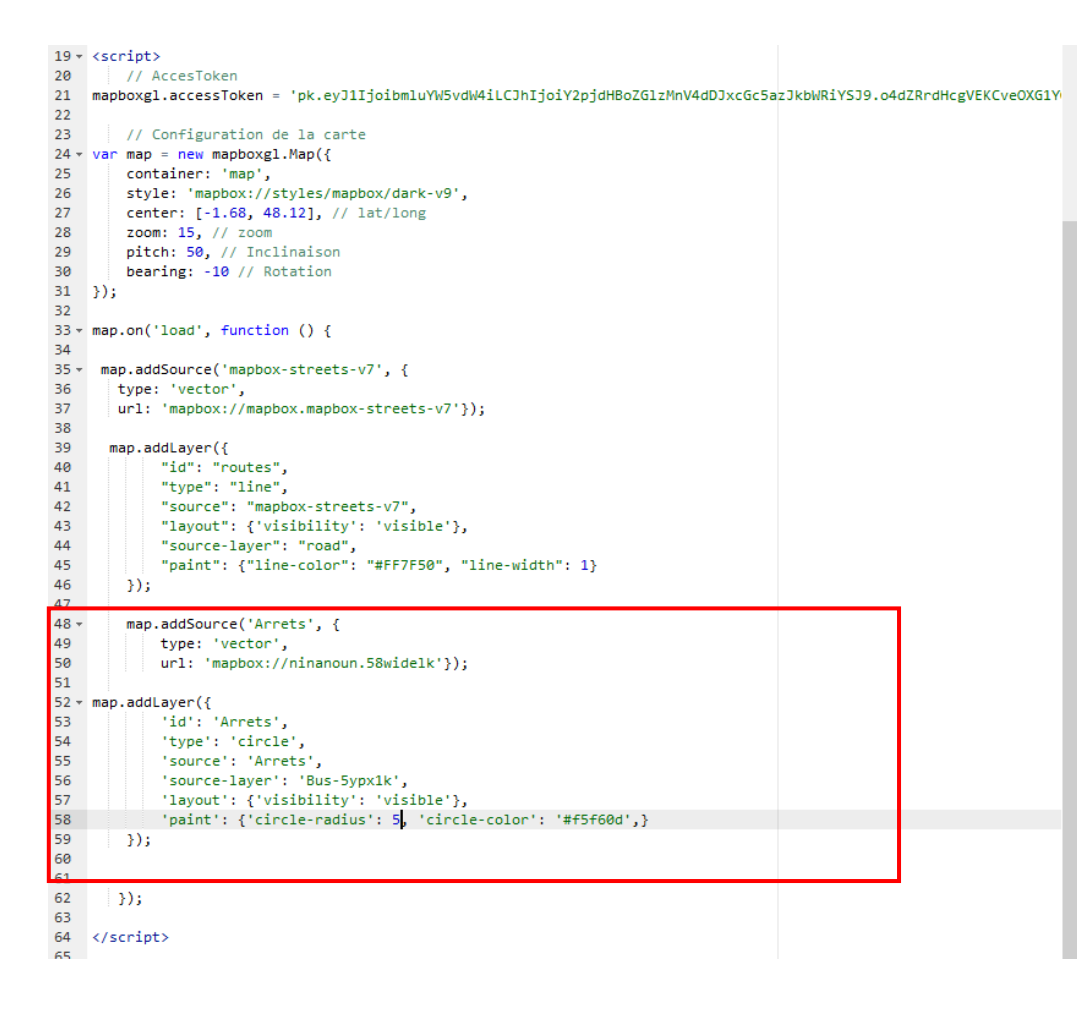

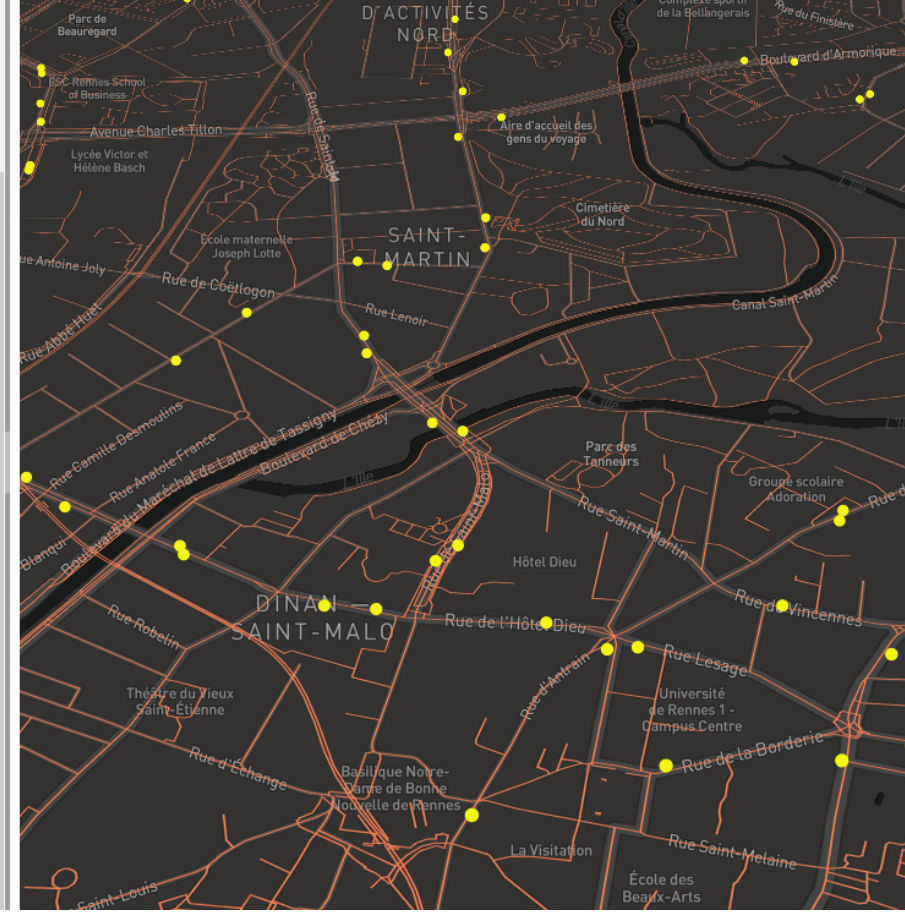

# Ajout la couche équipements publics

| // Equipements publics                                                                      |                                                        |
|---------------------------------------------------------------------------------------------|--------------------------------------------------------|
| map.addSource('Equipements', {     type: 'vector',     url: 'mapbox://ninanoun.4xcn5ude'}); | Bien renseigner l'ID de votre Tilesets                 |
| map.addLayer({<br>'id': 'Equipements',<br>'type': 'circle',<br>'source': 'Equipements',     |                                                        |
| 'source-layer': 'base-orga-var-6k0zky',                                                     | Bien renseigner le nom de la couche a afficher         |
| 'paint': {'circle-radius': {'base': 1.5,'stops': [[13,<br>});                               | 2], [22, 60]]}, 'circle-color': '#16f337'}, minzoom:14 |

## Ajout la couche équipements

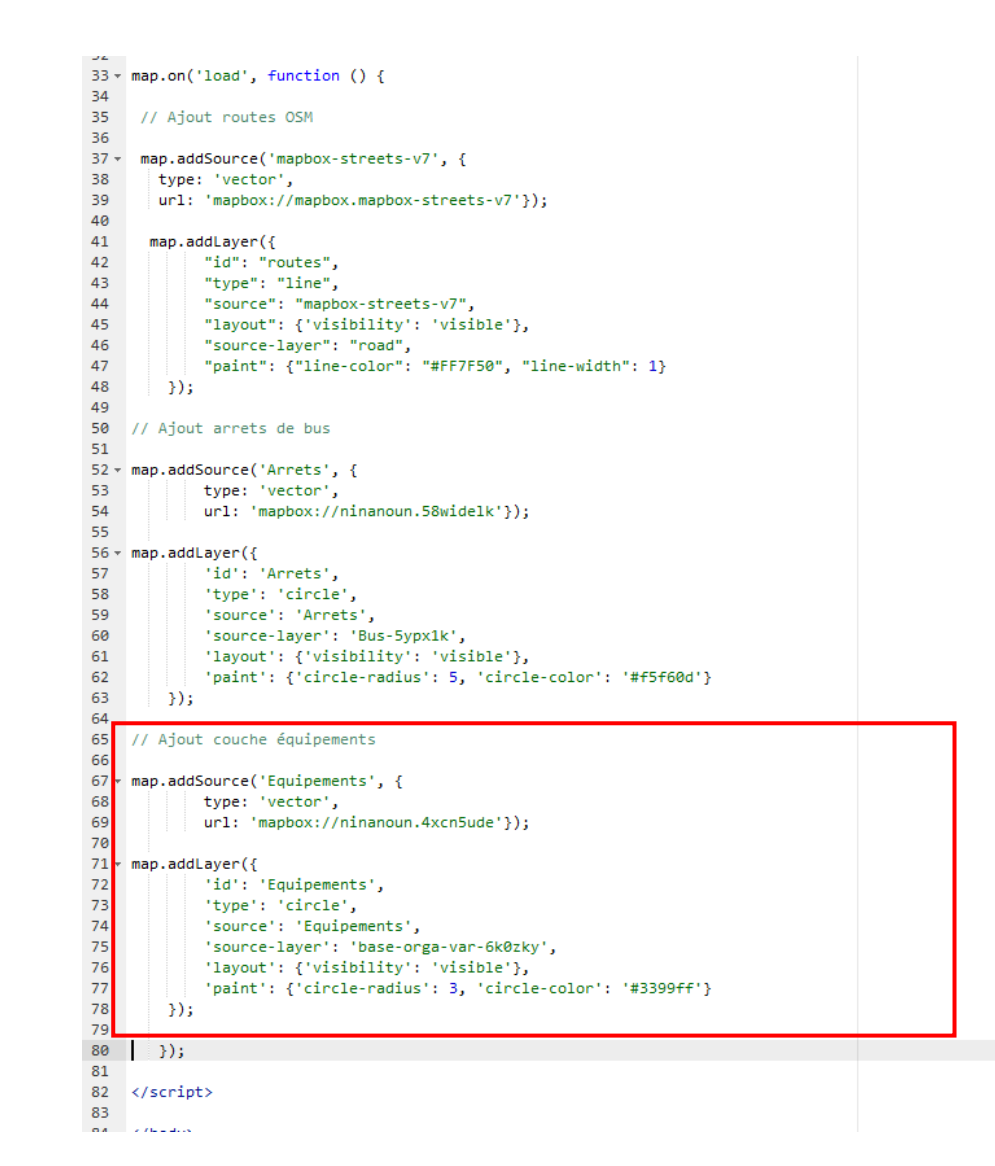

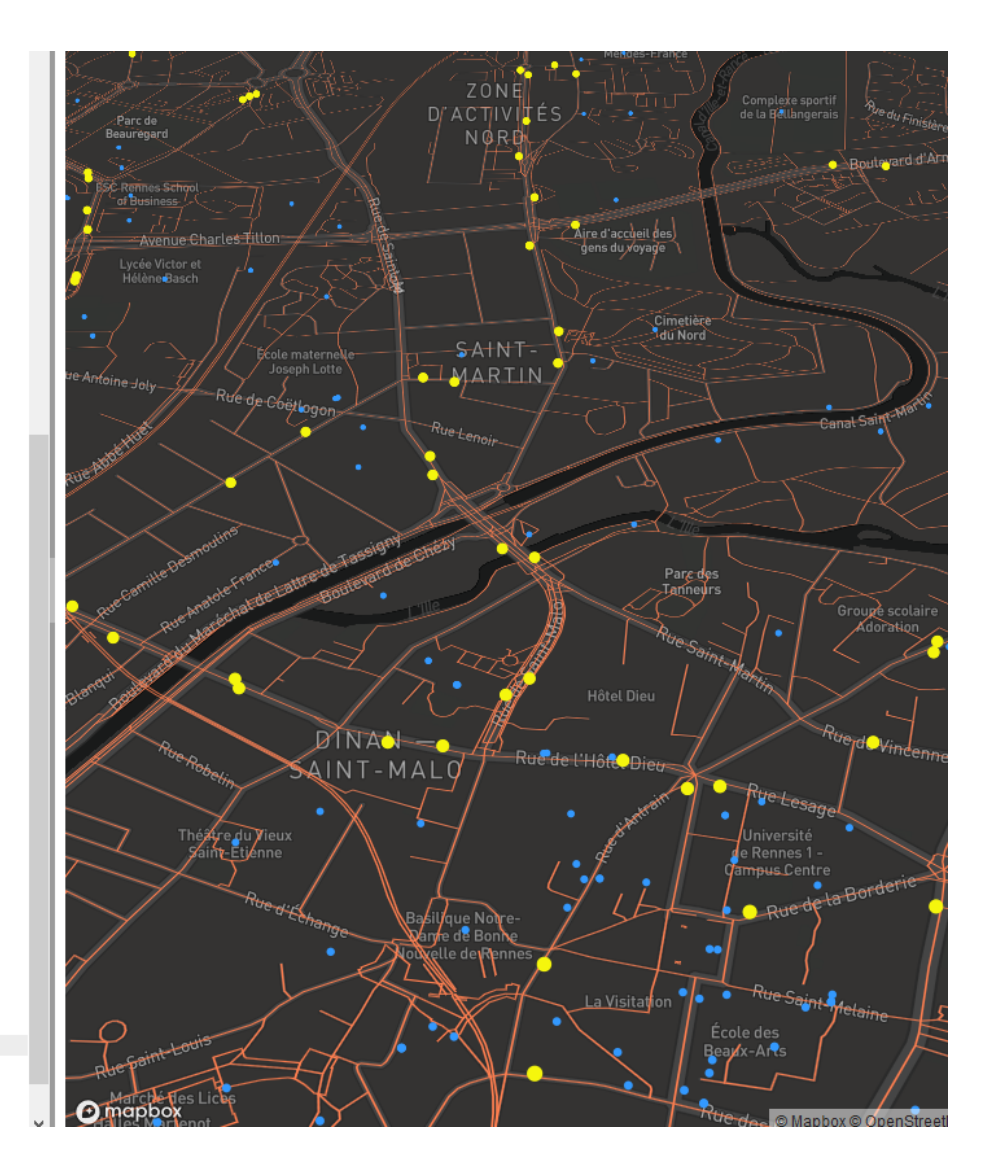

# Mettre en forme les données

 Pour personnaliser la symbologie des données se référer à la documentation

https://www.mapbox.com/mapbox-gl-js/style-spec/#layers

Type d'objets géographiques dans MapboxGL :

- circle (point)
- symbol (point avec pictogramme)
- line (ligne)
- fill (polygone)
- fill-extrusion (polygone 3D)

```
• ...
```

# Mettre en forme les données

- Changer la taille
- Changer la couleur

http://www.code-couleur.com/

• Définir des niveaux de zoom (max/min)

'paint': {'circle-radius': {'base': 1.5,'stops': [[13, 2], [22, 60]]}, 'circle-color': '#3399ff'}, minzoom:14

# Ajouter les limites de propriétés

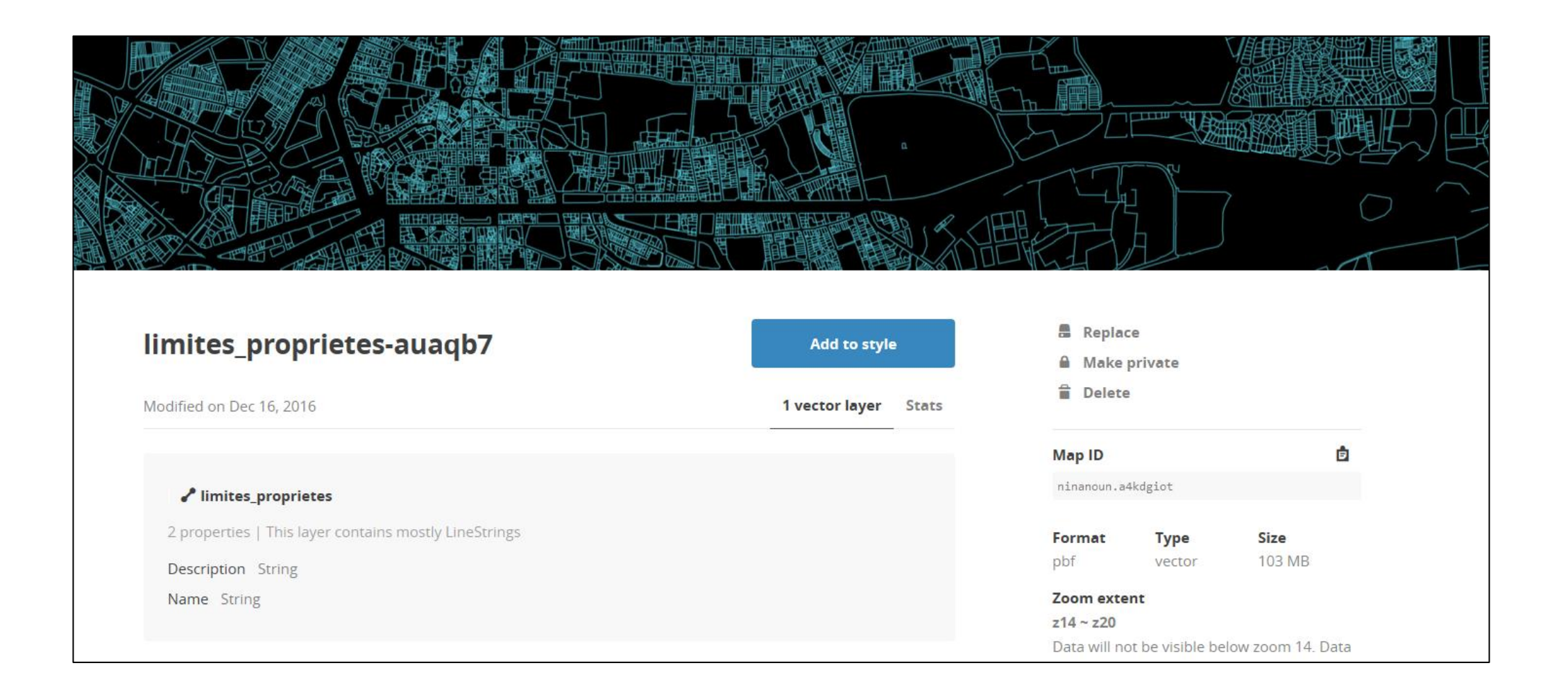

# Ajouter les limites de propriétés

//Proprietes

```
map.addSource('Proprietes', {
    type: 'vector',
    url: 'mapbox://ninanoun.a4kdgiot'
});
```

map.addLayer({
 'id': 'Proprietes',
 'type': 'line',
 'source': 'Proprietes',
 'source-layer': 'limites\_proprietes',
 'layout': {'visibility': 'visible',
 'line-join': 'round','line-cap': 'round'},
 'paint': {'line-color': '#FFFFFF', 'line-width': 0.5}
});

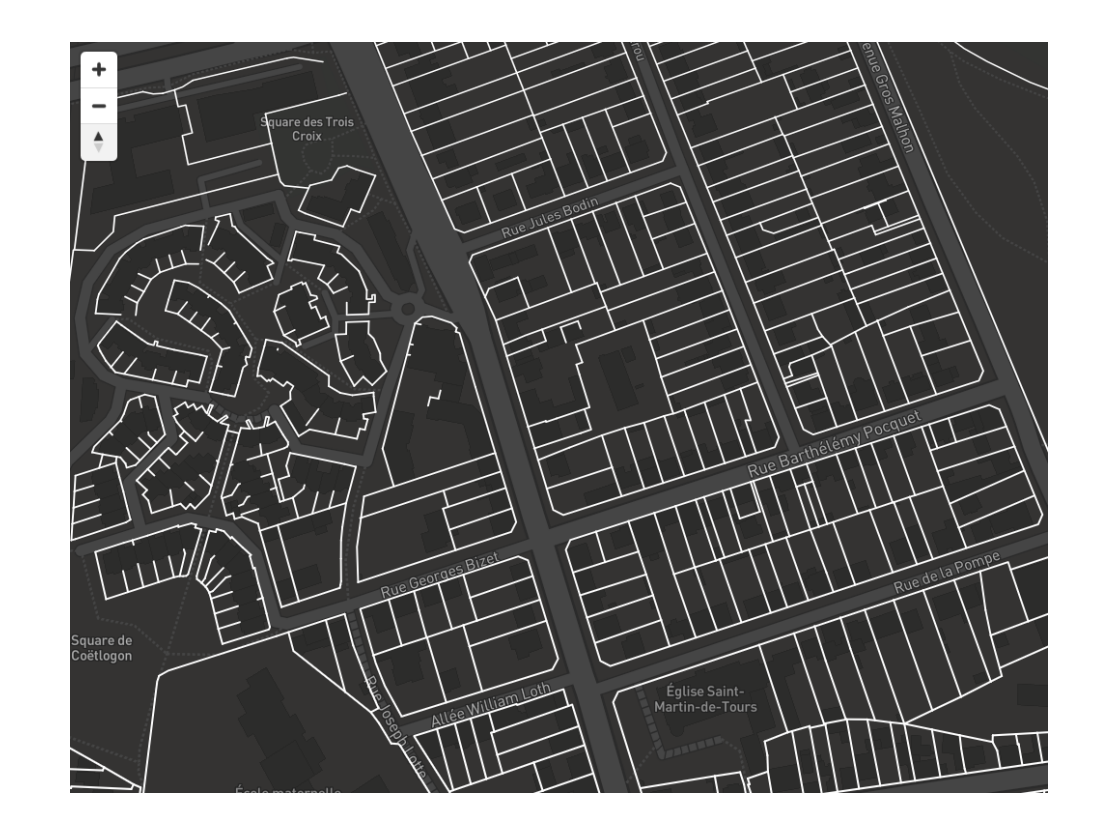

# Ajouts de données 3D – OSM Bâti

```
// Ajout batiments 3D OSM
map.addLayer({
     'id': 'Batiments 3D',
     'source': 'composite',
     'source-layer': 'building',
     'filter': ['==', 'extrude', 'true'],
     'type': 'fill-extrusion',
     'minzoom': 15,
     'paint': {'fill-extrusion-color': '#555555', 'fill-extrusion-height':
    {'type': 'identity','property': 'height'},
     'fill-extrusion-base': {'type': 'identity','property': 'min height'},
    'fill-extrusion-opacity': 0.8
```

});

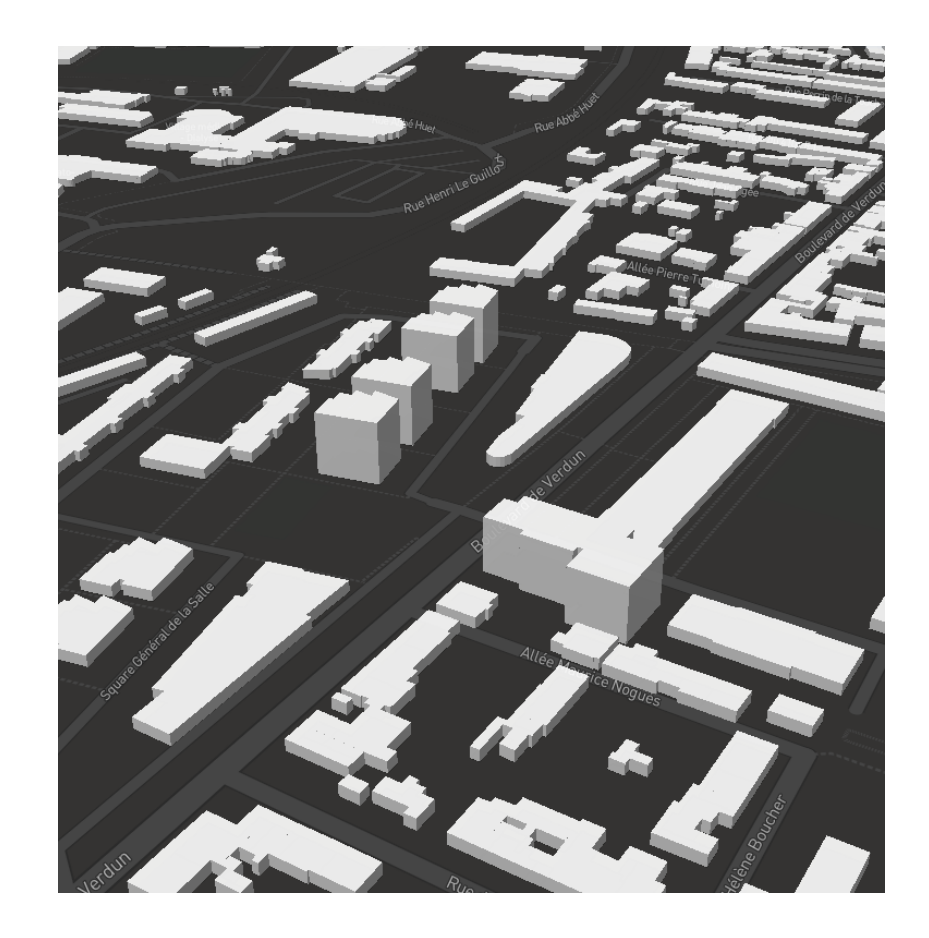

# Ajouts de données 3D – BDTOPO Bâti

#### //BATIMENTS

```
map.addSource('Batiments', {
    type: 'vector',
    url: 'mapbox://mastersigat.a4h4ovrl'
});
```

```
map.addLayer({
    'id': 'Batiments',
    'type': 'fill-extrusion',
    'source': 'Batiments',
    'source-layer': 'batilGN-8zf03o',
    'layout': {'visibility': 'visible'},
        'paint':
        {'fill-extrusion-color': '#A9A9A9',
        'fill-extrusion-height':{'type': 'identity','property':
        'HAUTEUR'},
        'fill-extrusion-opacity': 0.90,
```

'fill-extrusion-base': 0}

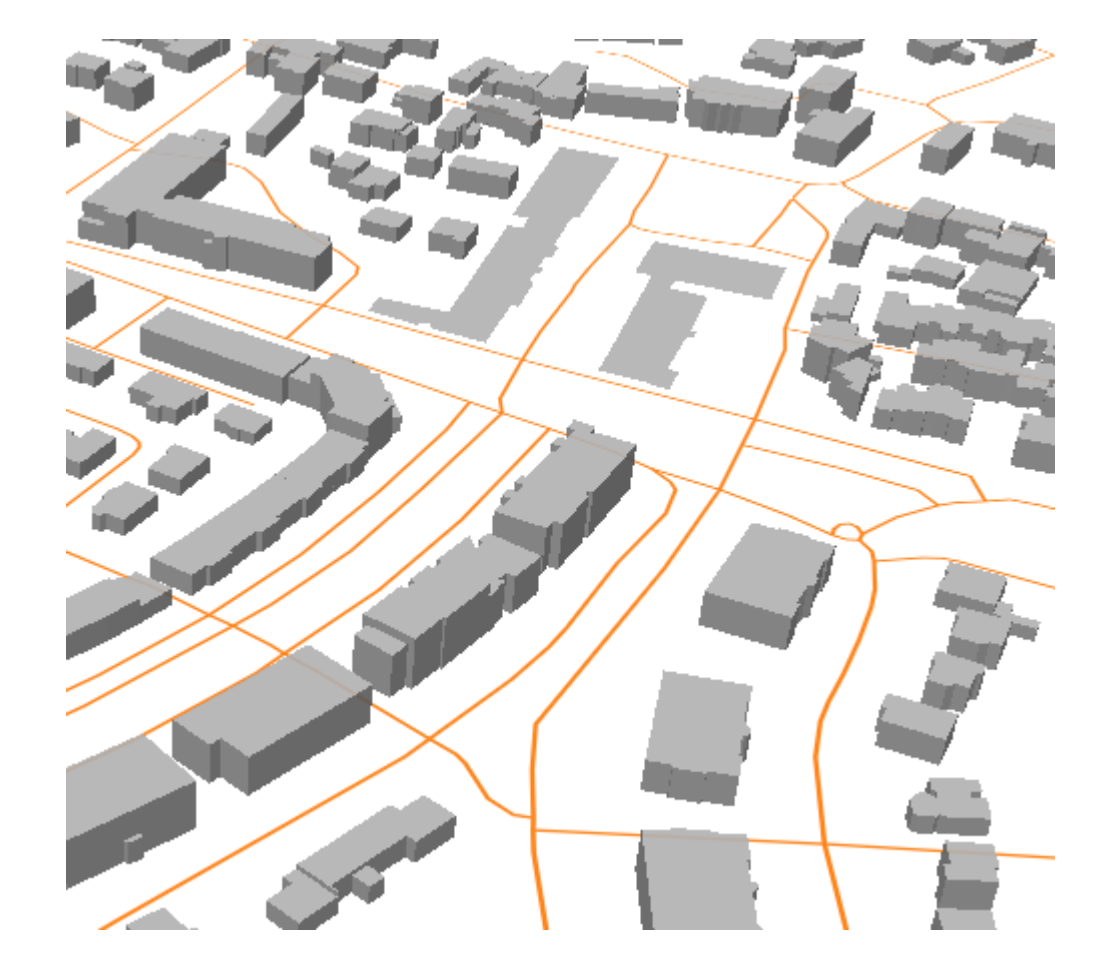

## Exemple

#### #MapboxGL / Ajout de données personelles

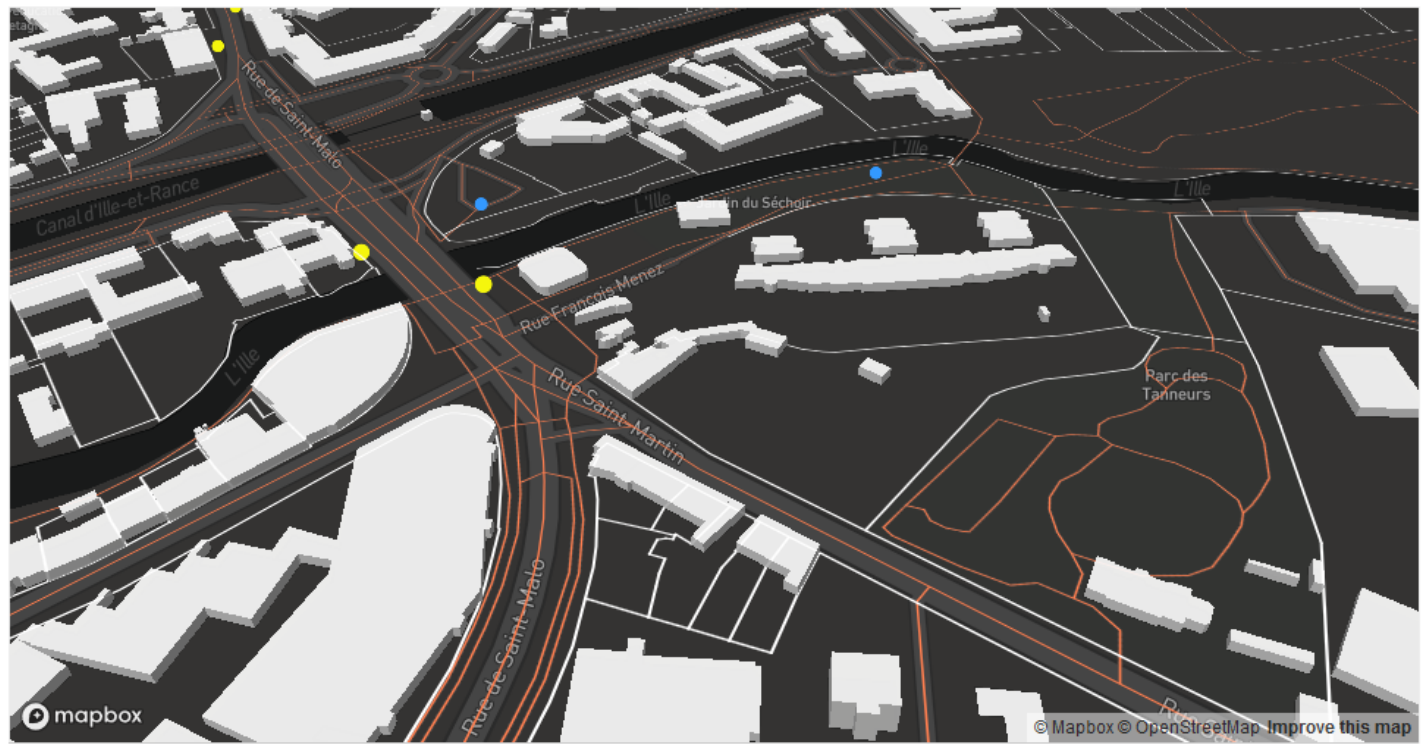

Built with blockbuilder.org

Open 🖪

https://codepen.io/BorisMericskay/pen/YzjJpdQ

# Ajouter des données en local / en ligne

• Il est possible de mobiliser des jeux de données (Geojson) stockés en local (même dossier que la page html) ou accessible via une URL

```
map.on("load", function() {
                                                   map.on("load", function() {
//Couche EPCI
                                                   //Couche EPCI
map.addLayer({
                                                   map.addLayer({
     id: "epci",
                                                         id: "epci",
     type: "line",
                                                        type: "line",
     source: {type: "geojson",
                                                         source: {type: "geojson",
              data: "./epci.geojson" },
                                                                  data: 'URL'
                                                         paint: {'line-color': '#000000',
                                                                'line-width':1}
     paint: {'line-color': '#000000',
             'line-width':1}
                                                        });
     });
                                                    });
});
```

#### Ajouter des données issues de GitHub/Dropbox

#MapboxGL / Ajouter des Geojson - hébergés sur Github

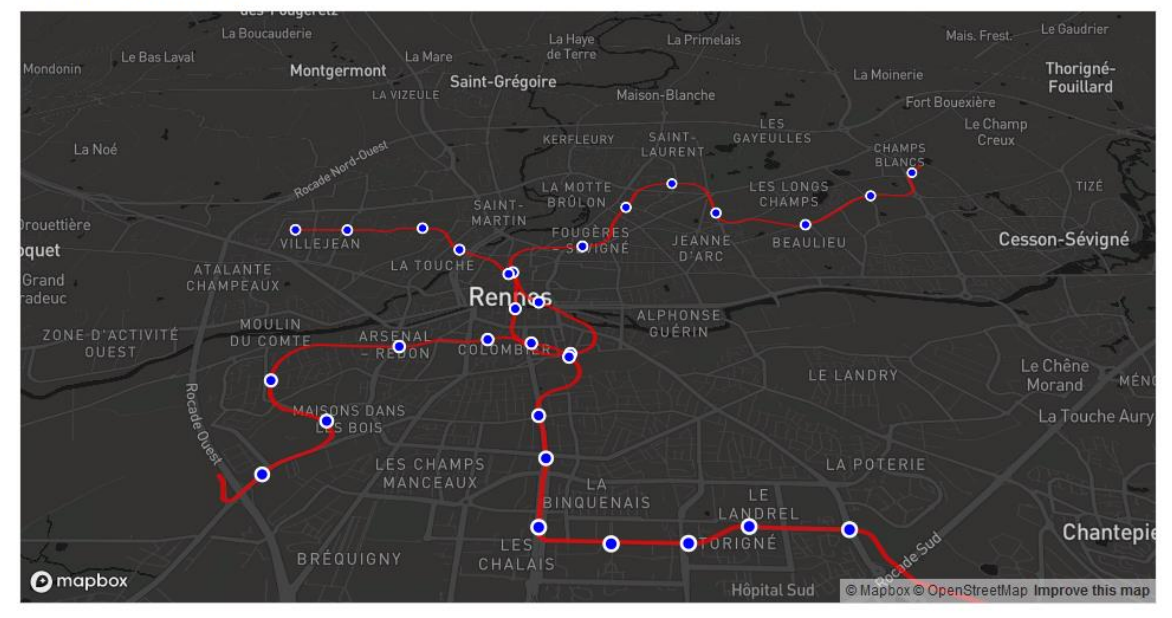

Built with blockbuilder.org

Open 🖸

https://codepen.io/BorisMericskay/pen/jOpeVJd

#MapboxGL / Afficher des Geojson hébérgés sur une Dropbox

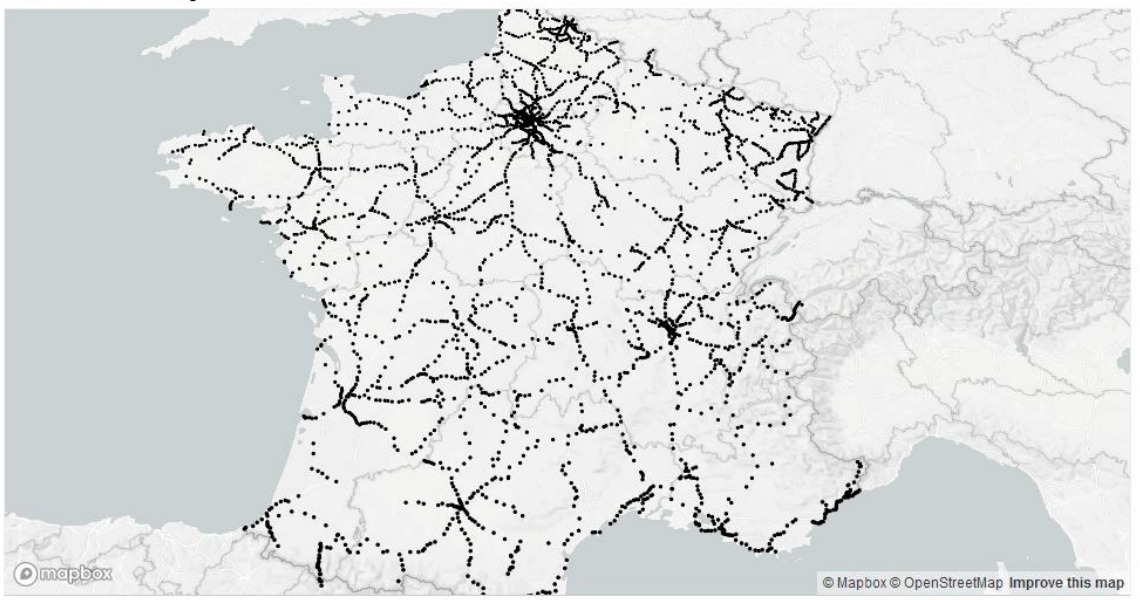

Open [2

Built with blockbuilder.org

https://codepen.io/BorisMericskay/pen/gOjBgpK

# Ajout de tuiles vectorielles externes

<u>https://openmaptiles.geo.data.gouv.fr/</u>

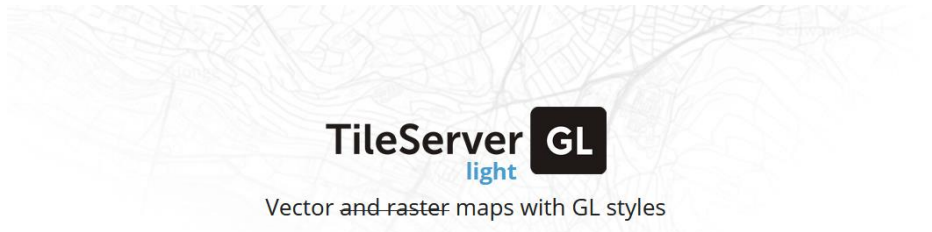

| STYLES |                                                                                      |         |
|--------|--------------------------------------------------------------------------------------|---------|
|        | Bright<br>identifier: osm-bright<br>services: <u>GL Style</u>                        | Vector  |
| DATA   |                                                                                      |         |
|        | identifier: decoupage-administratif   type: vector data<br>services: <u>TilejSON</u> | Inspect |

# Ajouter des données externes

• Données sur un portail opendata (Geojson)

```
// Ajout lignes de metros
   map.addSource('lignes', {
       type: 'geojson',
       data: 'https://data.rennesmetropole.fr/api/explore/v2.1/catalog/datasets/metro-du-reseau-star-traces-de-laxe-des-
lignes/exports/geojson'
    });
   map.addLayer({
       'id': 'lignesmetros',
       'type': 'line',
       'source': 'lignes',
       'paint': {'line-opacity': 0.7, 'line-width': 3.5,
               'line-color': 'red'}
   });
```

# Ajouter des données externes

• Données sur Github (Geojson)

# Ajout du cadastre (flux de tuiles vectorielles)

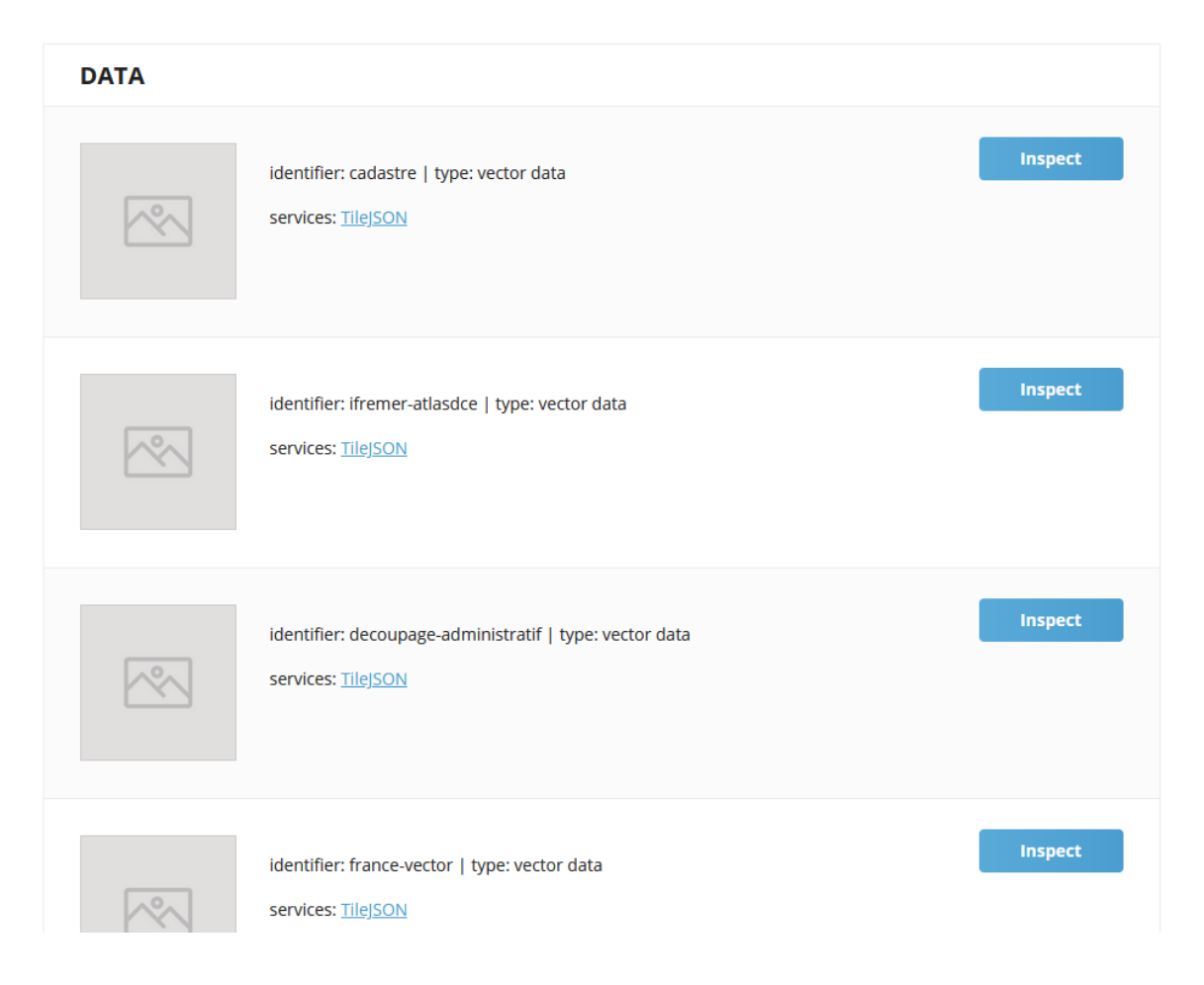

#### https://openmaptiles.geo.data.gouv.fr/

# Ajout du cadastre (flux de tuiles vectorielles)

```
// AJOUT DU CADASTRE ETALAB
```

```
map.addSource('Cadastre', {
```

type: 'vector', url: 'https://openmaptiles.geo.data.gouv.fr/data/cadastre.json' });

#### map.addLayer({

'id': 'Cadastre', 'type': 'line', 'source': 'Cadastre', 'source-layer': 'parcelles', 'layout': {'visibility': 'visible'}, 'paint': {'line-color': '#000000'}, 'minzoom':16, 'maxzoom':19 });

map.setPaintProperty('communeslimites', 'line-width', ["interpolate", ["exponential", 1], ["zoom"], 16, 0.3, 18, 1]);

# Ajouter des données externes / IGN

| RÉPUBLIQUE<br>FRANÇAISE               | rices                                      | Rechercher                                                                             | Q                                                                              | CONNEXION 🔔                                |
|---------------------------------------|--------------------------------------------|----------------------------------------------------------------------------------------|--------------------------------------------------------------------------------|--------------------------------------------|
| PRÉSENTATION USAGES CATALOGI          | JE SERVICES W                              | EB TÉLÉCHARGEMENT                                                                      | DOCUMENTATION                                                                  | ACTUALITÉS BASCULE                         |
| ACCUEIL > DOCUMENTATION > Services >  | API et services C                          | DGC > Tuiles vectorielles                                                              | - TMS/WMTS > Connex                                                            | kion et requêtes                           |
| SERVICES A                            | CON                                        | NEXION ET                                                                              | REOUÊTES                                                                       |                                            |
| Services Géoplateforme 🛛 🔻            | Dernière mi                                | se à jour : 28 septembre .                                                             | 2022                                                                           |                                            |
| Disponibilité                         |                                            |                                                                                        |                                                                                |                                            |
| API et services OGC                   | Table                                      | e des matière                                                                          | s                                                                              |                                            |
| API Carto (REST)                      | • Connex<br>• Requêt                       | kion au service de tuiles v<br>es possibles                                            | ectorielles                                                                    |                                            |
| Calcul altimétrique (REST)            |                                            |                                                                                        |                                                                                |                                            |
| Calcul d'isochrones -<br>isodistances | Conne                                      | xion au servie                                                                         | <b>ce de tuiles</b><br>uiles vectorielles acces                                | vectorielles<br>sible via les protocoles   |
| Calcul d'itinéraires 🔹 🔻              | vecteur en p                               | rojection mondiale Web M                                                               | Mercator (EPSG:3857).                                                          |                                            |
| Données vecteur - WFS<br>(OGC)        | Selon le pro<br>• https://w<br>• https://w | tocole utilisé, l'URL d'accé<br>vxs.ign.fr/CLE/geoportail<br>vxs.ign.fr/CLE/geoportail | ès au flux tuile vectorie<br>/tms/1.0.0/ via le prot<br>/wmts via le protocole | lle est la suivante :<br>ocole TMS<br>WMTS |
| Géocodage 2.0 🔹                       | Le paramètr                                | e CLE doit être remplacé                                                               | par votre clé d'accès à                                                        | la plateforme Géoportail :                 |

| JSON Données brut         | es En-têtes                                         |
|---------------------------|-----------------------------------------------------|
| Enregistrer Copier To     | ut réduire Tout développer (lent) 🛛 Tiltrer le JSON |
| name:                     | "BDTOPO"                                            |
| <pre>b description:</pre> | "La BD TOPO® contient une_ de précision métrique."  |
| minzoom:                  | 4                                                   |
| maxzoom:                  | 19                                                  |
| crs:                      | "EPSG: 3857"                                        |
| <pre>&gt; center:</pre>   | [_]                                                 |
| bounds:                   | [_]                                                 |
| format:                   | "pbf"                                               |
| <pre>tiles:</pre>         | [_]                                                 |
| <pre>vector_layers:</pre> |                                                     |
| ▶ 0:                      | {_}}                                                |
| ▼ 1:                      |                                                     |
| id:                       | "ligne_orographique"                                |
| geometry:                 | "GEOMETRY"                                          |
| maxzoom:                  | "19"                                                |
| minzoom:                  | "15"                                                |
| filedsCount:              | "11"                                                |
| <pre>&gt; fields:</pre>   | {_}}                                                |
| ▶ 2:                      | {_}                                                 |
| ▼ 3:                      |                                                     |
| id:                       | "toponymie_lieux_nommes"                            |
| geometry:                 | "GEOMETRY"                                          |
| maxzoom:                  | "19"                                                |
| minzoom:                  | "15"                                                |
| filedsCount:              | "7"                                                 |
| fields:                   | {_}                                                 |

# Ajouter des données externes / IGN

#### • Données en tuiles vectorielles

```
// Ajout BDTOPO
map.addSource('BDTOPO', {
type: 'vector',
url: 'https://wxs.ign.fr/topographie/geoportail/tms/1.0.0/BDTOPO/metadata.json',
minzoom: 15,
maxzoom: 19
  });
map.addLayer({
'id': 'batiments',
'type': 'fill-extrusion',
'source': 'BDTOPO',
'source-layer': 'batiment',
'paint': {'fill-extrusion-color': '#A9A9A9',
       'fill-extrusion-height':{'type': 'identity','property': 'hauteur'},
       'fill-extrusion-opacity': 0.90,
       'fill-extrusion-base': 0}
});
```

#### Ajouter des données externes

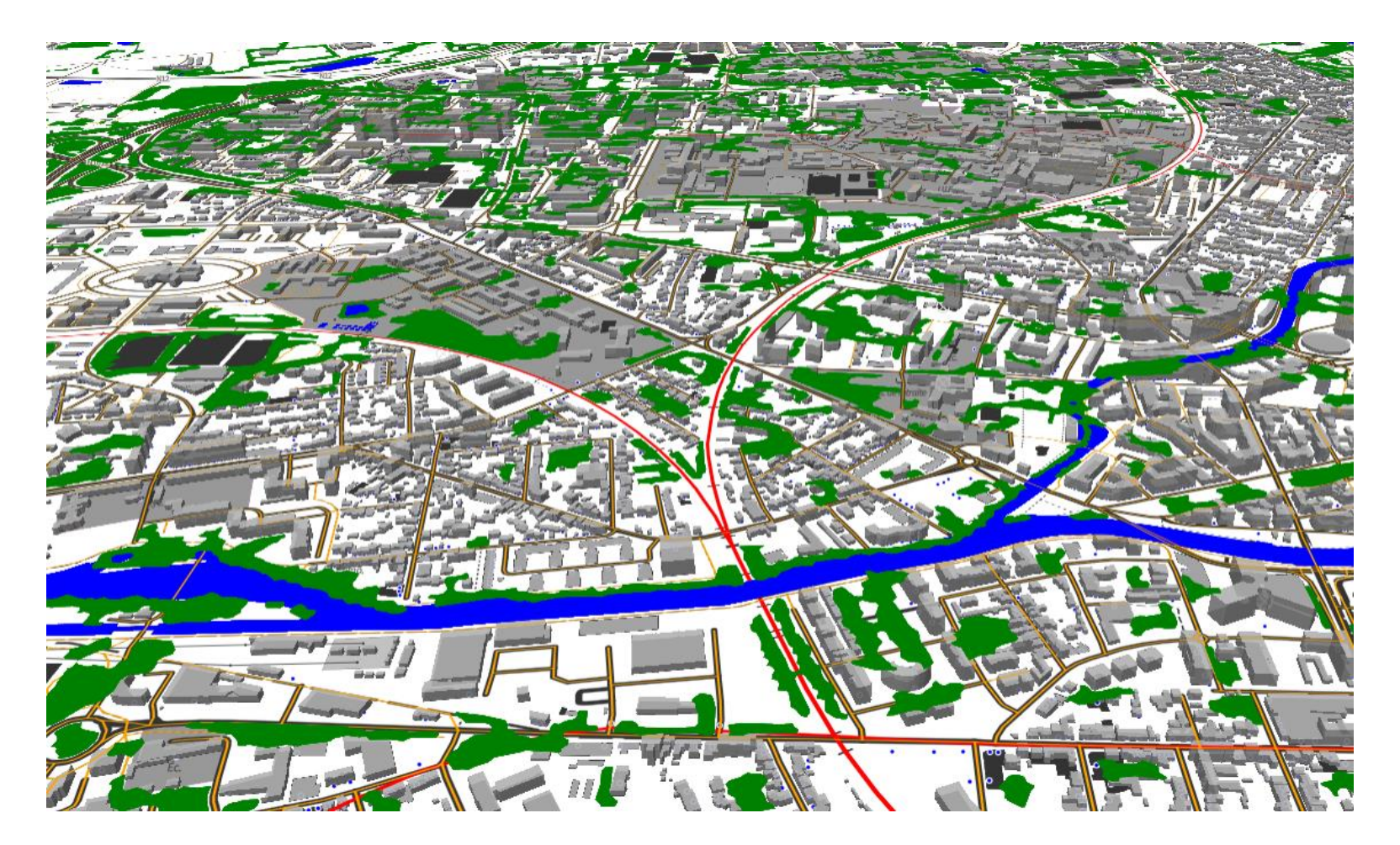

https://codepen.io/BorisMericskay/pen/MWLjJqx

# Ajouter des données externes via des API's

- URL des API's
  - Contour d'une commune: <u>https://api.gouv.fr/documentation/api\_carto\_cadastre</u>
  - RPG : <u>https://api.gouv.fr/documentation/api\_carto\_rpg</u>
  - PLU : <u>https://apicarto.ign.fr/api/doc/gpu#/</u>
  - Parkings relais : <u>https://data.explore.star.fr/explore/dataset/tco-parcsrelais-star-etat-tr/api/</u>
  - VLS : <u>https://data.explore.star.fr/explore/dataset/vls-stations-etat-tr/api/</u>
- Besoin de jQuery (<u>https://fr.wikipedia.org/wiki/JQuery</u>)

<script src="https://ajax.googleapis.com/ajax/libs/jquery/3.7.1/jquery.min.js" ></script>

## API Carto Cadastre

• Contours commune: <a href="https://api.gouv.fr/documentation/api">https://api.gouv.fr/documentation/api</a> carto cadastre

```
dataCadastre = 'https://apicarto.ign.fr/api/cadastre/commune?code_insee=35238';
```

```
jQuery.when( jQuery.getJSON(dataCadastre)).done(function(json) {
  for (i = 0; i < json.features.length; i++) {
    json.features[i].geometry = json.features[i].geometry;</pre>
```

```
};
```

```
map.addLayer(
{'id': 'Contourcommune',
    'type':'line',
    'source': {'type': 'geojson','data': json},
    'paint' : {'line-color': 'black',
                                'line-width':2.5},
    'layout': {'visibility': 'visible'},
        });
});
```

### API Carto RPG

#### • RPG : <u>https://api.gouv.fr/documentation/api\_carto\_rpg</u>

#### dataRPG =

'https://apicarto.ign.fr/api/rpg/v2?annee=2021&geom=%7B%22type%22%3A%20%22Point%22%2C%22coordinates%22%3A%5B-1.647%2C48.146%5D%7D&\_limit=100';

```
jQuery.when(jQuery.getJSON(dataRPG)).done(function(json) {
  for (i = 0; i < json.features.length; i++) {
    json.features[i].geometry = json.features[i].geometry;
  };
  map.addLayer(
  { 'id': 'RPG',
    'type':'fill',
    'source': {'type': 'geojson','data': json},
    'paint' : {'fill-color': 'red'},
    'layout': {'visibility': 'none'}
  });</pre>
```

## API Carto GPU

#### • PLU : <u>https://apicarto.ign.fr/api/doc/gpu#/</u>

```
dataPLU = 'https://apicarto.ign.fr/api/gpu/zone-urba?partition=DU_243500139';
```

```
jQuery.when(jQuery.getJSON(dataPLU)).done(function(json) {
// Filtrer les entités pour ne garder que celles avec typezone = 'U'
var filteredFeatures = json.features.filter(function(feature)
{return feature.properties.typezone === 'N';});
```

```
// Créer un objet GeoJSON avec les entités filtrées
var filteredGeoJSON = { type: 'FeatureCollection', features: filteredFeatures};
```

```
map.addLayer({
    'id': 'PLU',
    'type': 'fill',
    'source': {'type': 'geojson',
        'data': filteredGeoJSON},
    'paint': {'fill-color': 'green',
        'fill-opacity': 0.5},
});
});
```

#### **API STAR**

• Parkings relais : <a href="https://data.explore.star.fr/explore/dataset/tco-parcsrelais-star-etat-tr/api/">https://data.explore.star.fr/explore/dataset/tco-parcsrelais-star-etat-tr/api/</a>

```
$.getJSON('https://data.rennesmetropole.fr/api/explore/v2.1/catalog/datasets/tco-parcsrelais-star-etat-tr/records?limit=20',
function(data) {var geojsonData4 = {
         type: 'FeatureCollection',
         features: data.results.map(function(element) {
           return {type: 'Feature',
               geometry: {type: 'Point',
                coordinates: [element.coordonnees.lon, element.coordonnees.lat]},
                properties: { name: element.nom,
                       capacity: element.jrdinfosoliste}};
         })
       };
 map.addLayer({ 'id': 'Parcrelais',
          'type':'circle',
          'source': {'type': 'geojson',
                    'data': geojsonData4},
         'paint': {'circle-color': 'orange'}
  });
 });
```
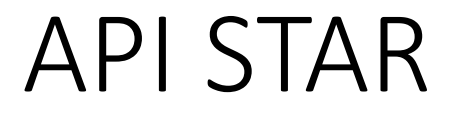

- VLS : <u>https://data.explore.star.fr/explore/dataset/vls-stations-etat-tr/api/</u>
- Position des bus en temps réel: <u>https://data.explore.star.fr/explore/dataset/tco-bus-vehicules-position-tr</u>

# Ajouter des données OSM via l'API

const ville = "Rennes";

\$.getJSON(`https://overpass-api.de/api/interpreter?data=[out:json];area[name="\${ville}"]->.searchArea;(node["amenity"="bar"](area.searchArea););out center;`,

```
function(data) {var geojsonData = {
  type: 'FeatureCollection',
  features: data.elements.map(function(element) {
   return {type: 'Feature',
    geometry: { type: 'Point', coordinates: [element.lon, element.lat] },
    properties: {}};
  })
 };
 map.addSource('customData', {
 type: 'geojson',
  data: geojsonData
 });
 map.addLayer({
  'id': 'pubs',
  'type': 'circle',
  'source': 'customData',
  'paint': {'circle-color': 'green',
          'circle-radius': 5},
  'layout': {'visibility': 'none'}
});
});
```

# Ajouter des données externes

• Via des API

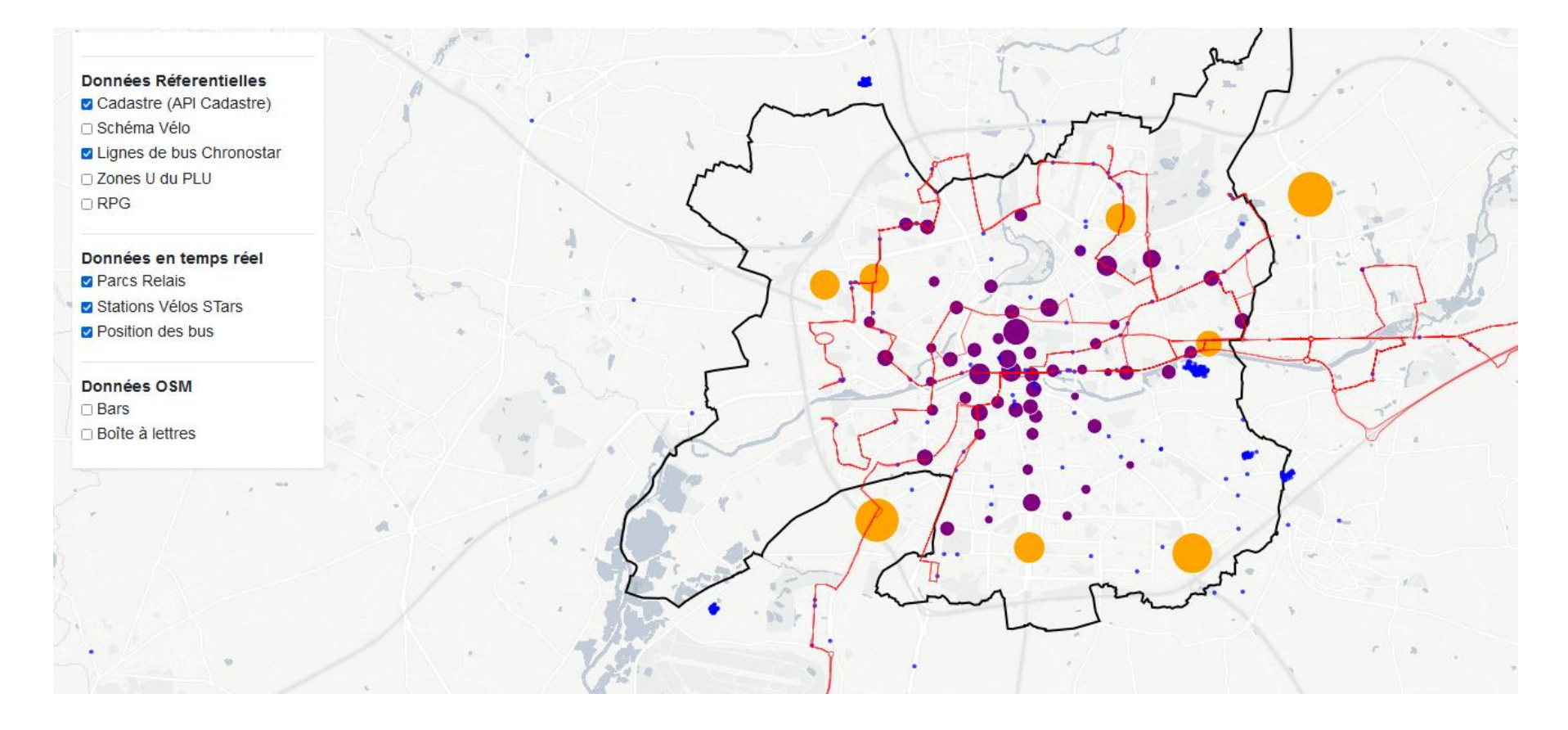

https://codepen.io/BorisMericskay/pen/GRXYjJr

Interactivité avec les données

Hover et Click

- Hover de d'une couche (survol) = couche arrets
  - Cette commande doit être placée à la fin du script

```
//Interactivité HOVER
var popup = new mapboxgl.Popup({
  closeButton: false,
  closeOnClick: false });
map.on('mousemove', function(e) {
  var features = map.queryRenderedFeatures(e.point, { layers: ['Equipements'] });
  // Change the cursor style as a UI indicator.
  map.getCanvas().style.cursor = (features.length) ? 'pointer' : ";
  if (!features.length) {
    popup.remove();
    return; }
  var feature = features[0];
    popup.setLngLat(feature.geometry.coordinates)
    .setHTML(feature.properties.organom)
    .addTo(map);
});
```

| 90                                     | 'type': 'line',                                                                                                    |
|----------------------------------------|----------------------------------------------------------------------------------------------------|
| 91                                     | 'source': 'Proprietes',                                                                                                    |
| 92                                     | 'source-layer': 'limites_proprietes',                                                                                                    |
| 93 -                                   | <pre>'layout': {'visibility': 'visible',</pre>                                                                                                    |
| 94                                     | 'line-join': 'round','line-cap': 'round'},                                                                                                    |
| 95                                     | 'paint': {'line-color': '#FFFFFF', 'line-width': 1.5}                                                                                                    |
| 96                                     |                                                                                                    |
| 97                                     |                                                                                                    |
| 98                                     | // Ajout batiments 3D                                                                                                    |
| 99                                     |                                                                                                    |
| 100 -                                  | map.addLayer({                                                                                                    |
| 101                                    | 'id': 'Batimenst_3D',                                                                                                    |
| 102                                    | 'source': 'composite',                                                                                                    |
| 103                                    | 'source-layer': 'building',                                                                                                    |
| 104                                    | 'filter': ['==', 'extrude', 'true'],                                                                                                    |
| 105                                    | 'type': 'fill-extrusion',                                                                                                    |
| 106                                    | 'minzoom': 15,                                                                                                    |
| 107 -                                  | 'paint': {'fill-extrusion-color': '#FFFFFF', 'fill-extrusion-height':                                                                                      |
| 108                                    | {'type': 'identity','property': 'height'},                                                                                                    |
| 109                                    | 'fill-extrusion-base': {'type': 'identity', 'property': 'min height'},                                                                                     |
| 110                                    | 'fill-extrusion-opacity': 0.9                                                                                                    |
| 111                                    |                                                                                                    |
| 112                                    | });                                                                                                    |
| 113                                    |                                                                                                    |
| 114                                    | });                                                                                                    |
| 115                                    |                                                                                                    |
| 116                                    | //Interactivité HOVER                                                                                                    |
| 117                                    |                                                                                                    |
| 118 -                                  | <pre>var popup = new mapboxgl.Popup({</pre>                                                                                                    |
| 119                                    | closeButton: false,                                                                                                    |
| 120                                    | <pre>closeOnClick: false });</pre>                                                                                                    |
| 121                                    |                                                                                                    |
| 122 -                                  | <pre>map.on('mousemove', function(e) {</pre>                                                                                                    |
| 123                                    | <pre>var features = map.queryRenderedFeatures(e.point, { layers: ['Arrets'] });</pre>                                                                      |
| 124                                    | // Change the cursor style as a UI indicator.                                                                                                    |
| 125                                    | <pre>map.getCanvas().style.cursor = (features.length) ? 'pointer' : '';</pre>                                                                              |
| 126                                    |                                                                                                    |
| 127 -                                  | <pre>if (!features.length) {</pre>                                                                                                    |
| 128                                    | <pre>popup.remove();</pre>                                                                                                    |
| 129                                    | return; }                                                                                                    |
| 130                                    |                                                                                                    |
| 131                                    |                                                                                                    |
| 122                                    | <pre>var feature = features[0];</pre>                                                                                                    |
| 132                                    | <pre>var feature = features[0];<br/>popup.setLngLat(feature.geometry.coordinates)</pre>                                                                    |
| 133                                    | <pre>var feature = features[0];<br/>popup.setLngLat(feature.geometry.coordinates)<br/>.setHTML(feature.properties.nom)</pre>                               |
| 133<br>134                             | <pre>var feature = features[0];<br/>popup.setLngLat(feature.geometry.coordinates)<br/>.setHTML(feature.properties.nom)<br/>.addTo(map);</pre>              |
| 133<br>134<br>135                      | <pre>var feature = features[0]; popup.setIngLat(feature.geometry.coordinates) .setHTML(feature.properties.nom) .addTo(map);</pre>                          |
| 133<br>134<br>135<br>136               | <pre>var feature = features[0];<br/>popup.setLngLat(feature.geometry.coordinates)<br/>.setHTML(feature.properties.nom)<br/>.addTo(map);<br/>});</pre>      |
| 133<br>134<br>135<br>136<br>137        | <pre>var feature = features[0];<br/>popup.setLngLat(feature.geometry.coordinates)<br/>.setHTML(feature.properties.nom)<br/>.addTo(map);<br/>});</pre>      |
| 133<br>134<br>135<br>136<br>137<br>138 | <pre>var feature = features[0];<br/>popup.setIngLat(feature.geometry.coordinates)<br/>.setHTML(feature.properties.nom)<br/>.addTo(map);<br/>});<br/></pre> |

------

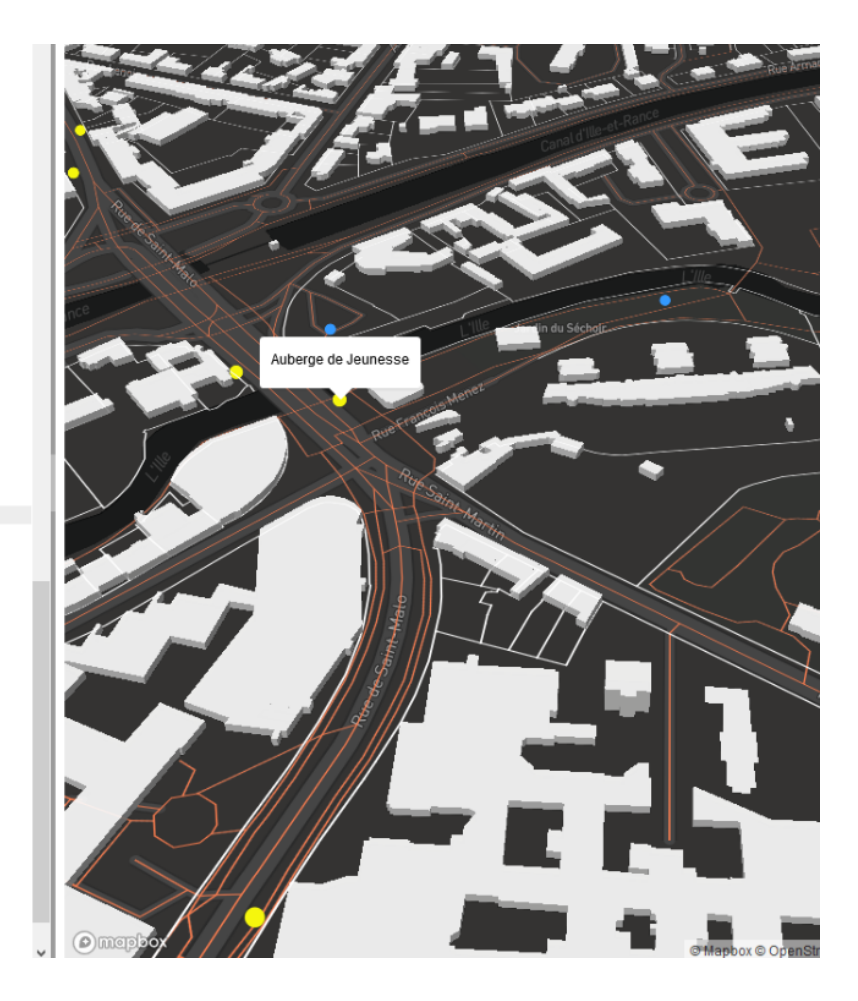

• Hover de deux couches (survol)

| //Interactivité HOVER                                                                                                    |                                                                                 |
|----------------------------------------------------------------------------------------------------|---------------------------------------------------------------------------------|
| <pre>var popup = new mapboxgl.Popup({     closeButton: false,     closeOnClick: false });</pre>                                                                                                    |                                                                                 |
| map.on('mousemove', function(e) {<br>var features = map.queryRenderedFeatures(e.point, { la<br>// Change the cursor style as a UI indicator.<br>map.getCanvas().style.cursor = (features.length) ? 'poin | yers: [' <mark>Arrets</mark> '] [ <mark>'Equipements']</mark> });<br>ter' : ''; |
| <pre>if (!features.length) {     popup.remove();     return; }</pre>                                                                                                    |                                                                                 |
| var feature = features[0];                                                                                                    |                                                                                 |
| popup.setLngLat(feature.geometry.coordinates)<br>.setHTML(feature.properties.nom)<br>.addTo(map);                                                                                                    |                                                                                 |
| var feature = features[1];                                                                                                    |                                                                                 |
| <pre>popup.setLngLat(feature.geometry.coordinates) .setHTML(feature.properties.organom) .addTo(map); });</pre>                                                                                           |                                                                                 |

115 116 //Interactivité HOVER 117 118 - var popup = new mapboxgl.Popup({ 119 closeButton: false, 120 closeOnClick: false }); 121 122 - map.on('mousemove', function(e) { 123 var features = map.queryRenderedFeatures(e.point, { layers: ['Arrets'] ['Equipements'] }); 124 // Change the cursor style as a UI indicator. 125 map.getCanvas().style.cursor = (features.length) ? 'pointer' : ''; 126 127 if (!features.length) { 128 popup.remove(); 129 return; 130 3 131 132 var feature = features[0]; 133 134 popup.setLngLat(feature.geometry.coordinates) 135 .setHTML(feature.properties.nom) 136 .addTo(map); 137 138 var feature = features[1]; 139 140 popup.setLngLat(feature.geometry.coordinates) 141 .setHTML(feature.properties.organom) 142 .addTo(map); 143 }); 144 145 146 </script> 147

# Modifier le style d'une Popup

#### Ajouter dans le Style

.Mypopup .mapboxgl-popup-content { background-color: black; color : white; opacity : 0.7; }

#### Ajouter l'appel du CSS dans l'appel de la Popup

var popup = new mapboxgl.Popup({
 className: "Mypopup",
 closeButton: false,
 closeOnClick: false });

# Modifier le style du contenu d'une popup

- Reprendre la main avec une syntaxe en html dans le contenu à afficher
  - Soyez très vigilent avec les '

.setHTML('<b> Nom de l'arrêt</b>' + '<br>' + feature.properties.nom )

.setHTML('<h3> Nom l'organisme</h3>' + feature.properties.organom )

# Interactivité avec les données / Click

• Click d'une couche (popup) = couche arrets

```
//Interactivité CLICK
map.on('click', function (e) {
  var features = map.gueryRenderedFeatures(e.point, { layers: ['Arrets'] });
  if (!features.length) {
    return;
  var feature = features[0];
  var popup = new mapboxgl.Popup({ offset: [0, -15] })
    .setLngLat(feature.geometry.coordinates)
    .setHTML('<h2>' + feature.properties.nom + '</h2><h3>'
                             +"Mobilier : " + feature.properties.mobilier + '</h3>'
                             +"Accessibilité PMR : " + feature.properties.estaccessiblepmr + '' )
                 .addTo(map);
});
map.on('mousemove', function (e) {
  var features = map.queryRenderedFeatures(e.point, { layers: ['Arrets'] });
  map.getCanvas().style.cursor = (features.length) ? 'pointer' : ";
});
```

# Interactivité avec les données / Click

```
96 });
 97
 98
      // Ajout batiments 3D
 99
100 - map.addLayer({
101
             'id': 'Batimenst_3D',
             'source': 'composite',
102
103
             'source-layer': 'building',
104
            'filter': ['==', 'extrude', 'true'],
105
            'type': 'fill-extrusion',
106
            'minzoom': 15,
107 -
            'paint': {'fill-extrusion-color': '#FFFFFF', 'fill-extrusion-height':
108
            {'type': 'identity', 'property': 'height'},
109
             'fill-extrusion-base': {'type': 'identity', 'property': 'min_height'},
110
            'fill-extrusion-opacity': 0.9
111
            }
112
        });
113
114
       });
115
116 //Interactivité CLICK
117
118 - map.on('click', function (e) {
119
        var features = map.queryRenderedFeatures(e.point, { layers: ['Arrets'] });
120
121 -
        if (!features.length) {
122
           return;
123
        }
124
125
        var feature = features[0];
126
        var popup = new mapboxgl.Popup({ offset: [0, -15] })
127
          .setLngLat(feature.geometry.coordinates)
128
            .setHTML('<h2>' + feature.properties.nom + '</h2><h3>'
129
       +"Mobilier : " + feature.properties.mobilier + '</h3>'
130
       +"Accessibilité PMR : " + feature.properties.estaccessiblepmr + '' )
131
           .addTo(map);
132 });
133
134 map.on('mousemove', function (e) {
      var features = map.queryRenderedFeatures(e.point, { layers: ['Arrets'] });
135
136
       map.getCanvas().style.cursor = (features.length) ? 'pointer' : '';
137 });
138
139
140 </script>
141
142 </body>
143 </html>
```

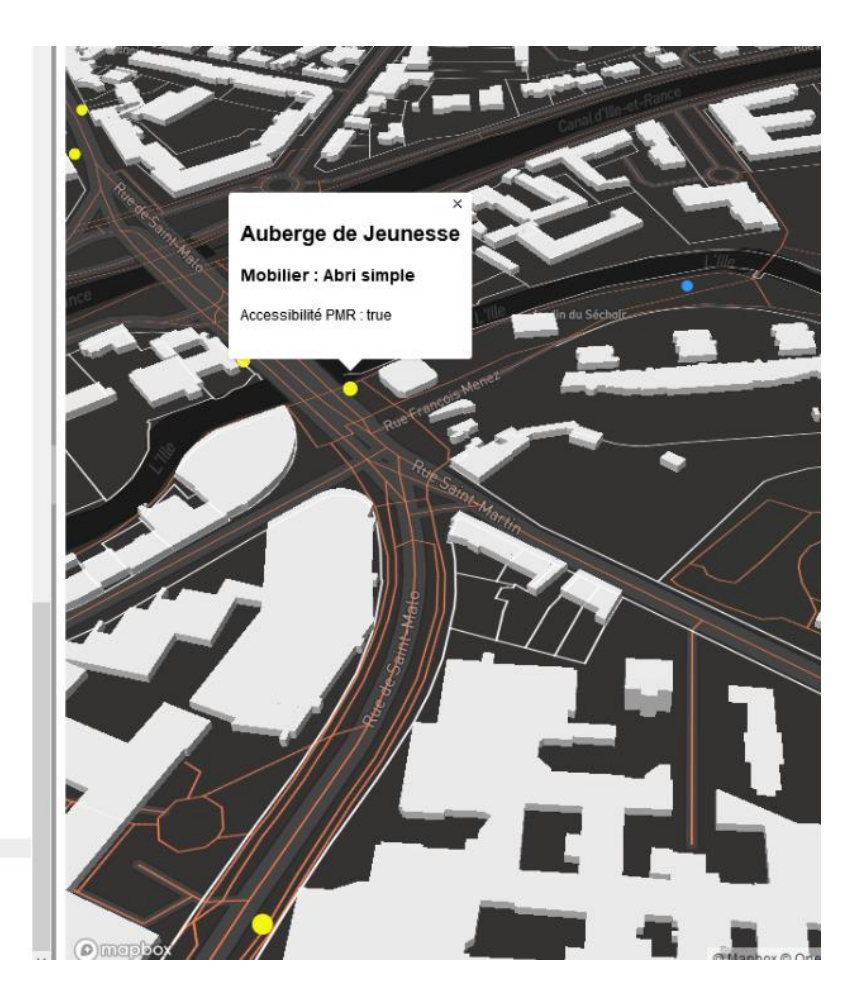

# Interactivité sur le cadastre Etalab

//Interactivité CLICK sur cadastre

```
map.on('click', function (e) {
var features = map.gueryRenderedFeatures(e.point, { layers: ['Cadastre'] });
if (!features.length) {
return;
var feature = features[0];
var popup3 = new mapboxgl.Popup({ className: "Mypopup2", offset: [0, -15] })
.setLngLat(e.lngLat)
.setHTML(feature.properties.id + '<br>' + 'Numéro:' + feature.properties.numero + '<br>' +
feature.properties.contenance + ' m2')
.addTo(map);
});
map.on('mousemove', function (e) {
var features = map.queryRenderedFeatures(e.point, { layers: ['Cadastre'] });
map.getCanvas().style.cursor = (features.length) ? 'pointer' : '';
});
```

# Ajouter une image à la Popup

<img src="https://cdn2.telephone.city/200/star-metro.png" style="width:30%">

```
map.on('click', function (e) {
    var features = map.queryRenderedFeatures(e.point, { layers: ['Arrets'] });
    if (!features.length) {
        return;
    var feature = features[0];
    var popup = new mapboxgl.Popup({ offset: [0, -15] })
        .setLngLat(feature.geometry.coordinates)
        .setHTML('<h2>' + feature.properties.nom + '</h2> <img
src="https://cdn2.telephone.city/200/star-metro.png" style="width:30%"> <h3>'
        +"Mobilier : " + feature.properties.mobilier + '</h3>'
        +"Accessibilité PMR : " + feature.properties.estaccessiblepmr + '' )
        .addTo(map);
});
map.on('mousemove', function (e) {
    var features = map.queryRenderedFeatures(e.point, { layers: ['Arrets'] });
    map.getCanvas().style.cursor = (features.length) ? 'pointer' : '';
});
```

# Ajouter une image à la Popup

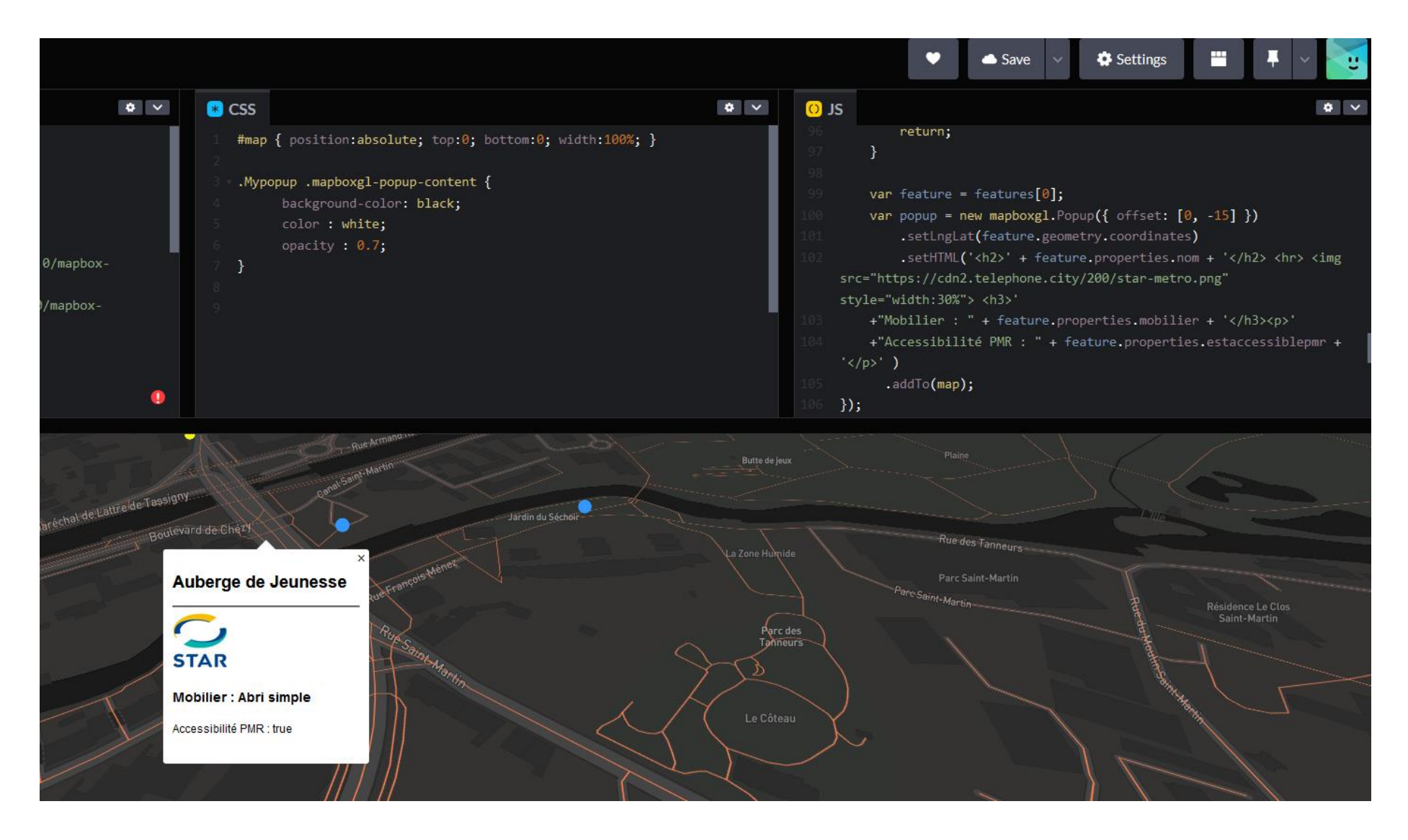

# Exemple

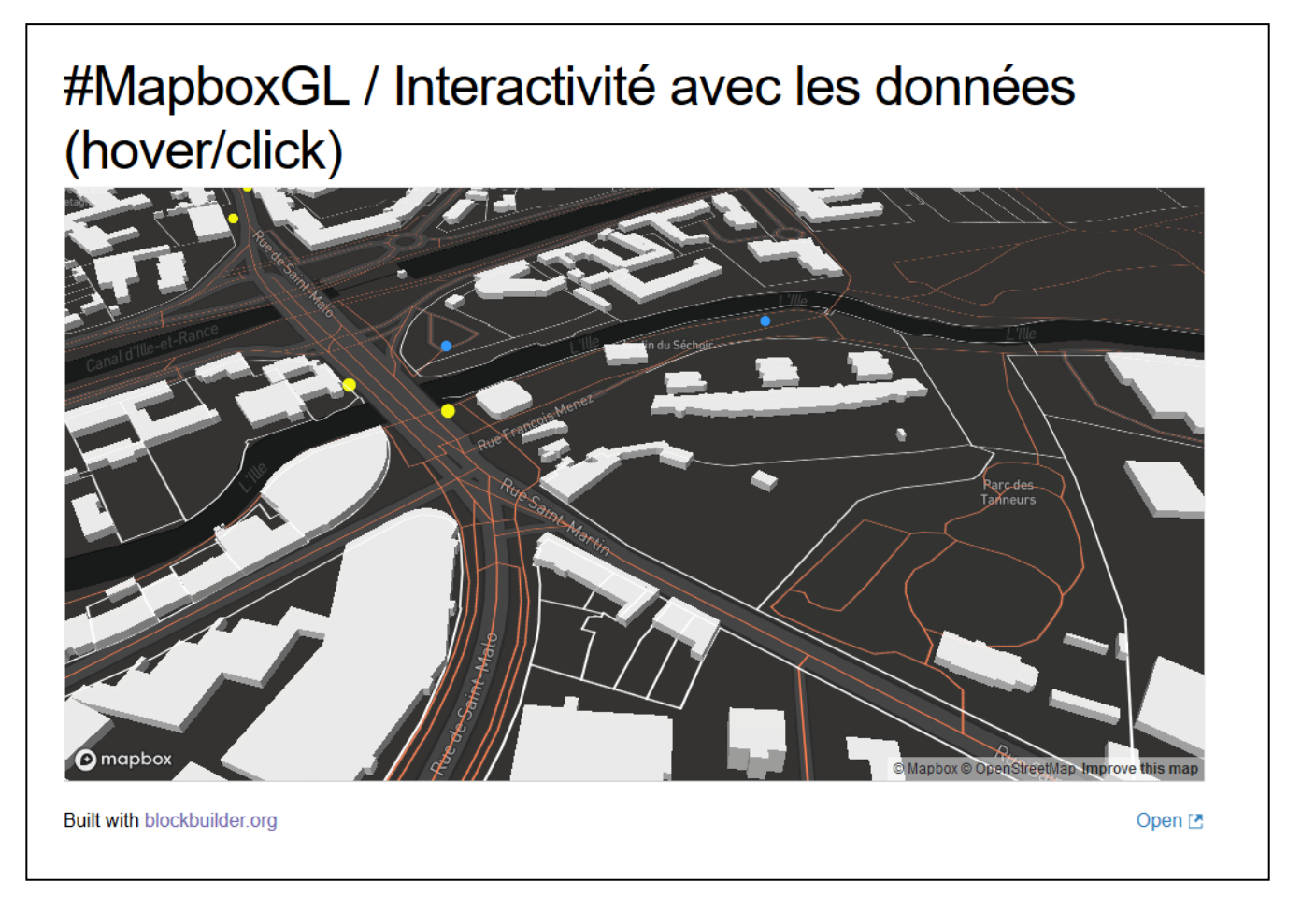

https://codepen.io/BorisMericskay/pen/JjBmEwp

Menu de gestion des couches

#### • Première étape: définir le style (CSS) de votre menu

| - 1 | #menu {                                                | 1    | <pre><!DOCTYPE html>    </pre>                                                                                                    |
|-----|--------------------------------------------------------|------|----------------------------------------------------------------------------------------------------|
|     | width: 20%:                                            | 2 -  | <pre>v <html></html></pre>                                                                                                    |
|     | Z-index: 1                                             | 3 -  | <head></head>                                                                                                    |
|     |                                                        | 4    | <meta charset="utf-8"/>                                                                                                    |
|     |                                                        | 5    | <title>MapboxGL</title>                                                                                                    |
|     | left: 20px;                                            | 6    |                                                                                                    |
|     | position: absolute;                                    | 7    | <pre><script src="https://api.tiles.mapbox.com/mapbox-gl-js/v0.44.0/mapbox-gl.js"></script></pre>                                                                                                    |
|     | opacity: 0.7;                                          | 8    | <pre></pre>                                                                                                    |
|     | font-size: 14px;                                       | 10,  | - (style)                                                                                                    |
|     | font-family: 'Helvetica Neue', Arial, Helvetica, sans- | 10   | <pre>#map { position:absolute; top:0; bottom:0; width:100%; }</pre>                                                                                                    |
|     | serif:                                                 | 12   | + #menu {                                                                                                    |
|     |                                                        | 13   | width: 20%; margin-right: auto; margin-left: auto;                                                                                                    |
|     | /<br>tmonu o (                                         | 14   | Z-index: 1; top: 10px; right: 10px; position: absolute;                                                                                                    |
|     | #menu a {                                              | 15   | border-color: #FFFFFF; background-color: #808080 ;                                                                                                    |
|     | border-radius: 5px;                                    | 16   | <pre>font-size: 12px; font-family: 'Helvetica Neue', Arial, Helvetica, sans-serif; }</pre>                                                                                                    |
|     | display: block;                                        | 17   |                                                                                                    |
|     | color: #000000;                                        | 18   | <pre>#menu a {</pre>                                                                                                    |
|     | margin: 5px:                                           | 19   | display: block; color: #FFFFF; padding: 8px 16px;                                                                                                    |
|     | padding: 10px 10px                                     | 20   | text-align: center; +ont-weight: bold;                                                                                                    |
|     | taxt align: constar:                                   | 21   | border-style: Solid; border-color: #000000;}                                                                                                    |
|     | text-alight center,                                    | 22   | #menu a active / background-color: #CC6600:                                                                                                    |
|     | ront-weight: bold;                                     | 24   | color: #FEFFFF;                                                                                                    |
|     | border: solid 2px;                                     | 25   |                                                                                                    |
|     | background-color: #FFFFF;                              | 26   | <pre>#menu a:hover:not(.active) {</pre>                                                                                                    |
|     | text-decoration: none;                                 | 27   | background-color: #CC6600;                                                                                                    |
|     | 3                                                      | 28   | color: #FFFFF;}                                                                                                    |
|     | #menu a active {                                       | 29   |                                                                                                    |
|     | hackground color: #CC6600;                             | 30   |                                                                                                    |
|     |                                                        | 31   |                                                                                                    |
|     |                                                        | 32   |                                                                                                    |
|     | }                                                      | 33   | (herein)                                                                                                    |
|     | #menu a:hover:not(.active) {                           | 34 1 | <pre>clouy&gt; clouy&gt; clou</pre> |
|     | background-color: #CC6600;                             | 36   | Kuta In- mab V/Atax                                                                                                    |
|     | color: #FFFFF:                                         | 37 - | <pre><scrint></scrint></pre>                                                                                                    |
|     |                                                        | 38   | // AccesToken                                                                                                    |
| - 1 | ,                                                      |      |                                                                                                    |

 Deuxième étape: créer un Div pour votre menu et placer la dans la Div de la carte

<div id="menu"></div>

 Dernière étape : Ajouter à la fin du script la commande pour configurer votre menu

```
// Gestion du menu des couches
var toggleableLayerIds = ['Routes', 'Arrets', 'Equipements', 'Proprietes', 'BatimentsIGN'];
for (var i = 0; i < toggleableLayerIds.length; i++) {var id = toggleableLayerIds[i];
  var link = document.createElement('a');
  link.href = '#';
  link.className = 'inactive':
  link.textContent = id;
  link.onclick = function (e) {var clickedLayer = this.textContent;
     e.preventDefault();
     e.stopPropagation();
     var visibility = map.getLayoutProperty(clickedLayer, 'visibility');
     if (visibility === 'visible') {
       map.setLayoutProperty(clickedLayer, 'visibility', 'none');
       this.className = ";} else {this.className = 'active';
        map.setLayoutProperty(clickedLayer, 'visibility', 'visible');} };
var layers = document.getElementById('menu'); layers.appendChild(link); }
```

```
161
162 //Interactivité CLICK
163
164 - map.on('click', function (e) {
165
        var features = map.queryRenderedFeatures(e.point, { layers: ['Arrets'] });
166
167 -
        if (!features.length) {
168
            return;
169
        }
170
171
       var feature = features[0];
172
        var popup = new mapboxgl.Popup({ offset: [0, -15] })
173
             .setLngLat(feature.geometry.coordinates)
174
            .setHTML('<h2>' + feature.properties.nom + '</h2><h3>'
175
        +"Mobilier : " + feature.properties.mobilier + '</h3>'
176
        +"Accessibilité PMR : " + feature.properties.estaccessiblepmr + '' )
177
           .addTo(map);
178 });
179
180
    map.on('mousemove', function (e) {
181
        var features = map.queryRenderedFeatures(e.point, { layers: ['Arrets'] });
182
        map.getCanvas().style.cursor = (features.length) ? 'pointer' : '';
183 });
184
185
186
187
     var toggleableLayerIds = ['Routes', 'Arrets', 'Equipements', 'Proprietes', 'Batimenst_3D'];
188
189
     for (var i = 0; i < toggleableLayerIds.length; i++) {var id = toggleableLayerIds[i];</pre>
190
191
        var link = document.createElement('a');
192
        link.href = '#';
193
        link.className = 'inactive';
194
        link.textContent = id;
195
196 -
        link.onclick = function (e) {var clickedLayer = this.textContent;
197
             e.preventDefault();
198
             e.stopPropagation();
199
             var visibility = map.getLayoutProperty(clickedLayer, 'visibility');
200
             if (visibility === 'visible') {
201
                 map.setLayoutProperty(clickedLayer, 'visibility', 'none');
202
                 this.className = '';} else {this.className = 'active';
203
                 map.setLayoutProperty(clickedLayer, 'visibility', 'visible');} };
204
     var layers = document.getElementById('menu'); layers.appendChild(link); }
205
207
208 </script>
```

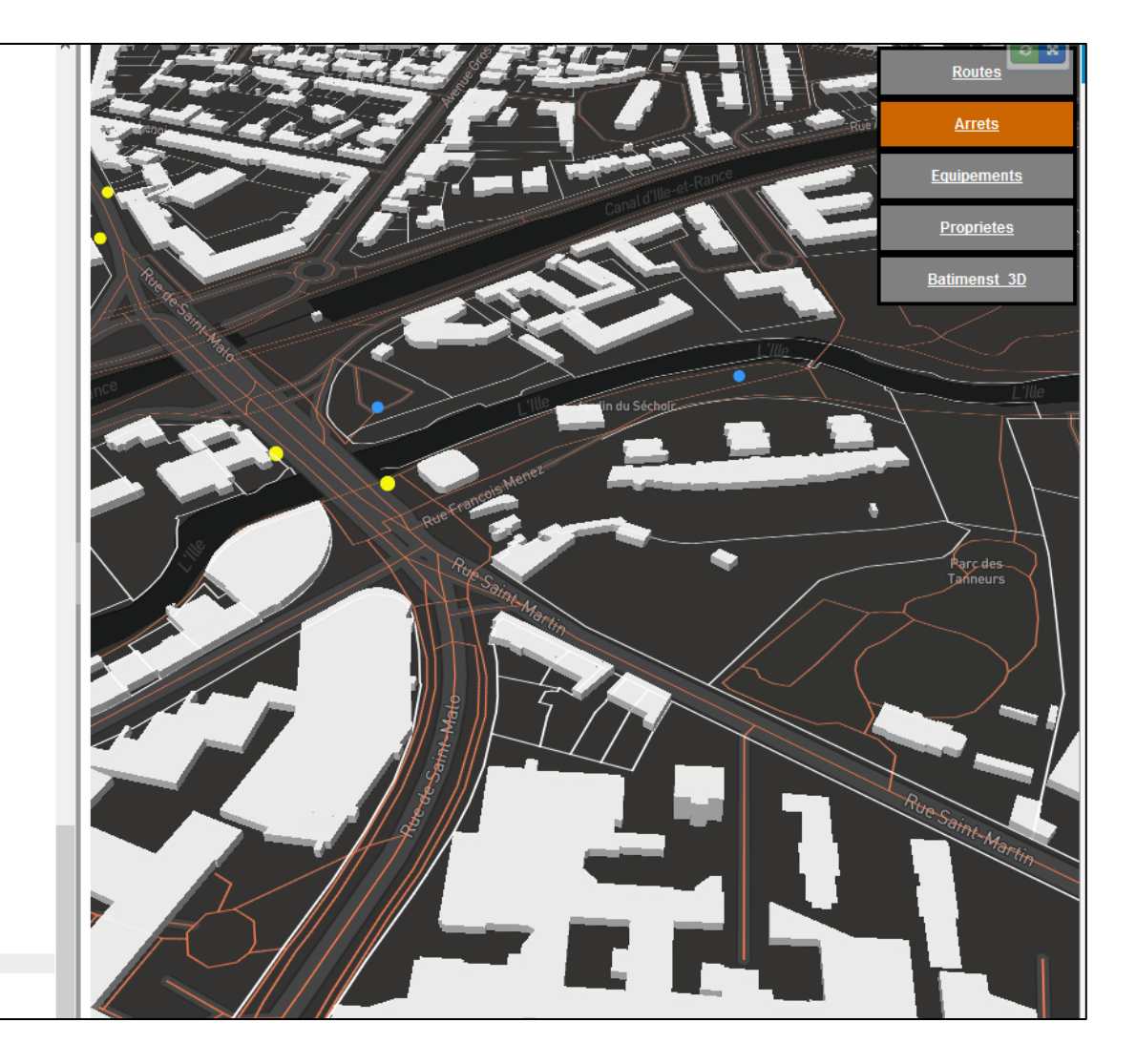

- Pour personnaliser si les couches sont active ou pas il suffit de le préciser dans la commande de visibilité *layout* 
  - *visible* = couche active
  - *none* = couche non visible

| map.addLayer({'id': 'Arrets',<br>'type': 'circle',<br>'source': 'Arrets',<br>'source-layer': 'Bus-5ypx1k',<br>'layout': {'yisibility': 'yisible'} |                                                                                                    |                                                                                                    |     |
|----------------------------------------------------------------------------------------------------|----------------------------------------------------------------------------------------------------|----------------------------------------------------------------------------------------------------|-----|
| 'paint': {'circle-radius': 7, 'circl                                                                                                    | map.addLayer({'id': 'Arreta<br>'type': 'circ<br>'source': '<br>'source-la<br>'layout': {'v<br>'paint': {'circ | :s',<br>cle',<br>'Arrets',<br>ayer': 'Bus-5ypx1k',<br>' <mark>visibility': 'none'},</mark><br>sircle-radius': 7, 'circle-color': '#f5f60d'} | }); |

#### #MapboxGL / Menu OK

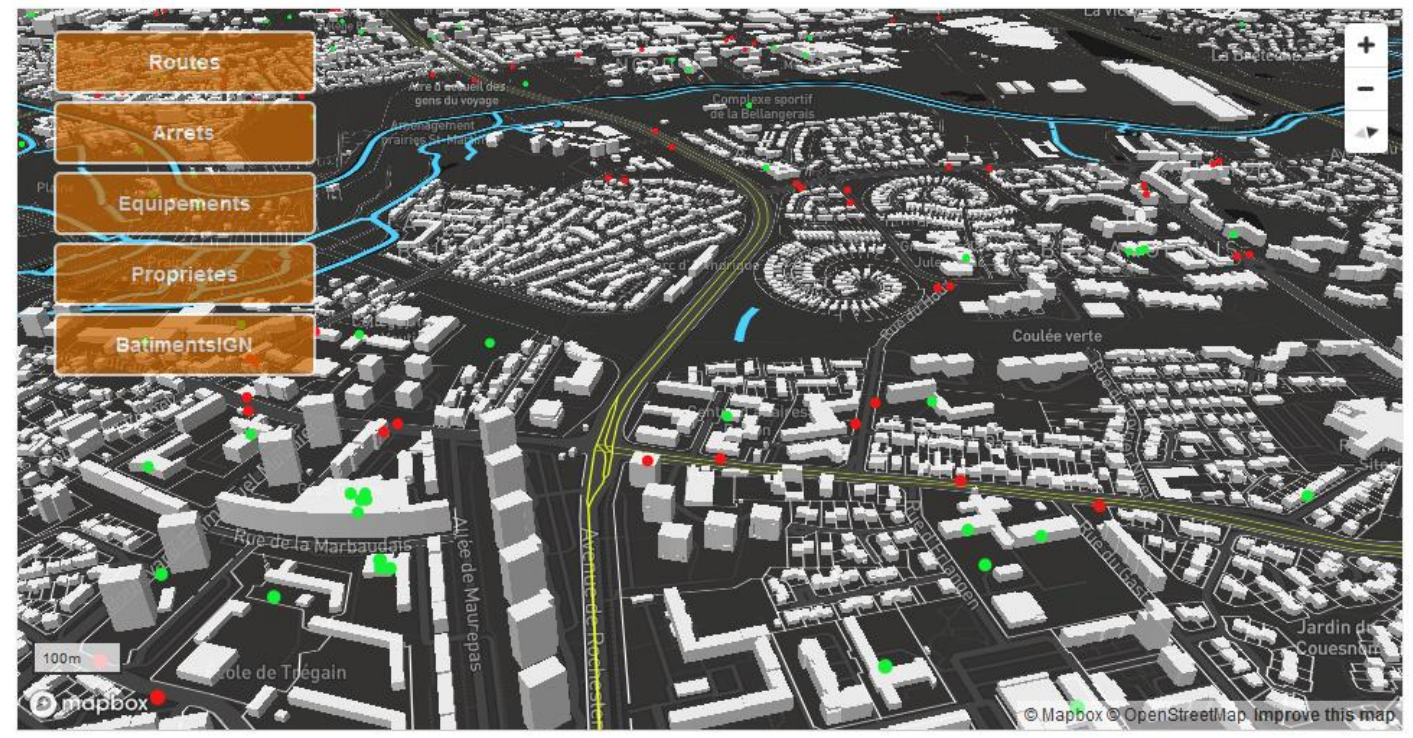

Built with blockbuilder.org

Open 🖪

#### https://codepen.io/BorisMericskay/pen/NWBORVv

# Menu en mode CheckBox

#### #MapboxGL / Menu Checkbox

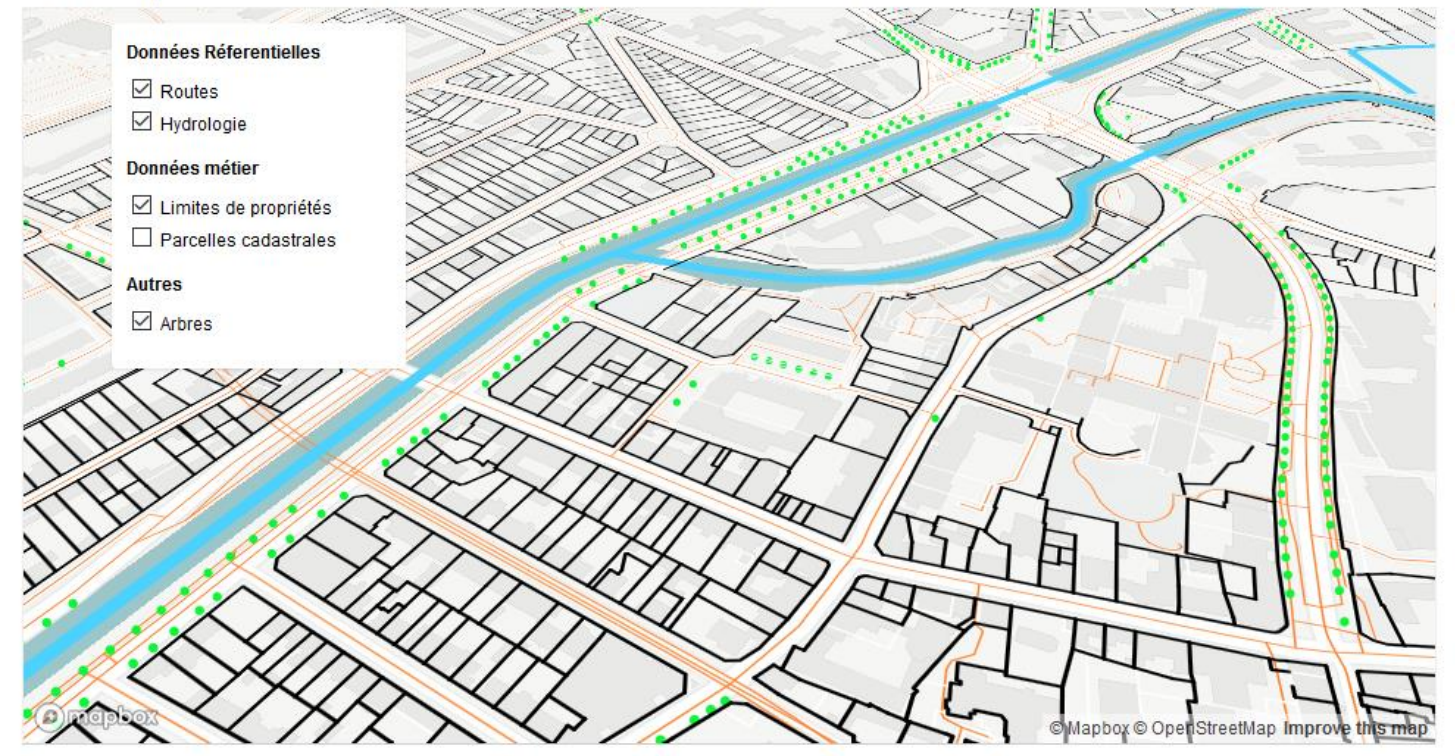

Built with blockbuilder.org

Open 🖸

https://codepen.io/BorisMericskay/pen/ZEjmyqQ

# Filtrer des données

# Exemple

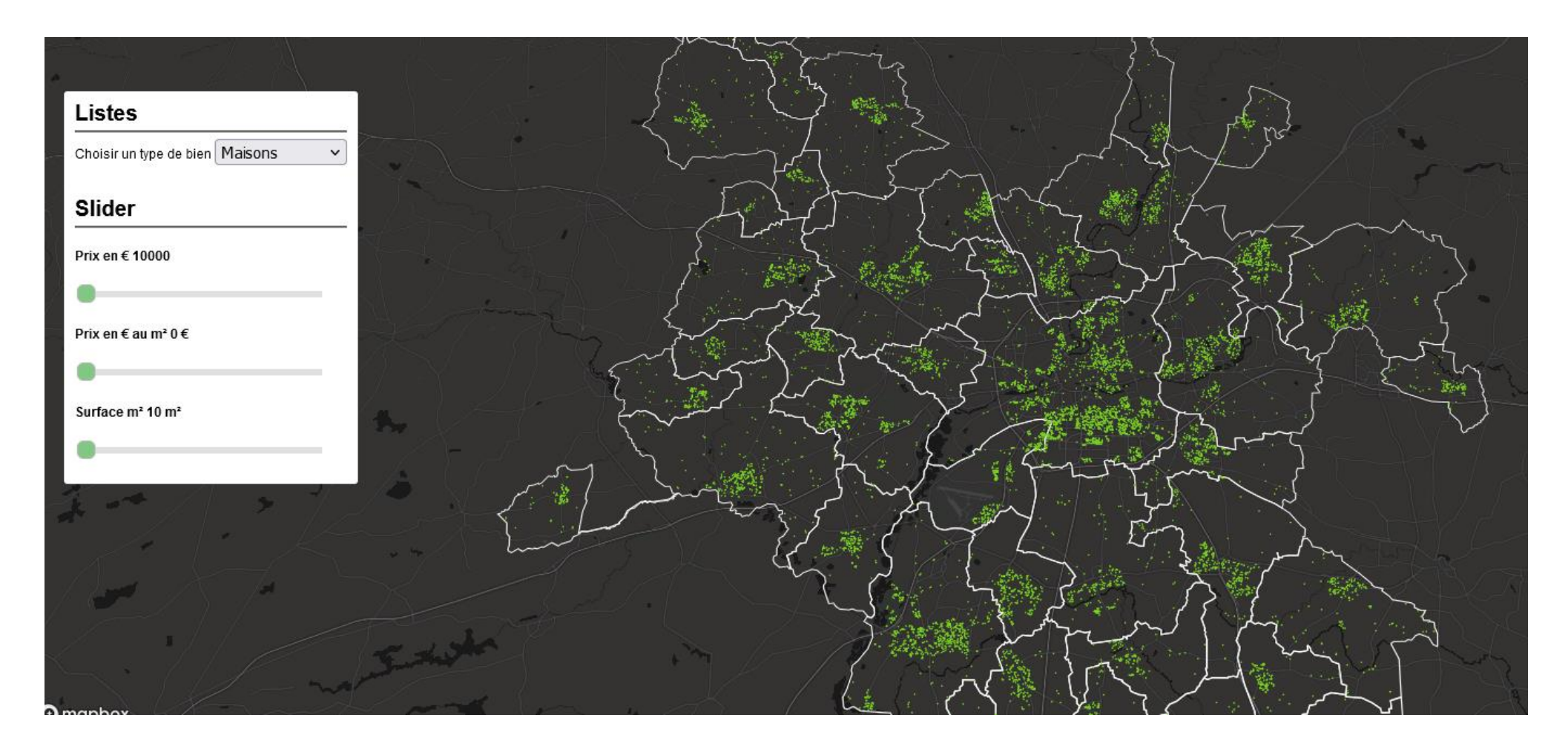

https://codepen.io/BorisMericskay/pen/poZqweG

# Les onglets géographiques

- L'idée est de proposer des boutons pour aller directement à un endroit sur la carte
  - Première étape rajouter une boutons dans la div map

<div>

</div>

<br/>
<button id='Gare'>Quartier Gare-Centre</button><br/>
<button id='Rennes1'>Université Rennes 1</button><br/>
<button id='Rennes2'>Université Rennes 2</button>

#### <bodv>

<div id='map'>

#### <div>

<button id='Gare'>Quartier Gare-Centre</button>
 <button id='Rennes1'>Université Rennes 1</button>
 <button id='Rennes2'>Université Rennes 2</button>
</div>

#### <div id="menu"></div> </div>

<script>

 Seconde étape, rajouter dans le script (à la fin) la configuration des onglets géographiques

});

```
.setLngLat(feature.geometry.coordinates)
        .setHTML(feature.properties.nom)
        .addTo(map);
map.on('mousemove', function (e) {
    var features = map.queryRenderedFeatures(e.point, { layers: ['Arrets'] });
   map.getCanvas().style.cursor = (features.length) ? 'pointer' : '';
var nav = new mapboxgl.NavigationControl();
map.addControl(nav, 'top-left');
map.addControl(new mapboxgl.ScaleControl({
   maxWidth: 120,
   unit: 'metric'}));
document.getElementById('Gare').addEventListener('click', function ()
{ map.flyTo({zoom: 16,
            pitch: 145,
            bearing: -197.6 });
```

8 </script>

/isualisation de données spatiales avec MapboxGL.js

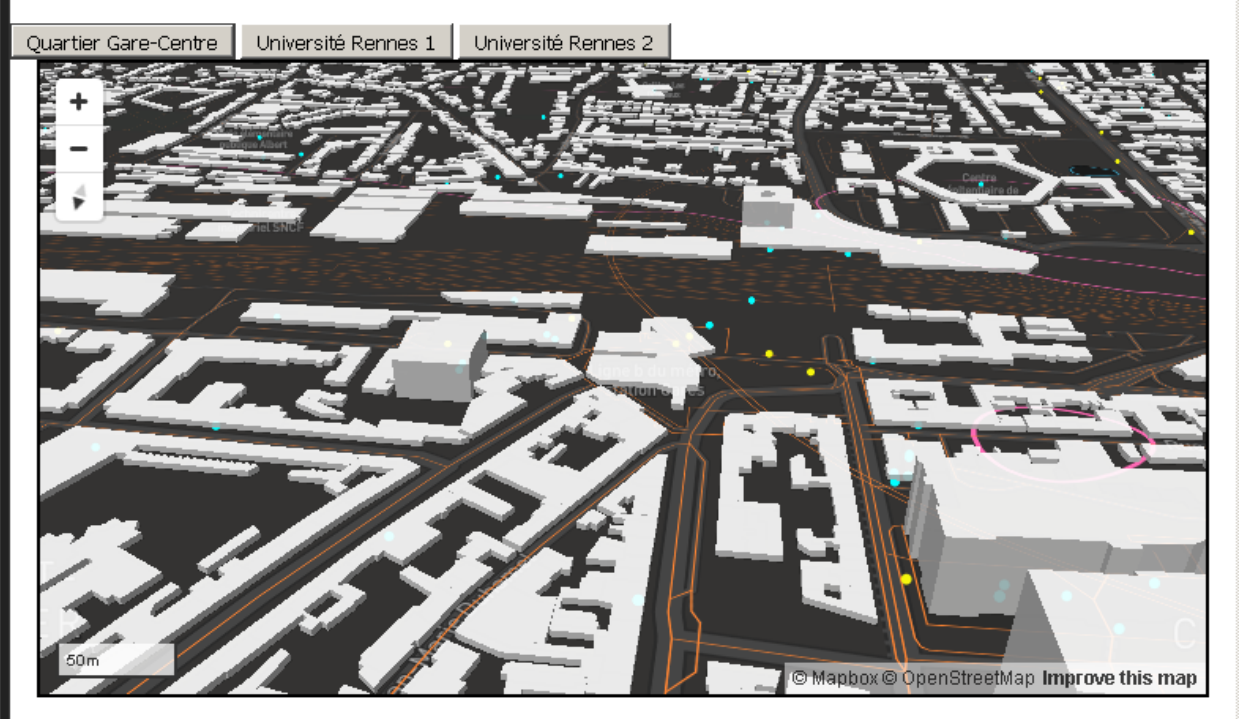

 Configurer les deux autres onglets géographique (Rennes 2 et Rennes1)

// Configuration onglets géographiques

```
document.getElementById('Gare').addEventListener('click', function () {
    map.flyTo({zoom: 16,
    center: [-1.672, 48.1043],
   pitch: 145,
   bearing: -197.6
    });
});
document.getElementById('Rennes1').addEventListener('click', function () {
    map.flyTo({zoom: 16,
    center: [-1.6396, 48.1186],
    pitch: 145,
    bearing: 197.6
    });
});
document.getElementById('Rennes2').addEventListener('click', function () {
    map.flyTo({zoom: 16,
    center: [-1.7023, 48.1194],
    pitch: 45,
    bearing: 50
   });
});
</script>
```

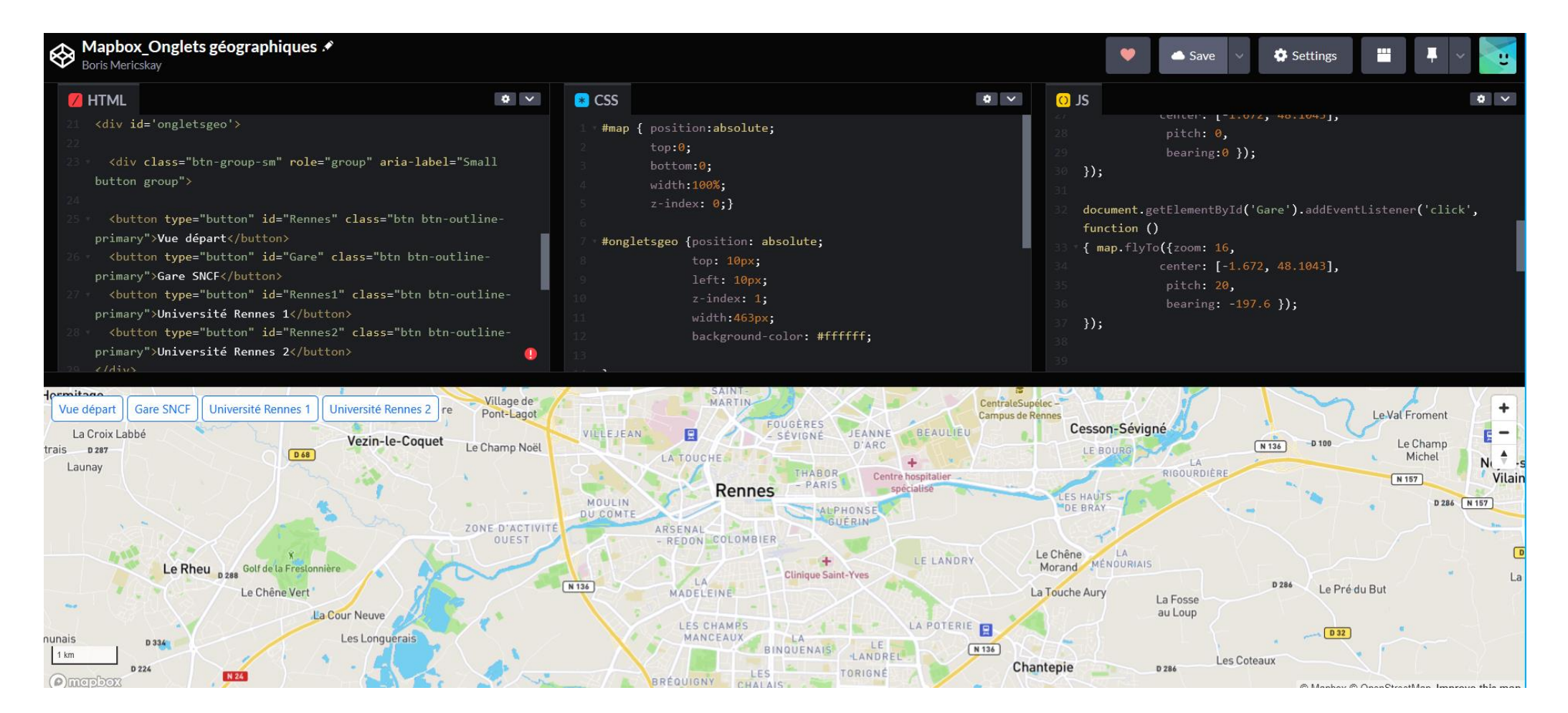

# Exemple itinéraire

#### #MapboxGL / Carte itinéraire

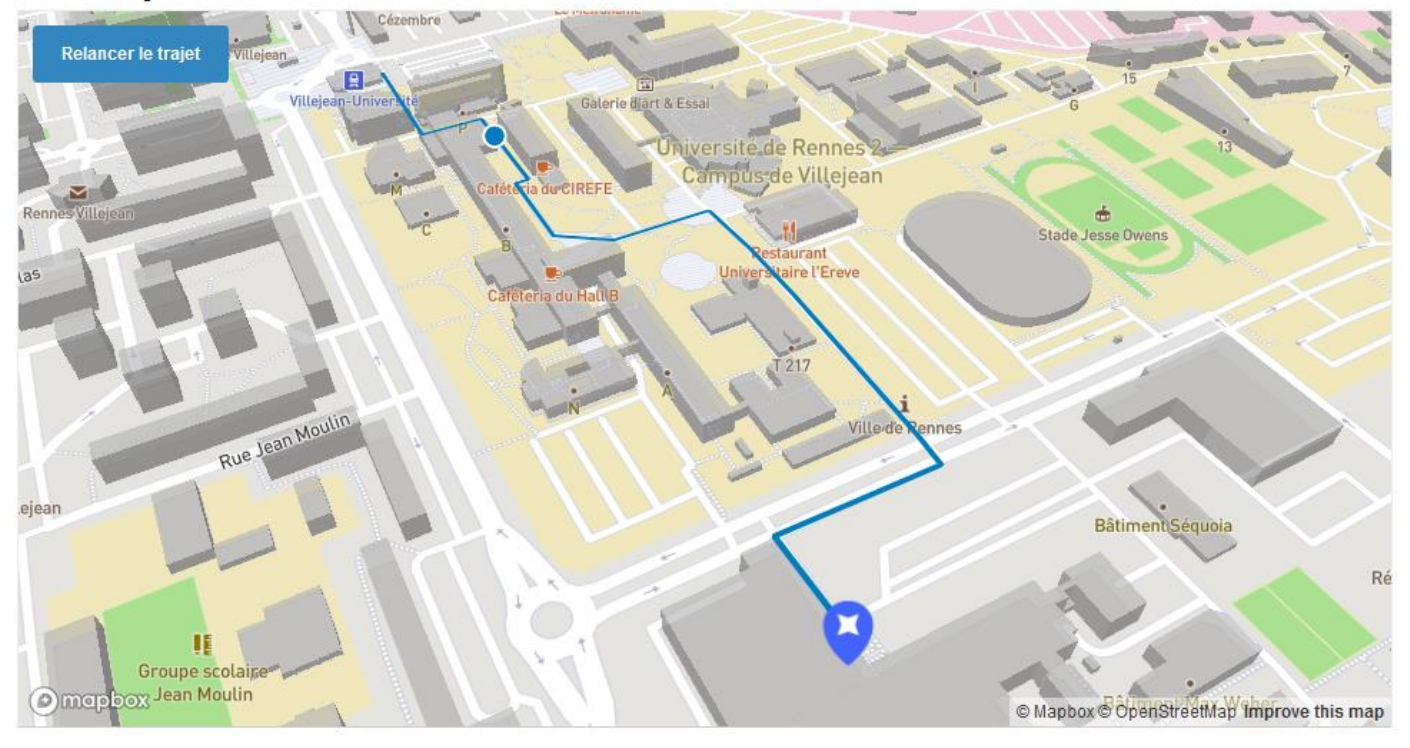

Built with blockbuilder.org

Open 🖸

https://codepen.io/BorisMericskay/pen/dyqOmYz

# Animation

#MapboxGL / Animation 2

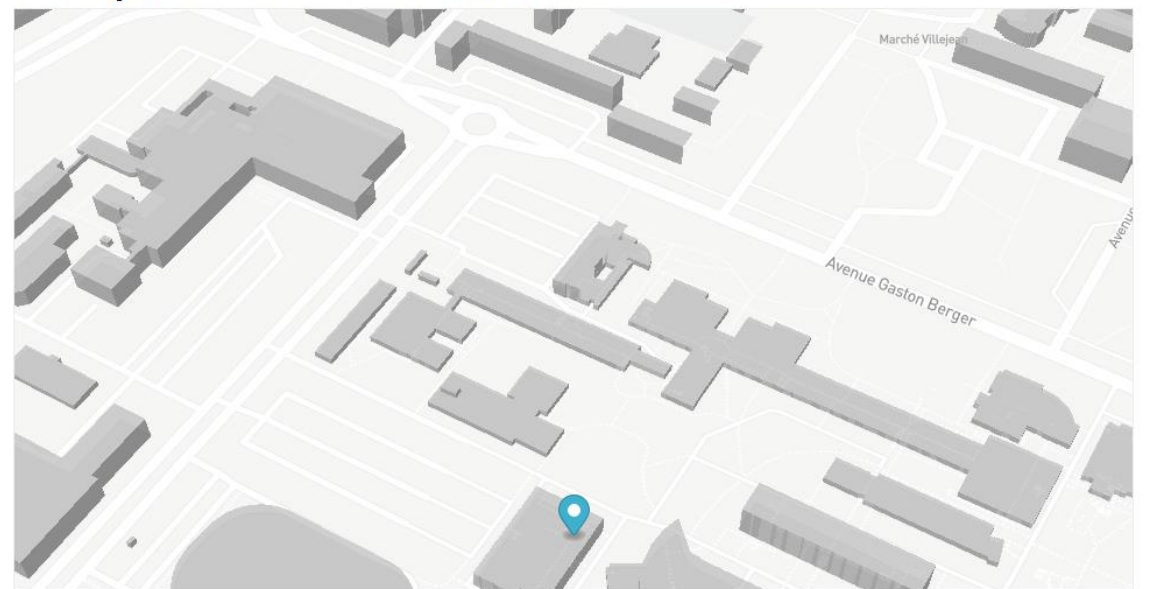

https://codepen.io/BorisMericskay/pen/dyjQRLm

#### #MapboxGL / Animation carte

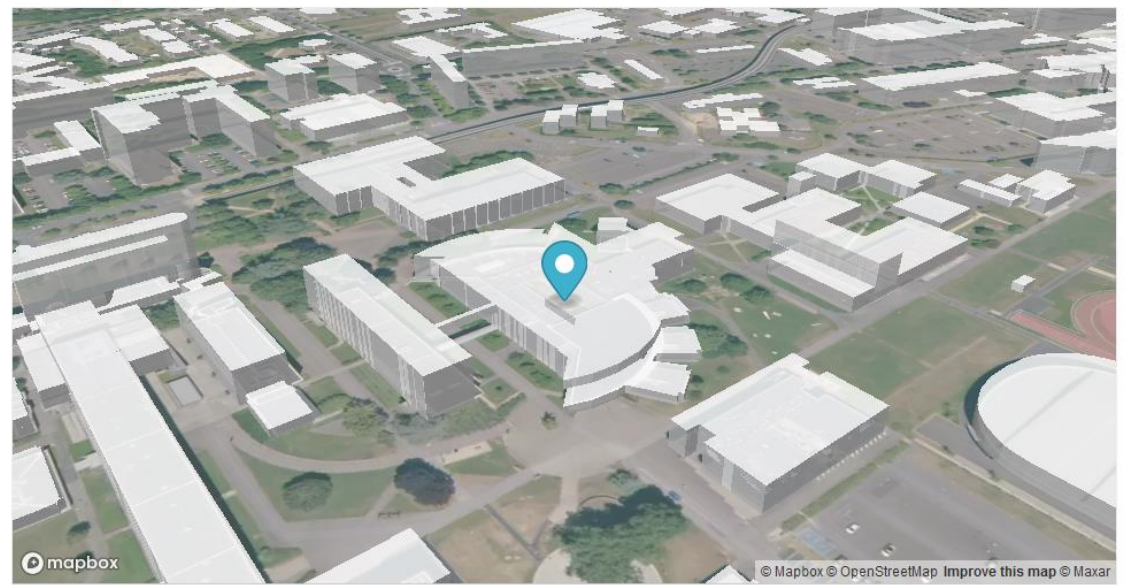

https://codepen.io/BorisMericskay/pen/MWBzoMy

# Mise en forme poussée de données spatiales

Pictogrammes, catégorisation, graduation, cercles gradués, extrusion 3D, combinaison de deux variables, cluster, heatmap,...

# Mise en forme de données personnelles

 Mobiliser la bibliothèque vectorielle Maki <u>https://www.mapbox.com/maki-icons/</u>

| 西          | 臿              | ÷           | t  | ÷  | Ŧ             | â                         | Ô٢ | •          | θ  | Ð          | œ    | æ  | æ   | 仚          | â  | 0  | 0   | 694              | ,ette,    | 63          | .0.  | Ŧ          | Ŧ  | 圈  | ₩        | 沄          | Ά         | Ķ |
|------------|----------------|-------------|----|----|---------------|---------------------------|----|------------|----|------------|------|----|-----|------------|----|----|-----|------------------|-----------|-------------|------|------------|----|----|----------|------------|-----------|---|
| ×          | ×              | B           | 8  |    | ಹ             | ඵ්ම                       | đŝ | ර්ං        | ٥  | ٥          | ⊛    | ۲  | ₽   | ⊞          | ſk | IJ | R   |                  | ₽         | Þ           |      | △          | \$ | ⇔  | Ä        | Ä          | 2         |   |
| Î          | 2              | ≌.          | •  | •  | 0             | 0                         | đà | ßů         | ¥  | ¥          | 13   |    | 5   | F          | ŵ  | ħ. | ×   | ×                | F         | ×           |      | €)         | ş  | •  | Ħ        | Ħ          | G         |   |
| ଓ          | ĸ              | R           | ą  | ۶. | j <b>m</b>    | j <b>≈</b>                | ¢  | Ċ          | 5  | 乄          | ⇒    | ⇒  | ы   | Al         | -  |    | *** | ###              |           |             | ۴    | Ø          | ĸ  | *0 | -        | <b>⊒</b> ئ | ø.        |   |
| Á          | <del>(</del> † | *           | ۹. | ٠  | **            | 8                         | Ñ  | Ŷ          | Ħ  | Ħ          | ⊬    | ⊁  |     |            | •  | ٠  | æ   | <b>₽</b>         | #         | ñ           | ŵ    | Ŵ          | +  | +  | Ŷ        | Ŷ          | <b>ed</b> |   |
| <b>*</b> L | i              | i           | 0  | 20 | ά             | 血                         | 20 | <b>₫</b> n | đ  | đ          |      |    | 212 | *          |    |    | s.  | 6. <sup>40</sup> | ٠         | ۰           | Q    | $\bigcirc$ | Ŵ  | Ŵ  | Ŧ        | Ŧ          | ۵         |   |
|            | <b>(</b> E     | Ē           | F  | F  | \$ <b>*</b> ^ | <b>≜*</b> ≜               | 7  | •          | *  | *          | Ρ    | Ρ  | P   | Ŷ          | rí | ń  | 퓼   | ᅲ                | オ         | ×           | ı Âi | ıÊı        | Ľ. |    | чä       | 4          | X         |   |
| X          | ⊞              | H           | 8  | Ħ  | 9             | ğ                         | 景  | ē          | ń  | ń          | e    | æ  | +   | t          | *  | *  | (*  | œ                | <u>U+</u> | <u>.</u>    | T1   | Ϊſ         | •  | •  | 4        | 4          | 10        |   |
| U B        | ы              | <b>1</b>    | ۲  | ∟  | •             | •                         | Ŀ. | ŗ.         | -  | <b>m</b> * | ster | *  | ₩.  | <i>ħ</i> : | •  |    |     |                  | Ó         | 0           | *    | *          | ☆  | ☆  |          |            | Ð         |   |
| <b>D</b> * | £              | <i>.</i> ** | Ŷ  | Ŷ  | c             | C                         | Ē  | ŕ          | £В | 8          | ŧ†   | ŧ. | Ra  | Ĥn         | 盦  | 盦  |     |                  | Δ         | $\triangle$ | *    | ×          | đа | đa | <u>*</u> | Ä          | Â         |   |
| <b>*</b>   | Ŵ              | Ŵ           | ٠  | ٠  | M             | $\overline{\mathfrak{M}}$ | 8, | õ          | æ  | æ          |      |    |     |            |    |    |     |                  |           |             |      |            |    |    |          |            |           |   |
# Utiliser des pictogrammes

• Utiliser la symbologie des symboles (pictos)

```
map.addSource('Arrets', {
    type: 'vector',
    url: 'mapbox://ninanoun.7mtp5buo'});
map.addLayer({
    "id": "Arrets",
    "type": "symbol",
    "source": "Arrets",
    "source-layer": "topologie-des-points-darret-d-9ya955",
    "layout": { "icon-image": "bus-15",
        "icon-size": 1.5}
    });
```

# Utiliser des pictogrammes

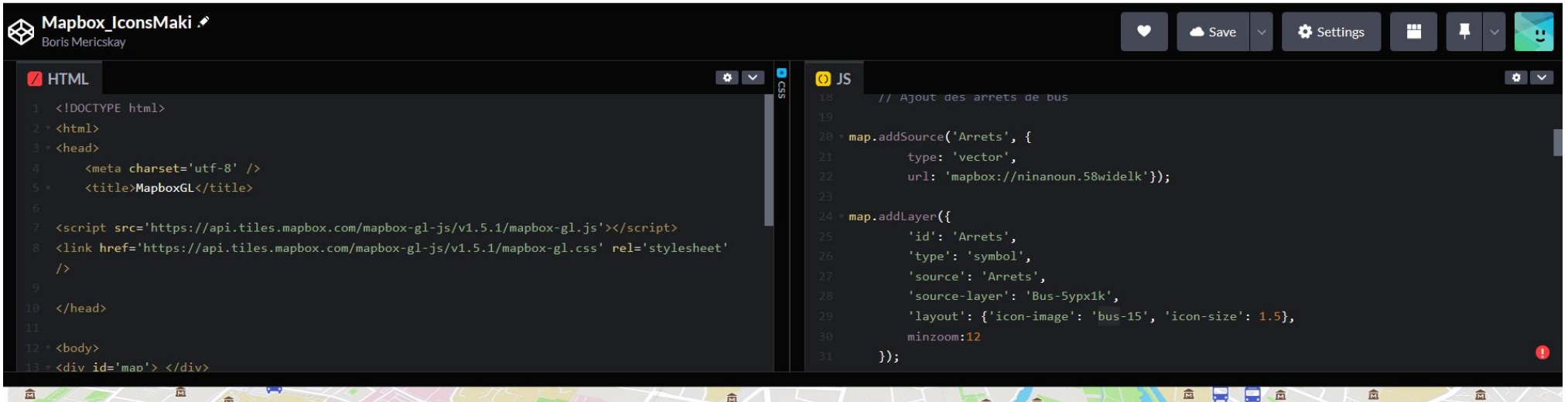

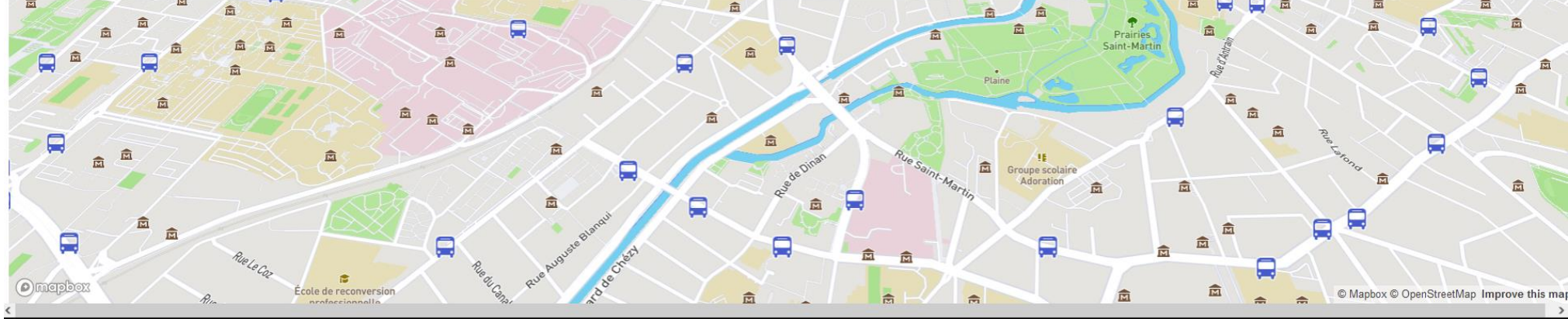

## Graduation couleur

- Configurer les options de mise en forme
  - Il faut spécifier la variable mobilisée, le type d'échelle, les valeurs des bornes et les couleurs

#### Cercles

```
Polygones
```

#### #MapboxGL / Carte choroplèthe interactive

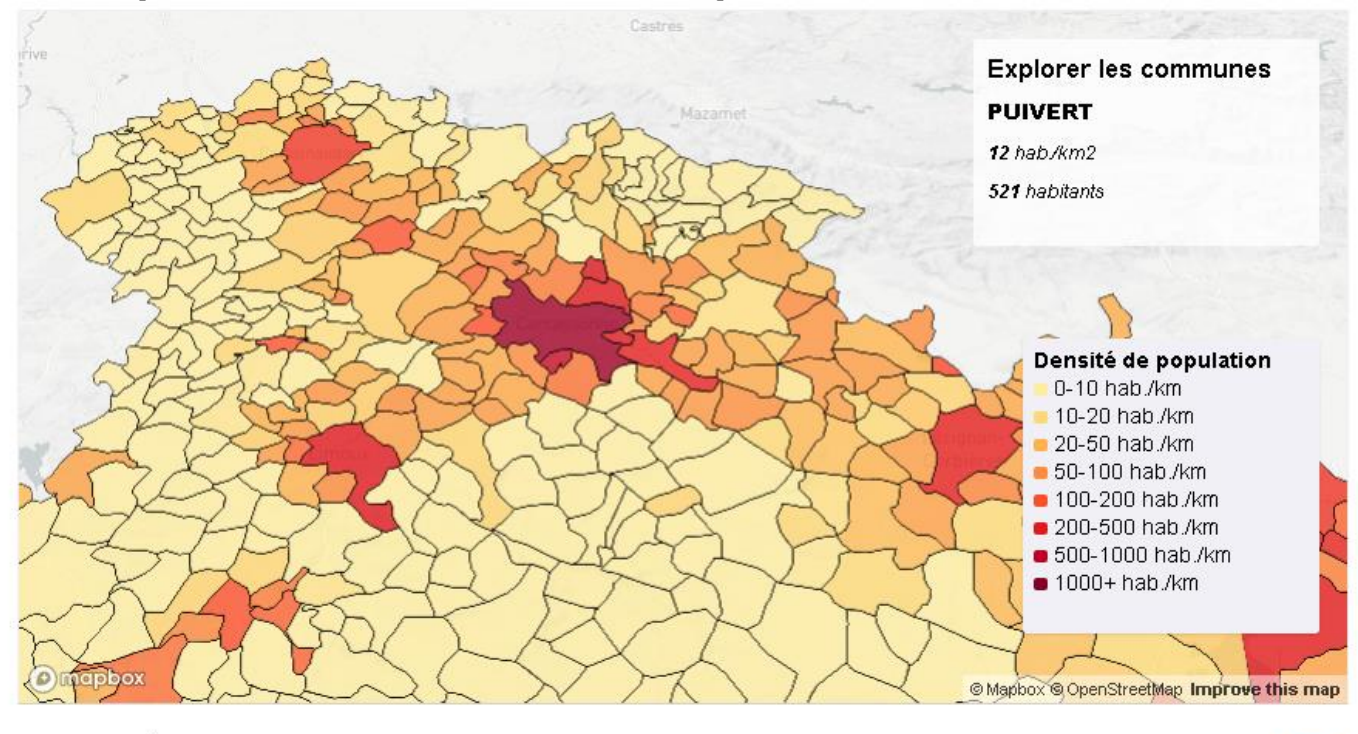

Carte choroplèthe interactive

Open 🖪

https://codepen.io/BorisMericskay/pen/abjQydV

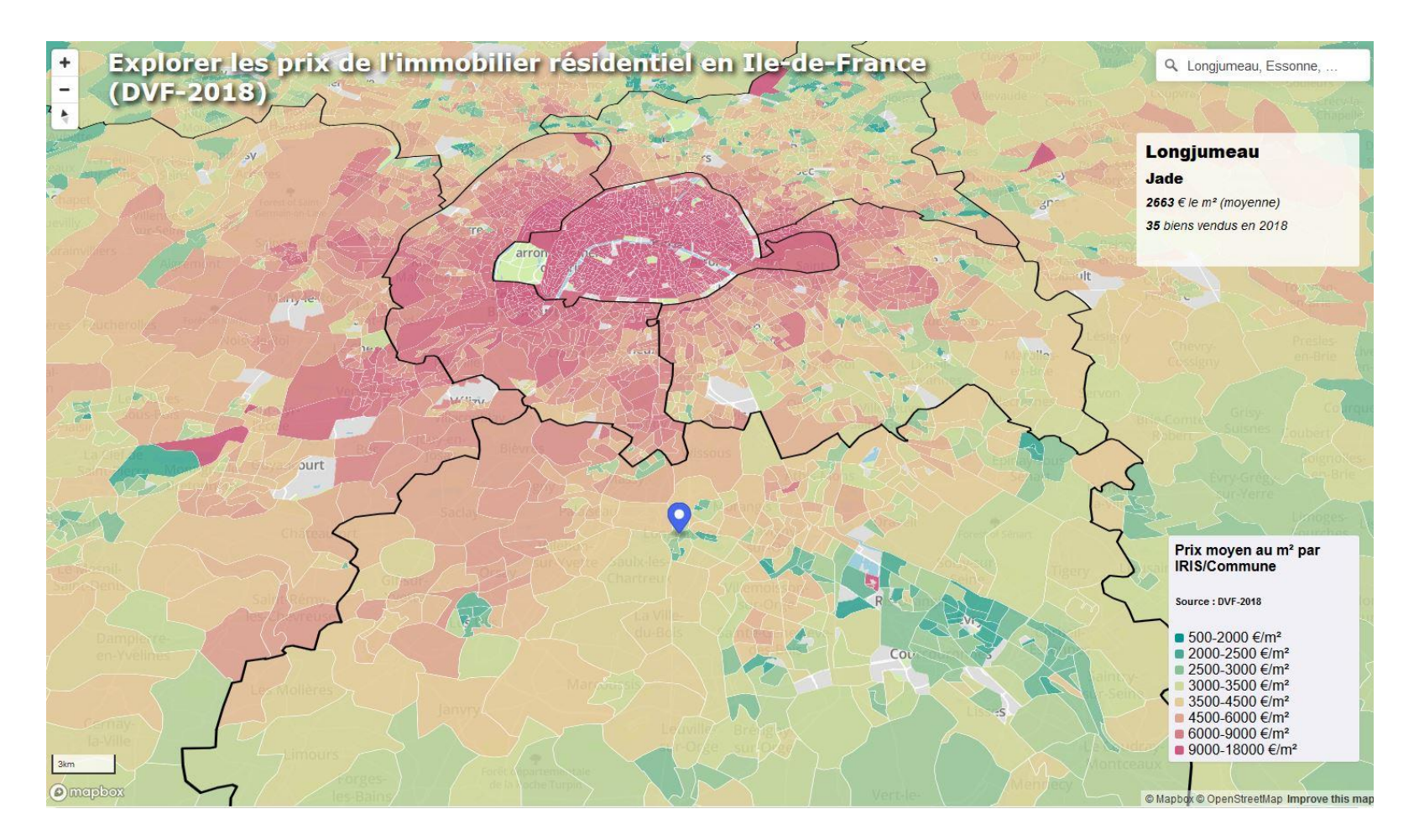

https://www.sites.univ-rennes2.fr/mastersigat/Webmapping/DVF\_IDF.html

# Catégorisation

### • Configurer les options de mise en forme

• Il faut spécifier la variable mobiliser, les valeurs des catégories et les couleurs

### #MapboxGL / Catégorisation de données

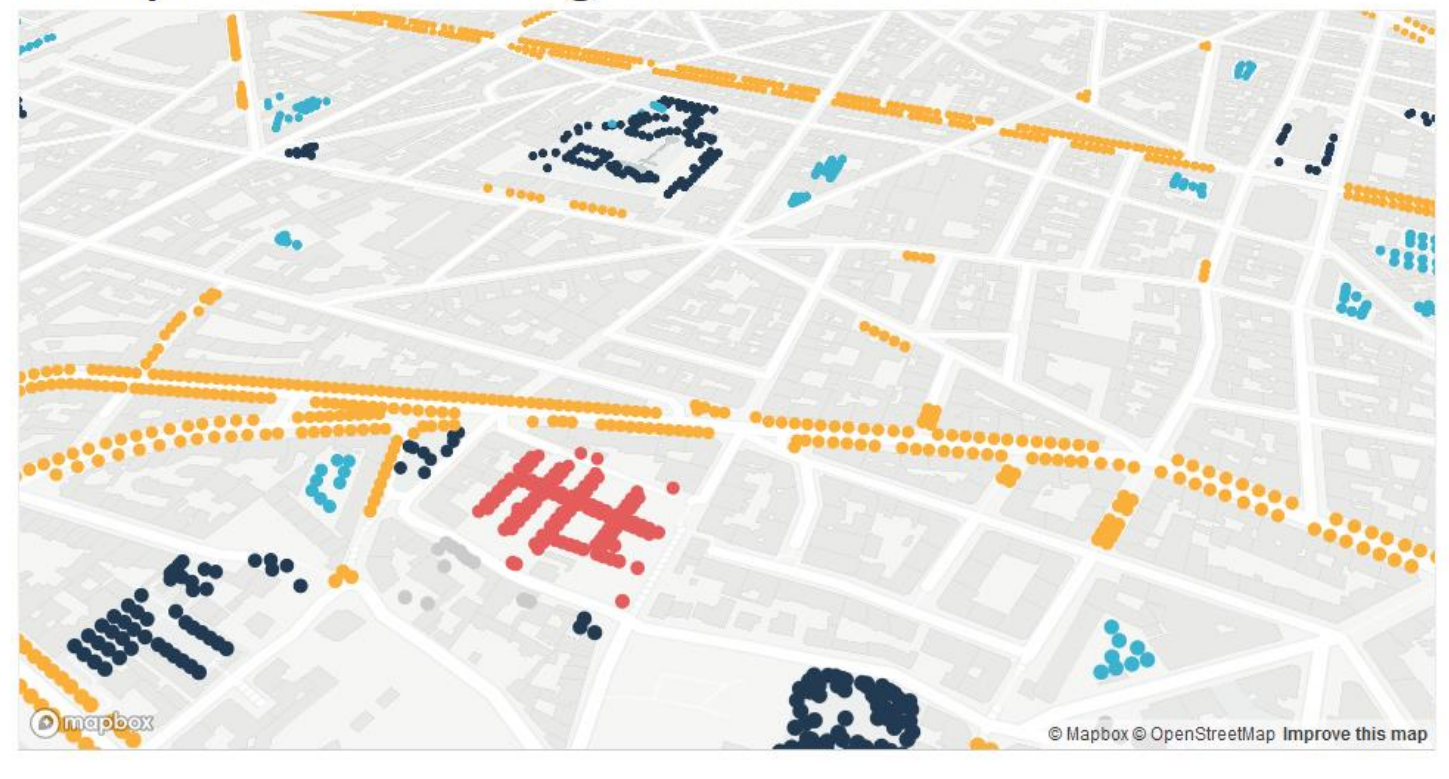

Built with blockbuilder.org

Open 🕑

https://codepen.io/BorisMericskay/pen/VwBqKjx

# Cercles gradués

### • Configurer les options de mise en forme

• Il faut spécifier la variable mobiliser et les valeurs des bornes (valeur, taille du cercle)

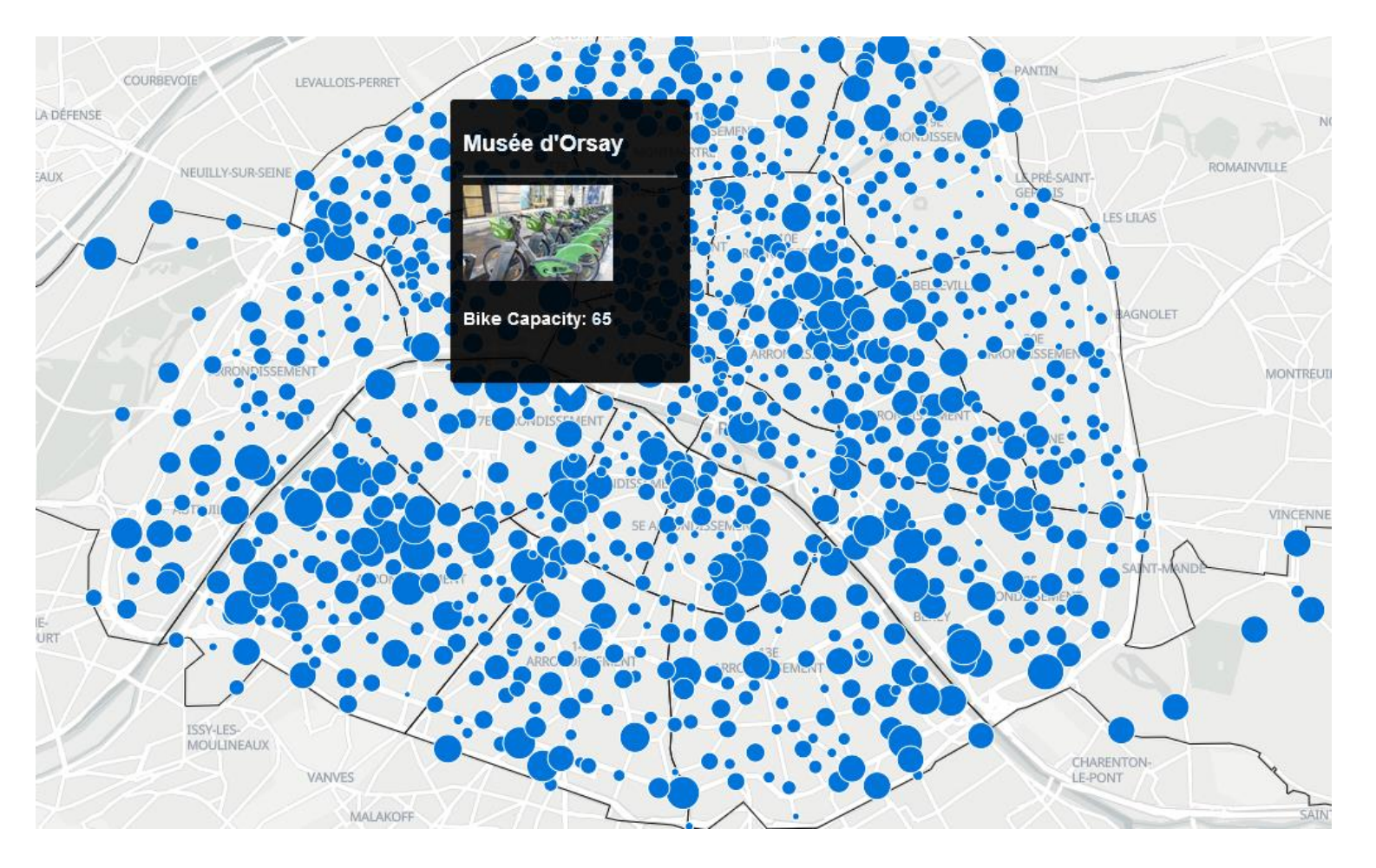

https://codepen.io/BorisMericskay/pen/MWBZbVX

# Cercles gradués avec graduation de couleur

- Configurer les options de mise en forme
  - Il faut spécifier la variable mobiliser et les valeurs des bornes (valeur, taille du cercle)

```
'paint': {'circle-stroke-color': '#000000',
         'circle-stroke-width': 0.6,
         'circle-radius': {property: 'capacity', type: 'exponential', stops:
[[0, 0], [100, 20]]},
         'circle-color': {property: 'capacity',stops: [
                         [20, '#2c7bb6'],
                        [30, '#abd9e9'],
                        [40, '#ffffbf'],
                        [50, '#fdae61'],
                        [60, '#d7191c'],]},
          'circle-opacity':0.9}}
);
```

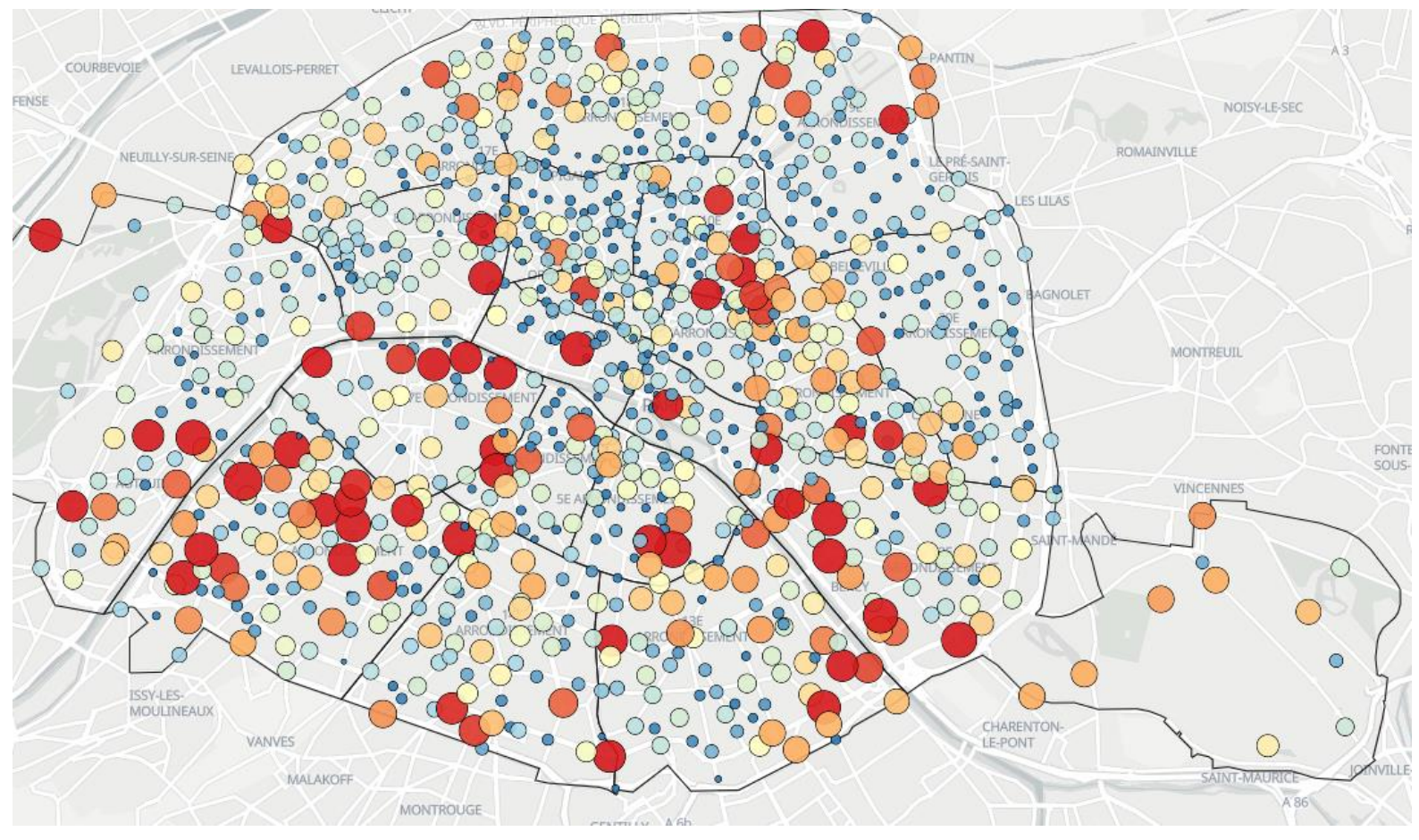

https://codepen.io/BorisMericskay/pen/MWBZbRP

# Extrusion 3D

• Récupérer le template

#### #Template / Extrusion MapboxGL

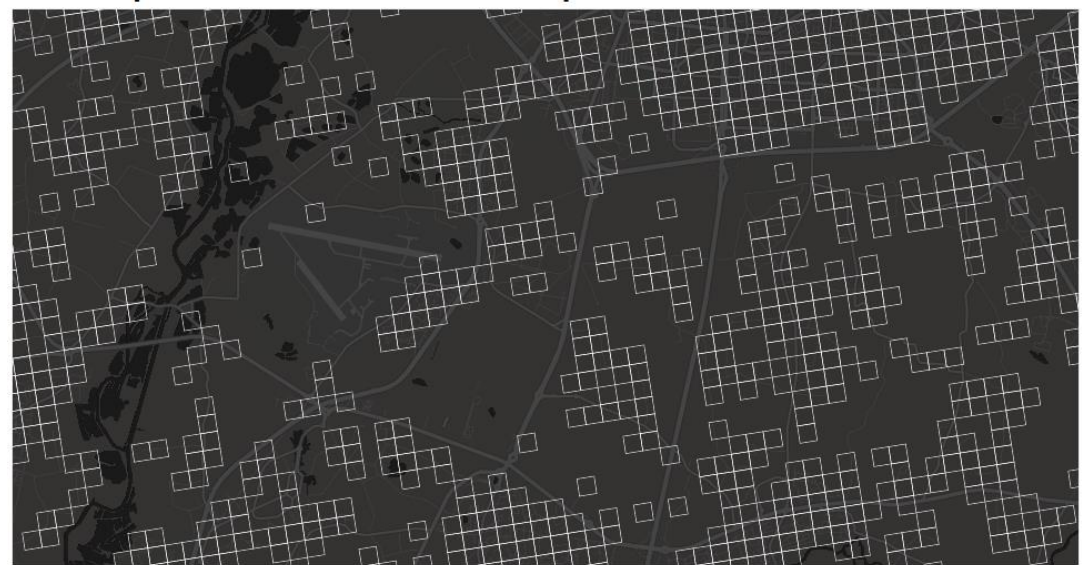

Built with blockbuilder.org

Open 🖪

#### index.html

<!DOCTYPE html>
<html>
<html>
<head>
<meta charset='utf-8' />
<title>Display a map</title>

https://bl.ocks.org/mastersigat/64af1a273f155037214d96406cb4777a/7c3f5c3 6742ec2dcf231059e903b144118c79d42

# Extrusion 3D

- Configurer les options de mise en forme
  - Il faut spécifier la variable mobilisée et les modalités de l'extrusion (valeur, taille de l'extrusion)

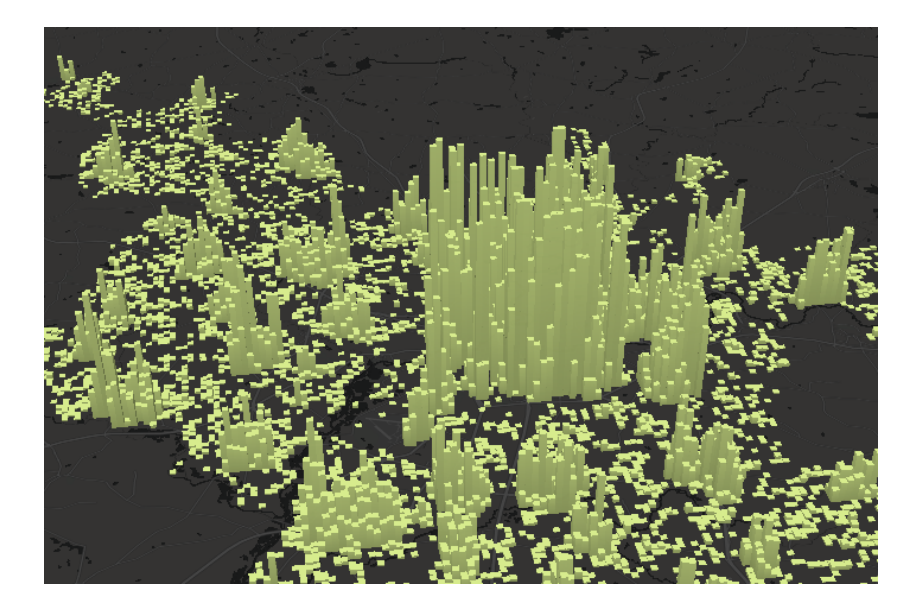

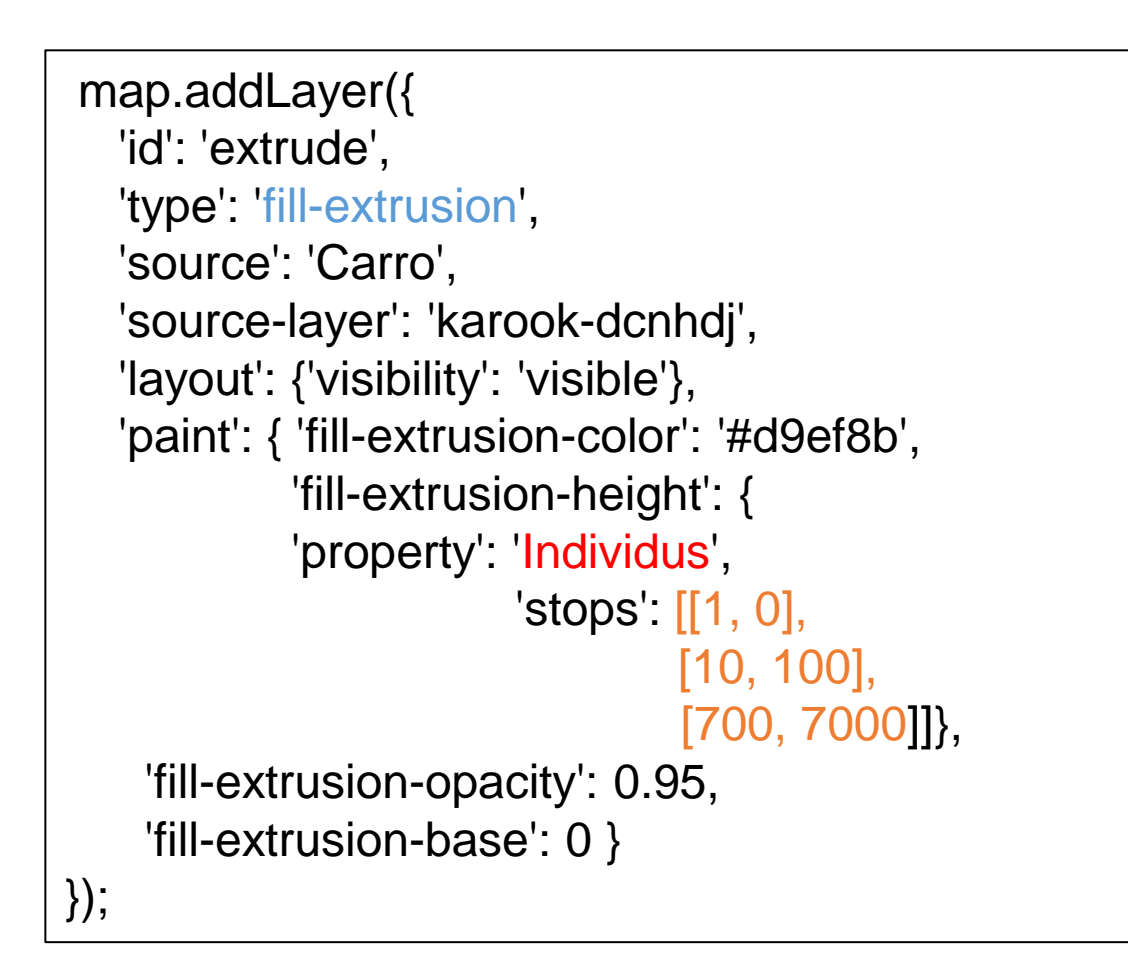

# Extrusion 3D

• Ajouter des couleurs

```
'paint': {
    'fill-extrusion-color': {
      'property': 'Individus',
      'stops': [
       [1, '#1a9850'],
       [10, '#91cf60'],
       [20, '#d9ef8b'],
       [50, '#ffffbf'],
       [100, '#fee08b'],
       [150, '#fc8d59'],
       [200, '#d73027']]
    },
    'fill-extrusion-height': {
     'property': 'Individus',
                        'stops': [[1, 0],
             [10, 100],
              . . .
```

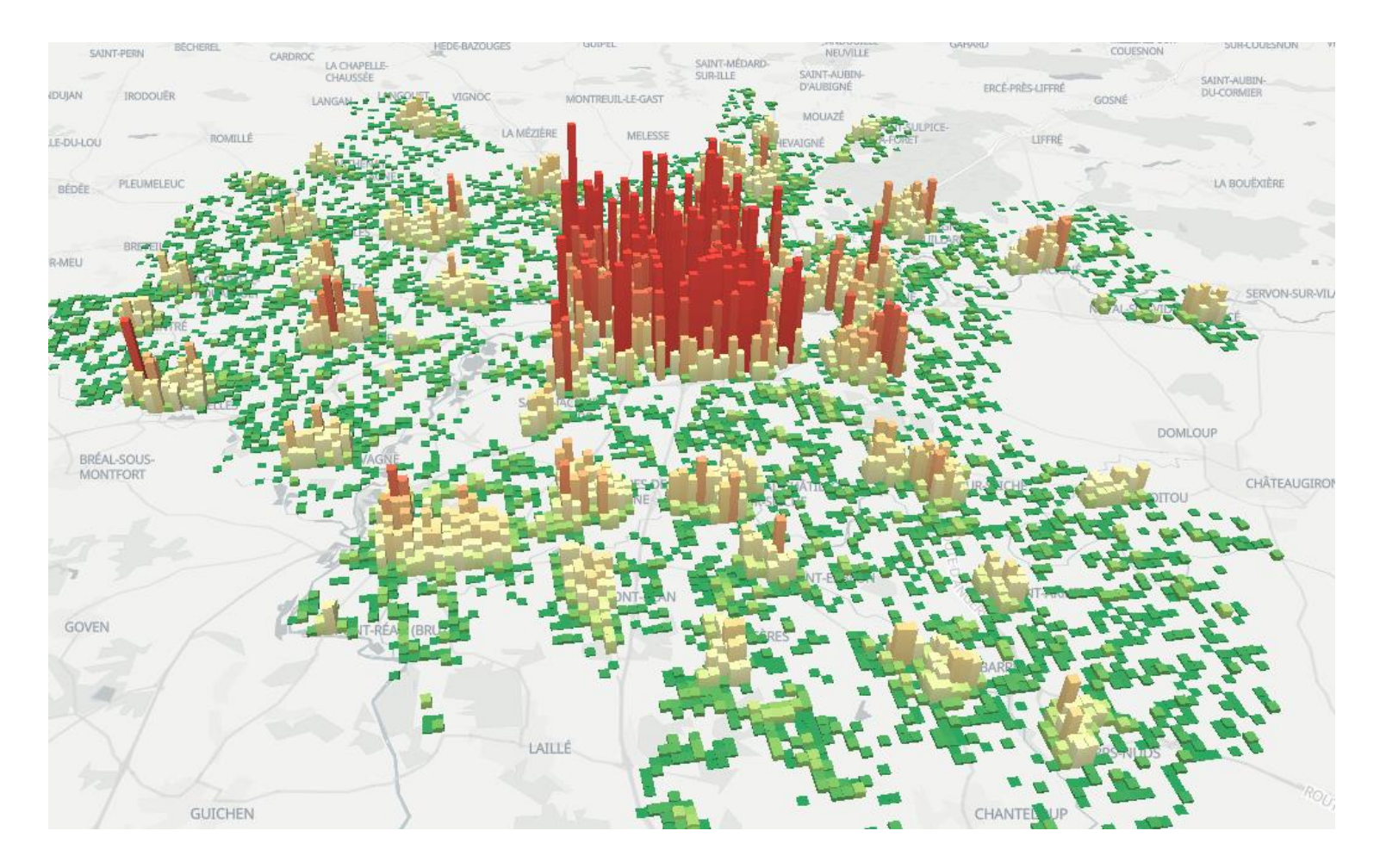

https://codepen.io/BorisMericskay/pen/wvxRgjE

### #MapboxGL / Extrusion carreaux

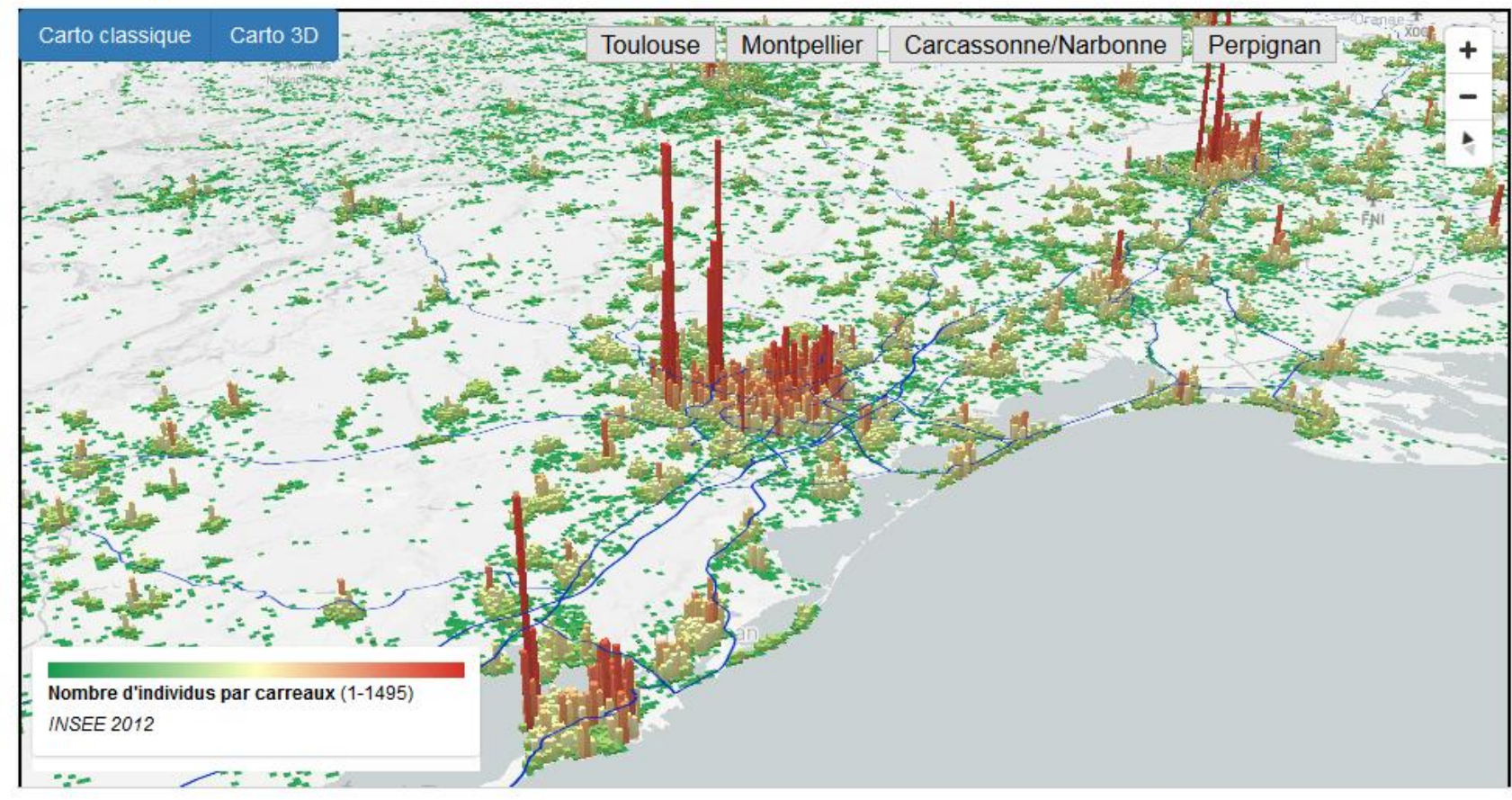

Built with blockbuilder.org

Open 🖪

https://sites-formations.univ-rennes2.fr/mastersigat/WebMaps/Extrusion\_Occitanie.html

# Deux variables

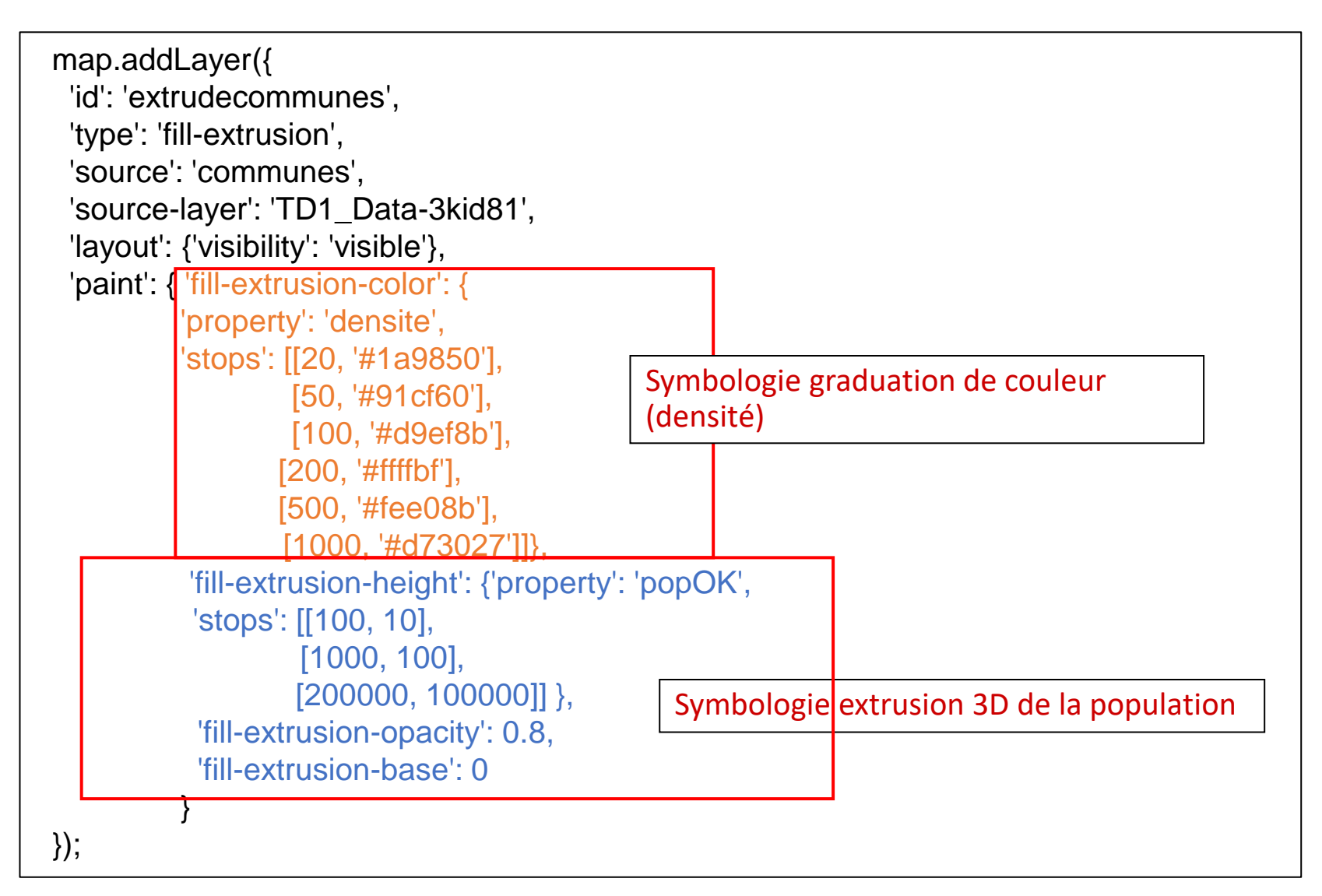

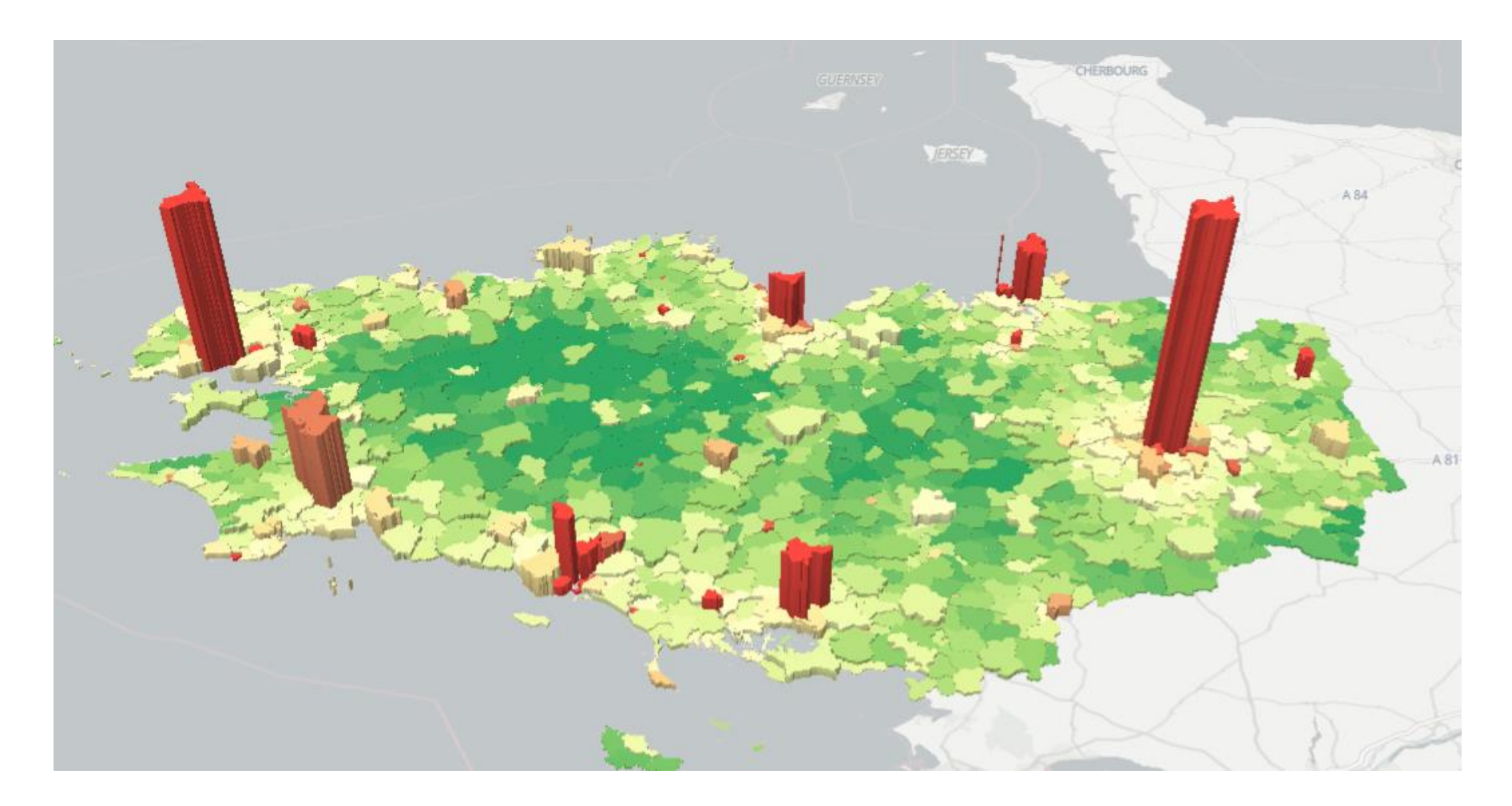

https://codepen.io/BorisMericskay/pen/eYLBMjB

## Heatmap

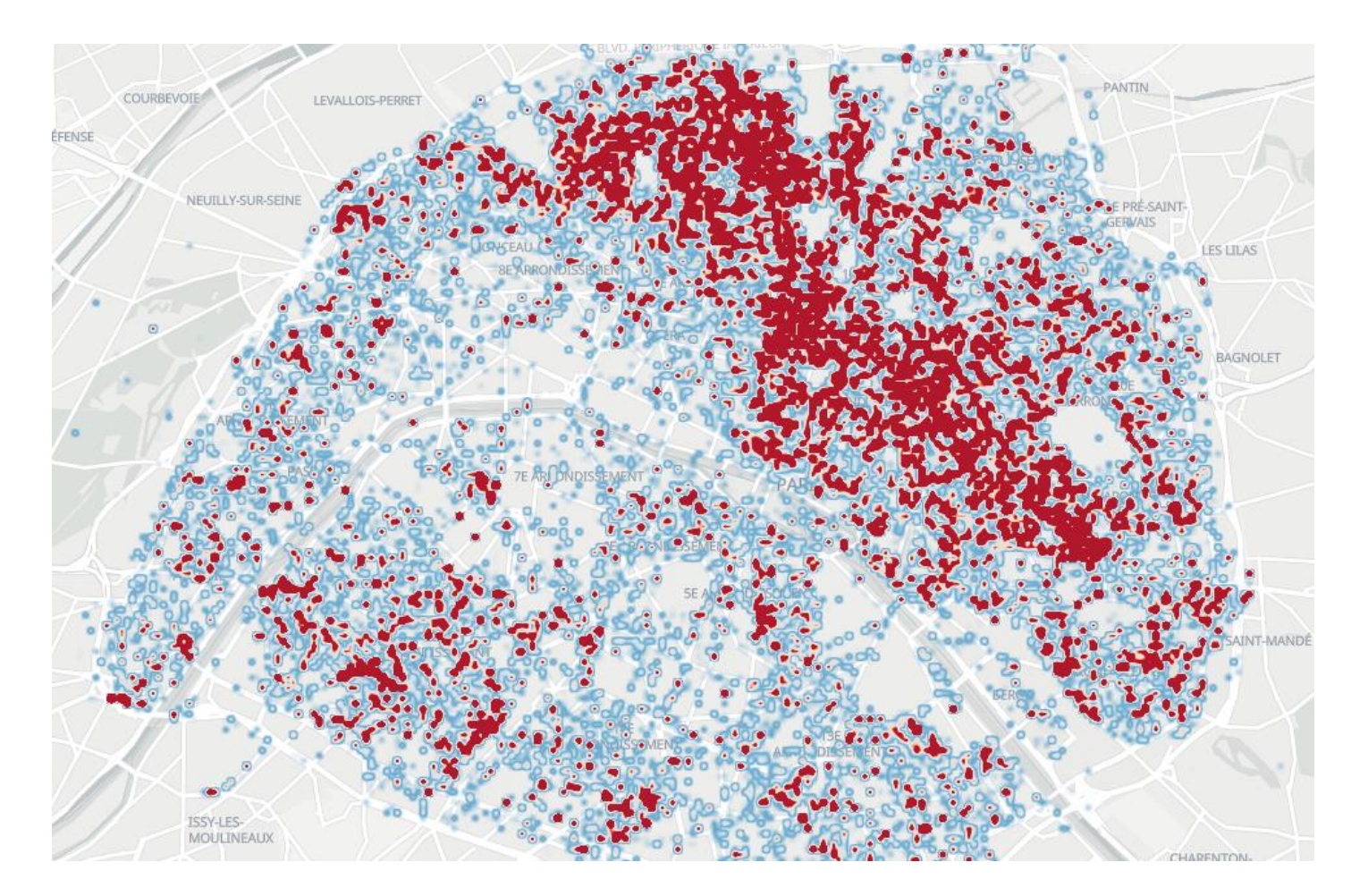

https://codepen.io/BorisMericskay/pen/gOjZmYB

# Cluster

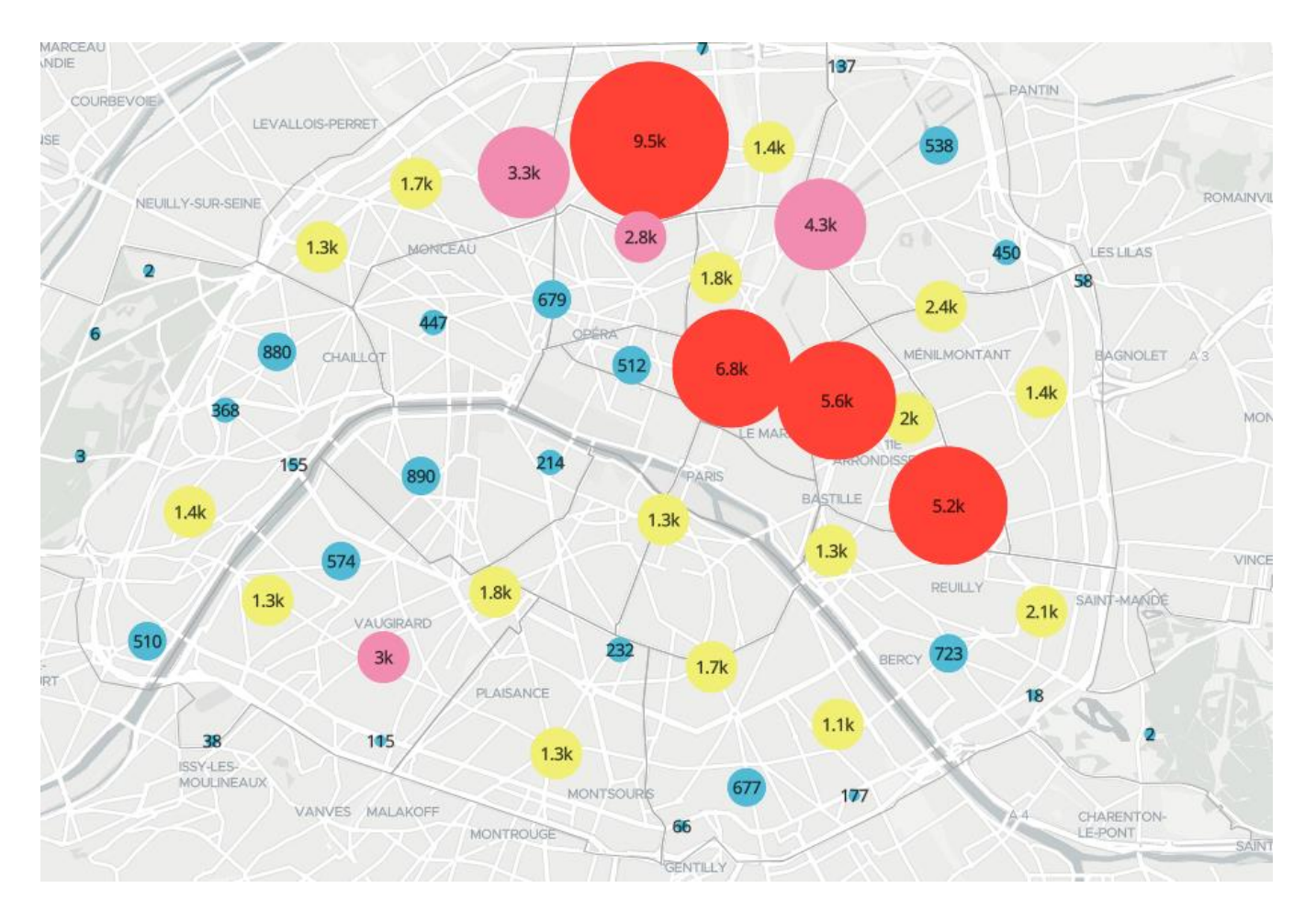

https://codepen.io/BorisMericskay/pen/OJwrpXq

### Cluster thématique

#### #MapboxGL / Clusters thématiques

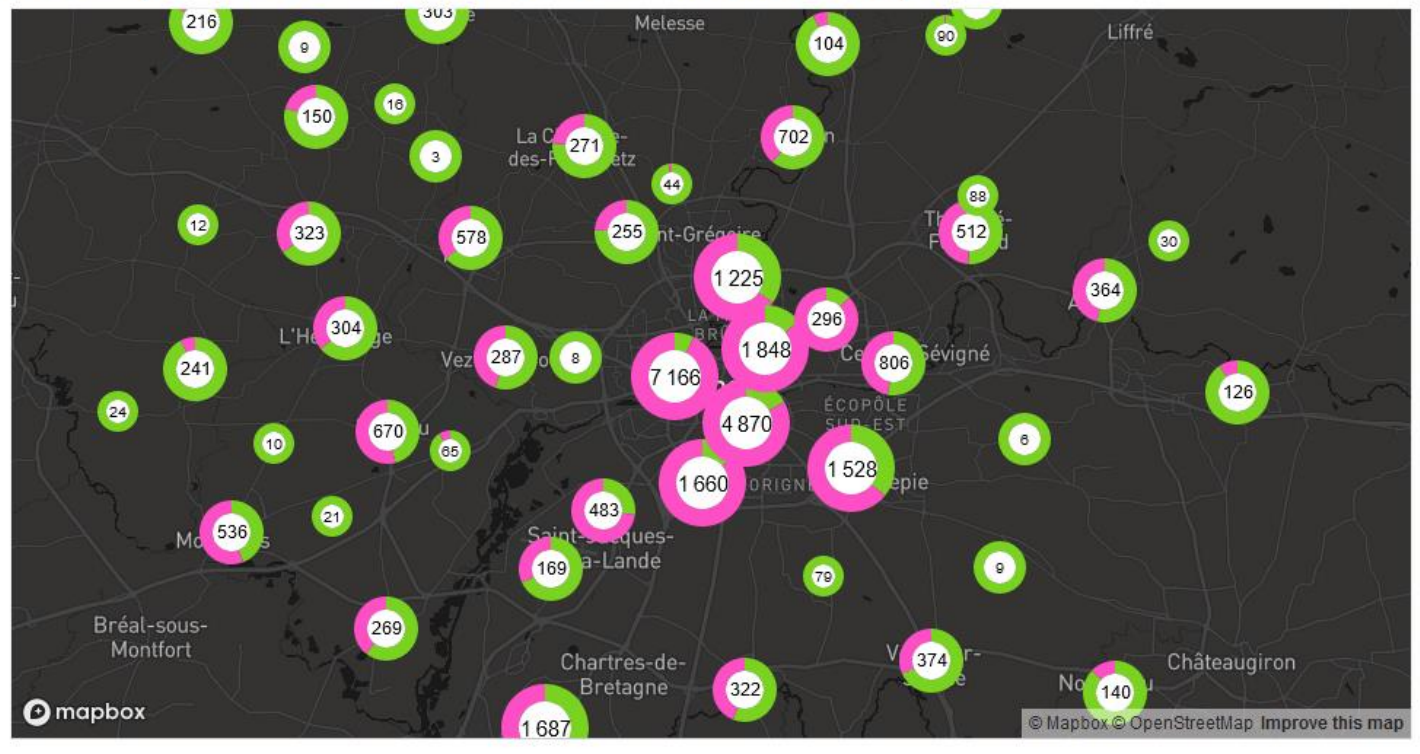

Built with blockbuilder.org

Open 🖸

https://codepen.io/BorisMericskay/pen/qByLrpo

## Synthèse des modes de visualisation

### MapboxGL / Variation Cartographique

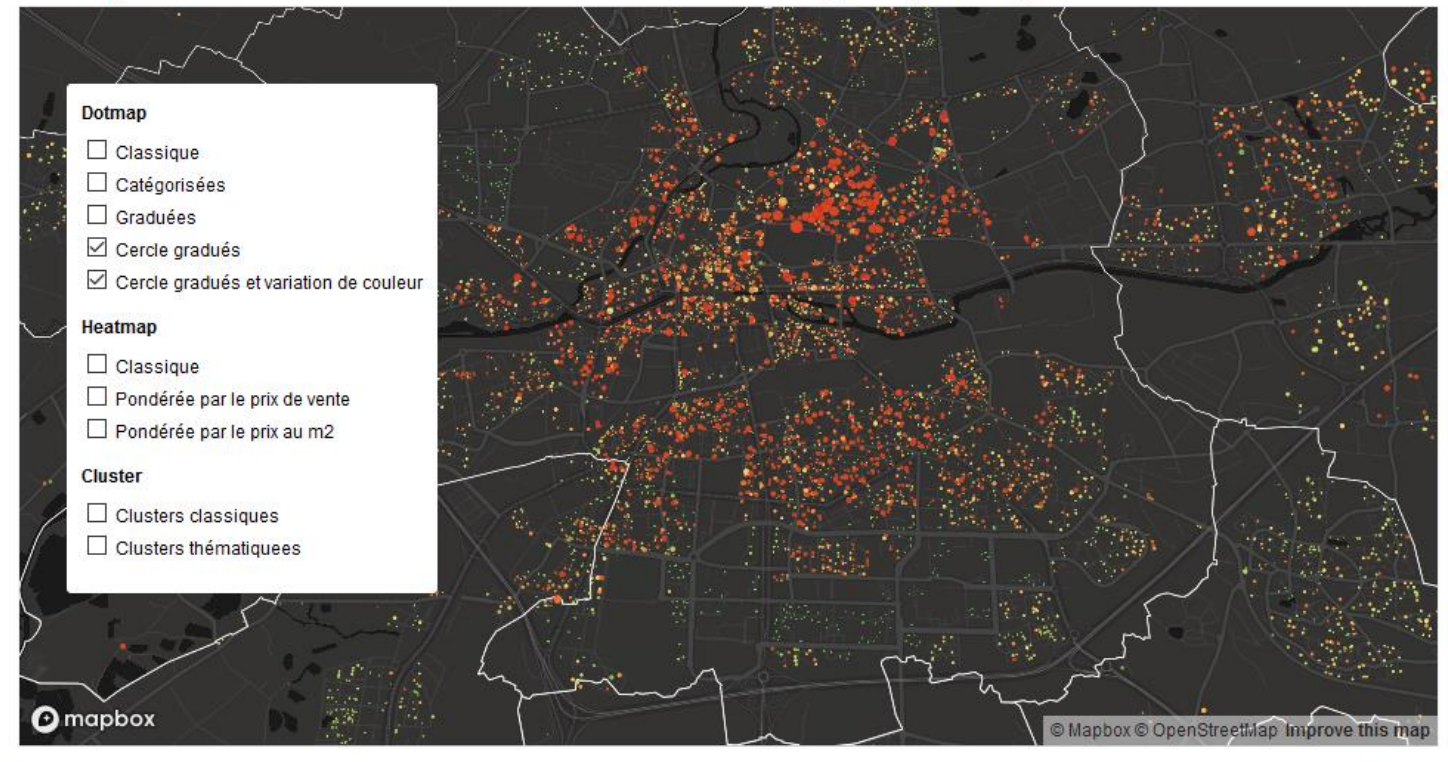

Built with blockbuilder.org

Open 🖪

https://sites-formations.univ-rennes2.fr/mastersigat//WebMaps/Variation\_Mapbox.html

### MNT en 3D

 Depuis la version 2.x il est possible de mobiliser un MNT mondial et de l'extruder en 3D + texture du ciel + caméra (animation)

#### Examples

Found 5 results. Reset niters

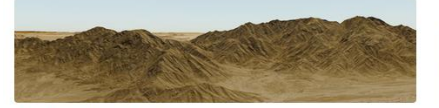

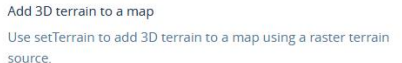

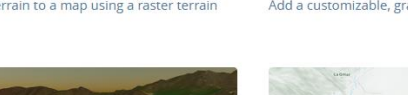

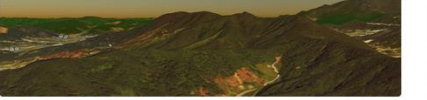

Add an atmospheric sky layer to a map

Add a customizable sky layer that simulates the natural scattering of light in the atmosphere.

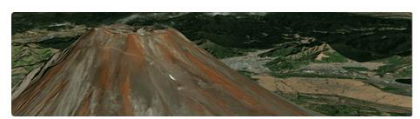

Animate the camera around a point in 3D terrain Use the FreeCamera API to create a fly-over animation focused on a point.

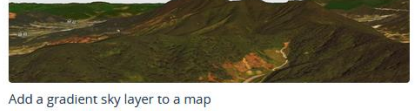

Add a customizable, gradient sky layer.

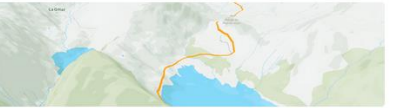

Animate the camera along a path Use the FreeCamera API to follow a path over 3D terrain.

https://docs.mapbox.com/mapbox-gljs/example/?topic=3D

## MNT en 3D

#### #MapboxGL / DEM 3D (MapboxGL 2.x)

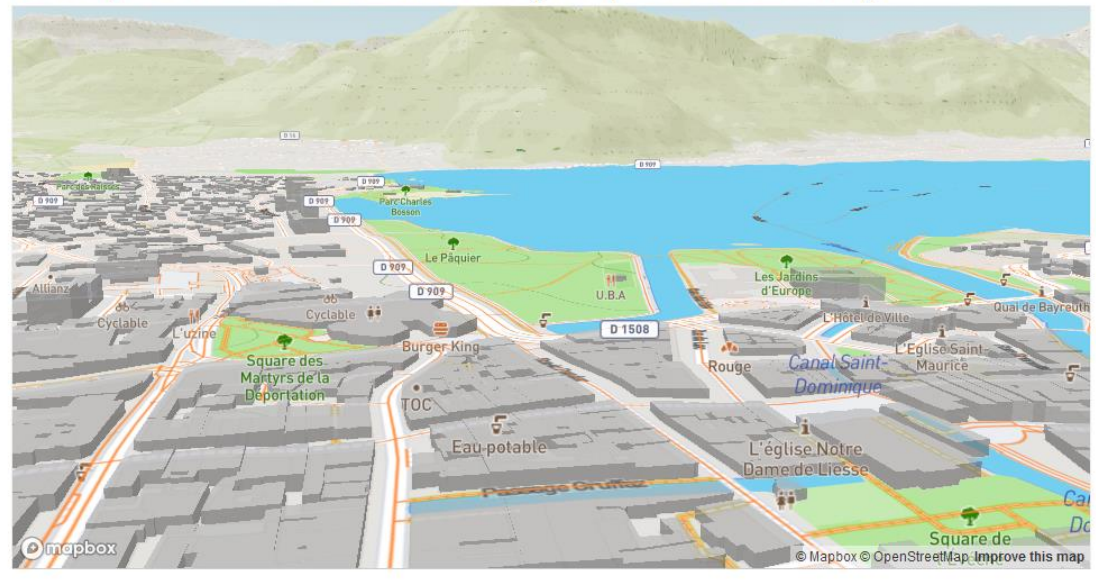

#### MapboxGL / Sync 3D maps

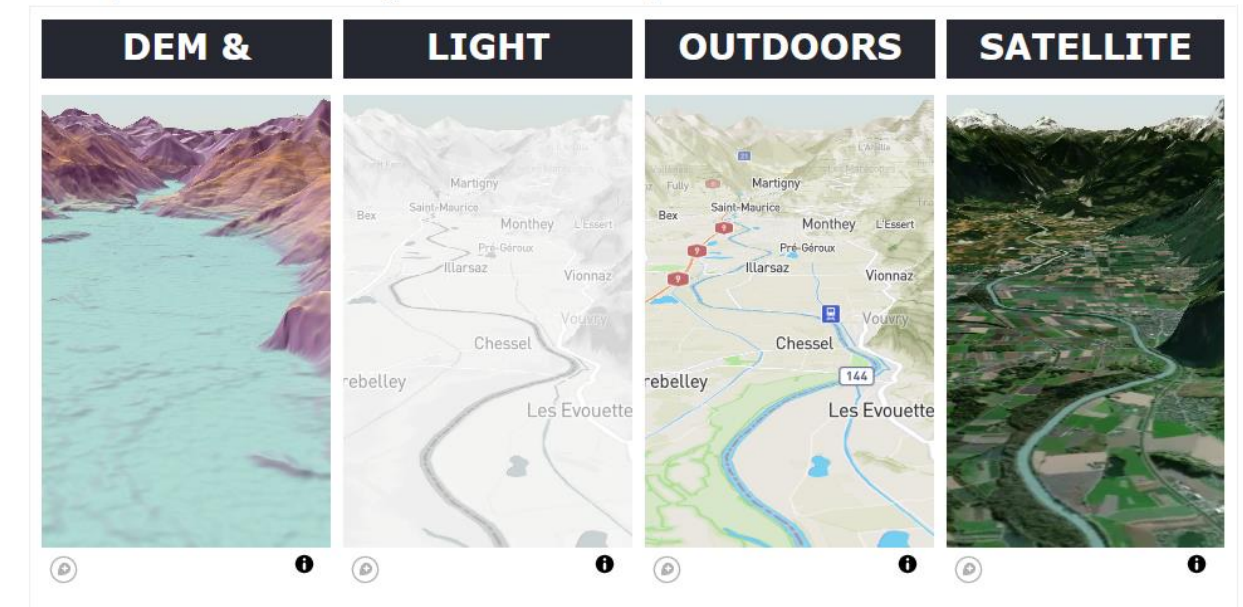

https://codepen.io/BorisMericskay/pen/xxJygjX

#### https://codepen.io/BorisMericskay/pen/vYaVger

# Exemples divers

<u>https://codepen.io/collection/wayZNV</u>

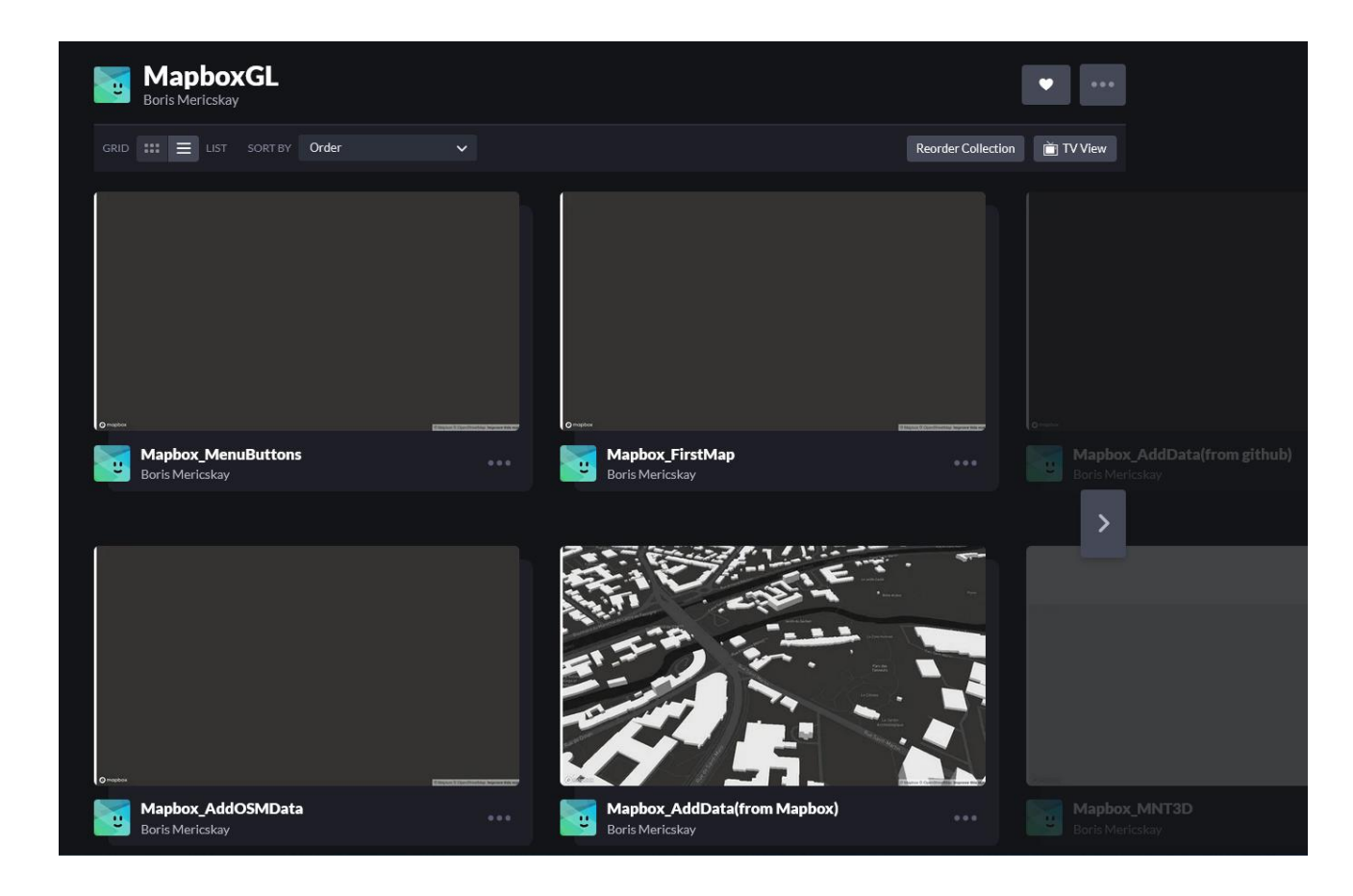

### Exemples Mapbox

#### mapbox | Docs

| Mapbox GL JS        |   |
|---------------------|---|
| Q. Search           |   |
| API REFERENCE       | ~ |
| EXAMPLES            |   |
| PLUGINS             |   |
| STYLE SPECIFICATION | ~ |
| TUTORIALS 🖾         |   |
| TROUBLESHOOTING     |   |

All docs > Mapbox GL JS > Examples

#### Examples

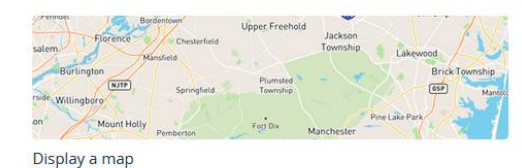

 Display a map
 Accept coordinates as input to a geocoder

 Initialize a map in an HTML element with Mapbox GL JS.
 Use the mapbox-gl-geocoder control to see

Use the mapbox-gl-geocoder control to search for places using Mapbox Geocoding API.

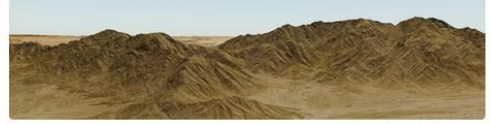

Add 3D terrain to a map Use setTerrain to add 3D terrain to a map using a raster terrain source.

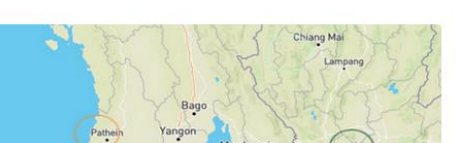

Add a canvas source Add a canvas source to the map.

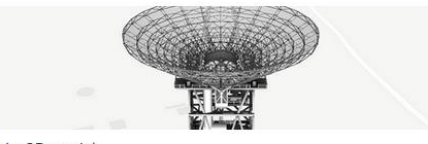

Add a 3D model Use a custom style layer with three.js to add a 3D model to the

map.

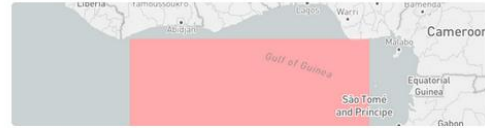

Add a custom style layer Use a custom style layer to render custom WebGL content.

#### https://docs.mapbox.com/mapbox-gl-js/example/

Maps

## Tutoriels

#### https://docs.mapbox.com/help/tutorials/?product=Mapbox+GL+JS

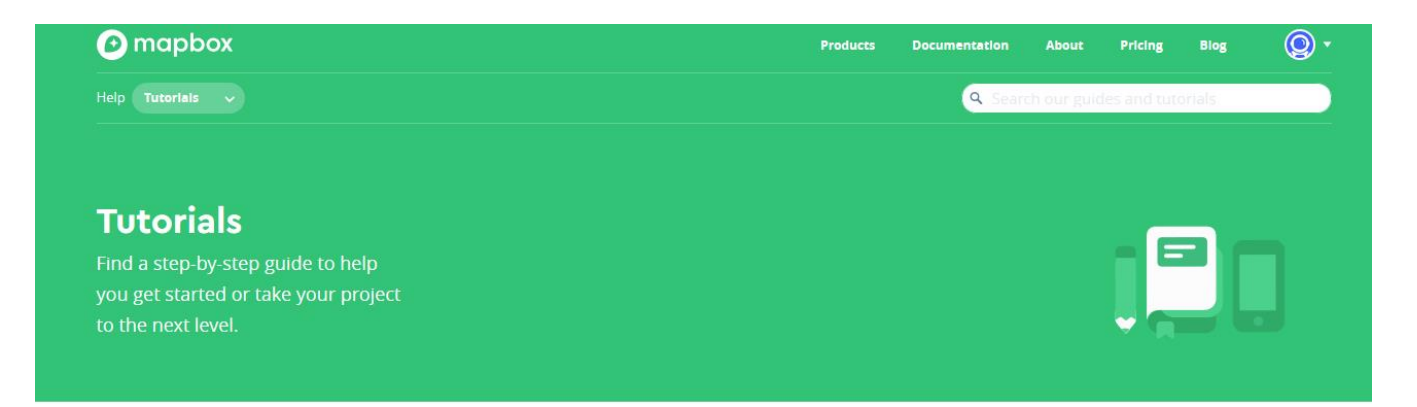

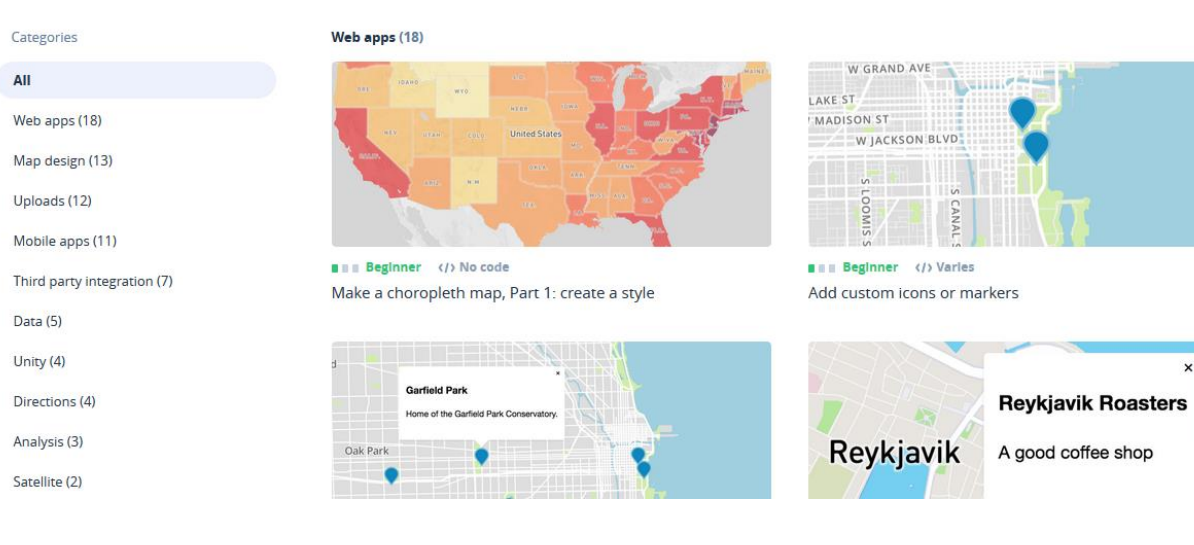

×

# Aller plus loin

#### https://docs.mapbox.com/help/tutorials/building-a-store-locator/

| Déchetteries de Rennes Métropole                                                                                 |                                                   |
|----------------------------------------------------------------------------------------------------|---------------------------------------------------|
| Acigné<br>Déchèterie - Joval 35690 Acigné                                                                        |                                                   |
| Betton<br>Déchèterie - la Noë-Huet 35830 Betton                                                                  |                                                   |
| <b>Brécé</b><br>Plateforme végétaux · 5 la Basse Croix Rouge 35530 Brécé                                         | 9 0 0                                             |
| Chartres-de-Bretagne<br>Déchèterie - Avenue du Trégor 35131 Chartres-de-Bretagne                                 | 0 0 7                                             |
| <b>Gévezé</b><br>Déchèterie - 5 le Haut Painluc 35850 Gévezé                                                     | 0 5 0 0                                           |
| <b>L'Hermitage</b><br>Plateforme végétaux · Route départementale 35 35590 l'Hermitage                            | Pilo Piso Ami                                     |
| <b>Le Rheu</b><br>Plateforme végétaux - Impasse Gerhoui 35650 le Rheu                                            |                                                   |
| <b>Vezin-le-Coquet</b><br>Déchèterie - Rue du Domaine 35132 Vezin-le-Coquet                                      |                                                   |
| <b>Le Verger</b><br>Déchèterie · 14 les Trois Jours 35160 le Verger                                              |                                                   |
| Rennes La Harpe<br>Déchèterie - 2 bis rue André et Yvonne Meynier 35000 Rennes                                   |                                                   |
| <b>Bruz</b><br>Déchèterie - les Garennes 35170 Bruz                                                              | lon line long                                     |
| <b>Rennes Baud</b><br>Déchèterie - 89 avenue Chardonnet 35000 Rennes                                             | Chief To have a second                            |
| Cesson-Sévigné<br>Déchèterie - Route de Chantenie 35510 Cesson-Sévigné<br>https://calendar.google.com/calendar/r | © mapbox © OpenStreetMap Improve this map © Maxar |

#### https://codepen.io/BorisMericskay/pen/dyqVoBQ